#### Dokumentace k IS KARAT.net

# Rozdílová dokumentace k ovládání IS KARAT.net

programový modul: Rozdílová dokumentace k ovládání IS KARAT.net

#### **OBSAH:**

| 1 ÚVOD |                                                       |                                                         |      |  |  |  |  |  |  |  |  |  |
|--------|-------------------------------------------------------|---------------------------------------------------------|------|--|--|--|--|--|--|--|--|--|
| 2      | PŘIHLA                                                | ŠOVACÍ DIALOG                                           | 4    |  |  |  |  |  |  |  |  |  |
| 3      | NAVIGA                                                | \CE                                                     | 5    |  |  |  |  |  |  |  |  |  |
|        | 3.1 Výh                                               | ěr Modulu                                               | 5    |  |  |  |  |  |  |  |  |  |
|        | 3.1 Vyb                                               | ídka Oblíbené                                           | 6    |  |  |  |  |  |  |  |  |  |
|        | 3.3 Výb                                               | ěr nabídky Menu                                         | 7    |  |  |  |  |  |  |  |  |  |
|        | <ul><li>3.4 Přehled otevřených nabídek menu</li></ul> |                                                         |      |  |  |  |  |  |  |  |  |  |
| 4      | 4 MENU SYSTEM                                         |                                                         |      |  |  |  |  |  |  |  |  |  |
| 5      | PRÁCE                                                 | S DATY IS KARAT                                         | 13   |  |  |  |  |  |  |  |  |  |
|        | 5.1 Sezr                                              | am                                                      | 13   |  |  |  |  |  |  |  |  |  |
|        | 5.1.1                                                 | Indexový filtr                                          | . 13 |  |  |  |  |  |  |  |  |  |
|        | 5.1.2                                                 | Combo boxy                                              | . 14 |  |  |  |  |  |  |  |  |  |
|        | 5.1.3                                                 | Tlačítko Obnov / Aplikuj                                | . 15 |  |  |  |  |  |  |  |  |  |
|        | 5.1.4                                                 | Lokální (klientské) řazení a filtrování záznamů         | . 16 |  |  |  |  |  |  |  |  |  |
|        | 5.1.5                                                 | Výběr x Pokročilý filtr                                 | . 17 |  |  |  |  |  |  |  |  |  |
|        | 5.1.6                                                 | Tlačítka pro spouštění akcí nad vybraným záznamem       | . 18 |  |  |  |  |  |  |  |  |  |
|        | 5.1.7                                                 | Multi výběr                                             | . 19 |  |  |  |  |  |  |  |  |  |
|        | 5.1.8                                                 | Možnosti na pravé tlačítko myši nad seznamem            | . 20 |  |  |  |  |  |  |  |  |  |
|        | 5.1.9                                                 | Dokladový tisk                                          | . 21 |  |  |  |  |  |  |  |  |  |
|        | 5.1.10                                                | Tisk seznamu                                            | . 22 |  |  |  |  |  |  |  |  |  |
|        | 5.1.11                                                | Opis podle definice                                     | . 22 |  |  |  |  |  |  |  |  |  |
|        | 5.1.12                                                | Položkový výběr                                         | . 22 |  |  |  |  |  |  |  |  |  |
|        | 5.1.13                                                | Graf nad seznamem                                       | . 23 |  |  |  |  |  |  |  |  |  |
|        | 5.1.14                                                | Tlačítka pro posun po nadřízeném seznamu                | . 23 |  |  |  |  |  |  |  |  |  |
|        | 5.1.15                                                | Uložení / zrušení nastavení okna                        | . 24 |  |  |  |  |  |  |  |  |  |
|        | 5.1.16                                                | Informace o objektu a Odkazy na definici menu a tabulek | . 25 |  |  |  |  |  |  |  |  |  |
|        | 5.2 Deta                                              | il                                                      | 26   |  |  |  |  |  |  |  |  |  |
|        | 5.2.1                                                 | Režim Přidání / Editace / Kopie nad celým detailem      | . 26 |  |  |  |  |  |  |  |  |  |
|        | 5.2.2                                                 | Režim Přidání / Editace / Kopie v části detail-seznam   | . 26 |  |  |  |  |  |  |  |  |  |
|        | 5.2.3                                                 | Tlačitko Ulož                                           | . 27 |  |  |  |  |  |  |  |  |  |
|        | 5.2.4                                                 | Grafické znázornění významu jednotlivých poli           | 28   |  |  |  |  |  |  |  |  |  |
|        | 5.2.5                                                 | Tlacitko Obnov                                          | . 28 |  |  |  |  |  |  |  |  |  |
|        | 5.2.0                                                 | Ilacitka pro posun po nadrizenem seznamu                | 29   |  |  |  |  |  |  |  |  |  |
|        | 5.2.7                                                 | Funkce                                                  | 29   |  |  |  |  |  |  |  |  |  |
|        | 5.2.0                                                 | Duládání zohrazování akunin prohů na dotailu            | 50   |  |  |  |  |  |  |  |  |  |
|        | 5.2.9                                                 | Ulačani zoorazovani skupin prvku na delaliu             |      |  |  |  |  |  |  |  |  |  |
|        | 5.2.10                                                | Ulozeni / zruseni nusluveni oknu                        | . 31 |  |  |  |  |  |  |  |  |  |
|        | 5.2.11                                                | U21Valeiska aejinice okna                               | . 52 |  |  |  |  |  |  |  |  |  |
|        | 53 Vote                                               | nný filtr nřed Sestavou a Přehledem                     | 31   |  |  |  |  |  |  |  |  |  |
|        | 531                                                   | Název sestavu                                           |      |  |  |  |  |  |  |  |  |  |
|        | 532                                                   | Skupiny a řazení                                        | 36   |  |  |  |  |  |  |  |  |  |
|        | 533                                                   | Definice podmínek a jejich uložení/načtení/aktualizace  | 37   |  |  |  |  |  |  |  |  |  |
|        | 5.3.4                                                 | Donlňkové skupiny a podmínky                            | . 38 |  |  |  |  |  |  |  |  |  |
|        | 5.4 Tisk                                              | ový dialog                                              |      |  |  |  |  |  |  |  |  |  |
|        | 541                                                   | Záložka Náhled                                          | 30   |  |  |  |  |  |  |  |  |  |
|        | 5.1.1                                                 |                                                         |      |  |  |  |  |  |  |  |  |  |

6

| 41 |
|----|
| 41 |
| 41 |
| 40 |
| 40 |
| 40 |
| •  |

# 1 Úvod

Tato dokumentace slouží jako doplnění ke standardní dokumentaci Ovládání IS KARAT.net. Cílem je dokázat uživateli snáze najít spojitosti v ovládání verze IS KARAT PowerBuilder (dále také PB verze) oproti verzi IS KARAT v12.net (dále také NET verze). Toto je vhodné po přechodnou dobu, kdy dokumentace k jednotlivým modulům IS KARAT budou obsahovat obrázky z PB verze IS KARAT, ale uživatel již bude pracovat v prostředí IS KARAT v12.net.

Tato dokumentace se tedy zaměřuje zejména na popis odlišností v ovládání obou verzí.

Cílem této dokumentace není popisovat způsob používání jednotlivých komponent IS KARAT PowerBuilder ani IS KARAT v12.net. Toto je popsáno v samostatných dokumentacích k jejich ovládání.

# 2 Přihlašovací dialog

Tato část je v obou verzích IS KARAT shodná. Jedinou výjimku tvoří možnost "Integrovaného přihlášení", která je dostupná pouze ve verzi NET.

| Přihlášení do mo | odulu Organizace                                 |   |
|------------------|--------------------------------------------------|---|
|                  | II.002                                           |   |
| IČ<br>00000001   | Firma<br>Karat Demoverze (10 uživatelů)          |   |
| Jméno            | DEMO                                             |   |
| Heslo            |                                                  |   |
| Datum            | 03.05.2012                                       |   |
| Platnost do 1    | 15.7.2012 (ještě 74 dny).                        |   |
| Vice>>           |                                                  |   |
|                  |                                                  |   |
|                  |                                                  | 5 |
|                  | 1 Test ASE .NET                                  |   |
|                  |                                                  |   |
|                  | Integrované ověření Windows                      |   |
|                  | Integrované ověření Windows Jméno : DEMO         |   |
|                  | Integrované ověření Windows Jméno : DEMO Heslo : |   |

<u>О</u>К

<u>S</u>torno

Zpět na obsah

Více >>

# 3 Navigace

### 3.1 Výběr Modulu

Struktura Témat/Skupin modulů i Modulů je v obou verzích shodná. Změnil se pouze přístup k těmto nabídkám, kdy v PB verzi jsou tyto nabídky dostupné v menu Moduly každého konkrétního modulu, nebo přes lištu modulů pod menu, ale v NET verzi se výběr provádí přes hlavní menu aplikace, které je dostupné po kliku na logo IS KARAT vlevo nahoře nebo kombinací kláves CTRL+F1.

| 0 | rganizace | pro Karat De | moverze (10 uživ | atelů) / | Demo Der | no / 18.4.20 | 012   |        |      |                |          |    |                     |
|---|-----------|--------------|------------------|----------|----------|--------------|-------|--------|------|----------------|----------|----|---------------------|
|   | Partneři  | Organizace   | Učetní definice  | DPH      | Zakázky  | Císelníky    | Osoby | Servis | Modu | uly System     | Nápověda |    |                     |
|   |           |              |                  |          |          |              |       |        |      | Panel modulů   |          | F9 |                     |
|   |           |              |                  |          |          |              |       |        |      | Organizace     |          | •  |                     |
|   |           |              |                  |          |          |              |       |        |      | Účetnictví     |          | •  |                     |
|   |           |              |                  |          |          |              |       |        |      | Finance        |          | •  |                     |
|   |           |              |                  |          |          |              |       |        |      | Sklady a prode | ej       | •  | Odbyt               |
|   |           |              |                  |          |          |              |       |        |      | Výroba         |          | Þ  | Fakturace           |
|   |           |              |                  |          |          |              |       |        |      | Zdroje         |          | •  | Ceníky              |
|   |           |              |                  |          |          |              |       |        |      | Personalistika | a Mzdy   | •  | Objednávky          |
|   |           |              |                  |          |          |              |       |        |      | Systémová spi  | ráva     | •  | Paragonová pokladna |
|   |           |              |                  |          |          |              |       |        |      | CRM            |          | •  | Malá výroba         |
|   |           |              |                  |          |          |              |       |        |      | Majetek        |          | •  | Skladové jádro      |
|   |           |              |                  |          |          |              |       |        |      | Manažer        |          |    | Inventury skladů    |
|   |           |              |                  |          |          |              |       |        | 1    | Interní agendy | r        | •  | Půjčovna            |
|   |           |              |                  |          |          |              |       |        | _    | _              |          |    | Servis              |
|   |           |              |                  |          |          |              |       |        |      |                |          |    | Reklamace           |
|   |           |              |                  |          |          |              |       |        |      |                |          |    | Exportní JSD        |
|   |           |              |                  |          |          |              |       |        |      |                |          |    | Odbytový plán       |
|   |           |              |                  |          |          |              |       |        |      |                |          |    | Řízený sklad        |

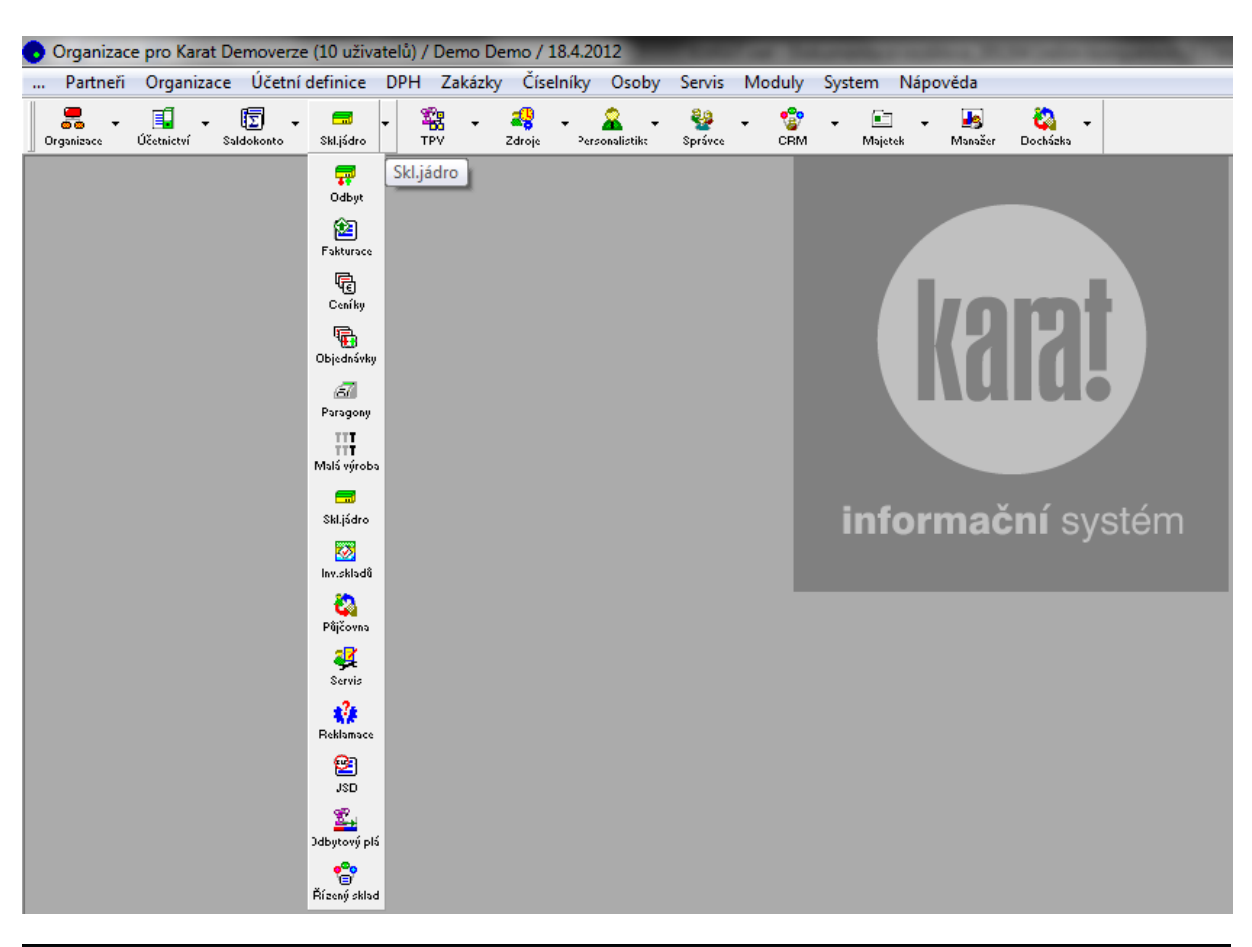

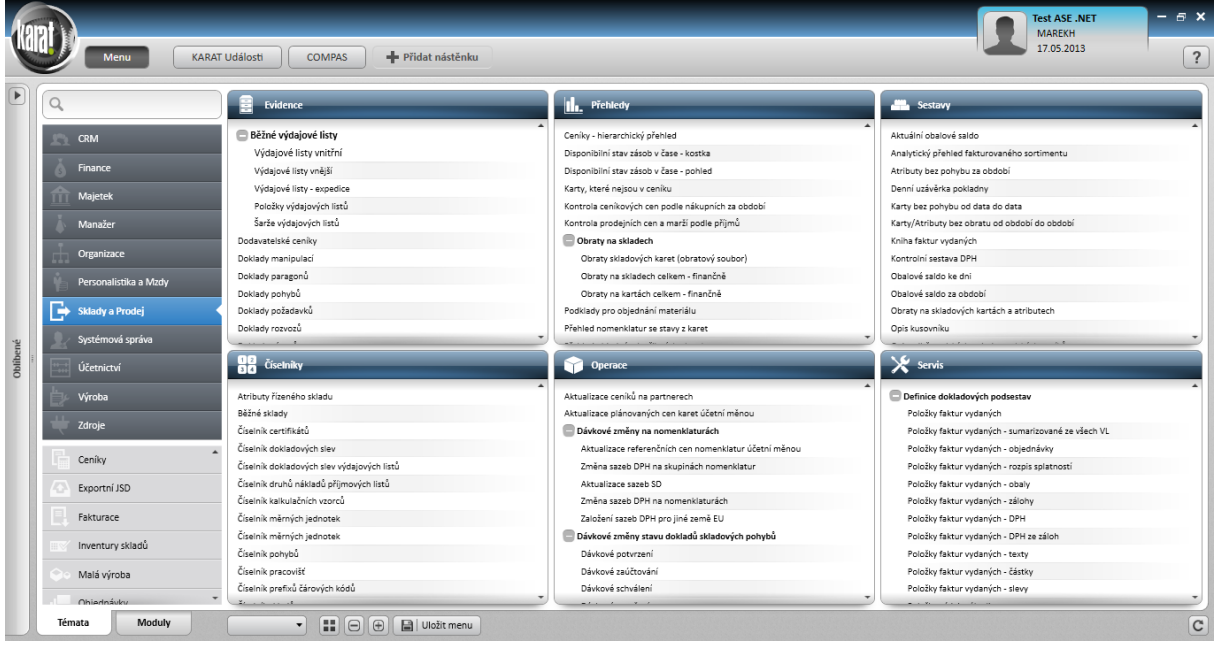

## 3.2 Nabídka Oblíbené

Samostatnou možností rychlého přístupu k "oblíbeným" nabídkám menu je uživatelská definice menu

"Oblíbené", které je v PB verzi vždy vlevo v menu každého modulu pod symbolem . Ve verzi NET je tato nabídka dostupná vždy v levé části hlavního menu aplikace.

| •       | )rganizace pro Karat Demoverze (10 uživatelů | i) / Demo Dei | mo / 18.4.20 | )12   | -      | -      | -      | -        |
|---------|----------------------------------------------|---------------|--------------|-------|--------|--------|--------|----------|
| <u></u> | Partneři Organizace Účetní definice DP       | H Zakázky     | Číselníky    | Osoby | Servis | Moduly | System | Nápověda |
|         | Bankovní výpisy                              | Ctrl+1        |              |       |        |        |        |          |
|         | Pokladní doklady                             | Ctrl+2        |              |       |        |        |        |          |
|         | Příkazy k úhradě a inkasu                    | Ctrl+3        |              |       |        |        |        |          |
|         | Faktury vydané                               | Ctrl+4        |              |       |        |        |        |          |
|         | Proforma faktury                             | Ctrl+5        |              |       |        |        |        |          |
|         | Zálohové faktury                             | Ctrl+6        |              |       |        |        |        |          |
|         | Faktury přijaté                              | Ctrl+7        |              |       |        |        |        |          |
|         | Příjmové listy vnější                        | Ctrl+8        |              |       |        |        |        |          |
|         | Výdajové listy vnější                        | Ctrl+9        |              |       |        |        |        |          |
|         | Převáděcí listy                              |               |              |       |        |        |        |          |
|         | Paragony                                     |               |              |       |        |        | int    | forma    |
|         | Karty                                        |               |              |       |        |        |        |          |
|         | Nomenklatury                                 |               |              |       |        |        |        |          |
|         | Přehled nomenklatur se stavy z karet         |               |              |       |        |        |        |          |
|         | Nomenklatury - hierarchický přehled strom    |               |              |       |        |        |        |          |
|         | Evidence zakázek                             |               |              |       |        |        |        |          |
|         | Obchodní partneři                            |               |              |       |        |        |        |          |
|         | Uživatelské menu - navigace                  | F2            |              |       |        |        |        |          |
| _       | Upravit uživatelské menu                     |               |              |       |        |        |        |          |

| (ant)                                                                                                    | _                                                                           |                    |                    | Test ASE .NET - & X<br>MAREKH |
|----------------------------------------------------------------------------------------------------|-----------------------------------------------------------------------------|--------------------|--------------------|-------------------------------|
| Menu Menu                                                                                                    | ARAT Události 🕂 Přidat nástěnku                                             |                    |                    | 29.03.2013                    |
| Oblíbené 🔹                                                                                                    | Q                                                                           | Evidence           | Přehledy           | Sestavy                       |
| <ul> <li>Business</li> <li>Firmy</li> <li>Nabidky</li> <li>Události</li> <li>Přiležtosti</li> <li>Money</li> <li>Obchodní partneři</li> <li>Faktury přijatě</li> <li>Faktury vydané</li> </ul> | CRM<br>Finance<br>Majetek<br>Manažer<br>Organizace<br>Personalistika a Mzdy | Nebylo nic zvoleno | Nebylo nic zvoleno | Nebylo nic zvoleno            |
| Others<br>Položky zálohových faktur                                                                                                    | Sklady a Prodej                                                             | Ciselníky          | Operace            | Servis                        |
| Dalsi<br>Neco jako FV, ale VSE :-)                                                                                                    | Systémová správa<br>Účetnictví                                              |                    |                    |                               |
|                                                                                                    | Wroba                                                                       | Nebylo nic zvoleno | Nebylo nic zvoleno | Nebylo nic zvoleno            |
| Přidat skupinu                                                                                                    | Témata Moduly                                                               | Výchozí 🔹 🚼 🕀      | 🕒 📓 Uložit menu    | c                             |

## 3.3 Výběr nabídky Menu

Po vyběru libovolného modulu dojde k zobrazení jeho menu, přičemž struktura nabídek menu je v obou verzích shodná. Rozdíl je v tom, že v PB verzi se jedná o klasické menu, kdy zobrazení

konkretích nabídek je provedeno až výběrem konkrétní nabídky menu, ale v NET verzi jsou po výběru modulu zobrazeny rovnou všechny jeho nabídky.

| 0 | Faktura | ce pro Karat I | Demoverze (   | 10 uživatel | ů) / Dem | o Demo / | 18.4.2012, | období: 2012/01 |  |
|---|---------|----------------|---------------|-------------|----------|----------|------------|-----------------|--|
|   | Evider  | nce Sestavy    | Číselníky     | Operace     | Servis   | Moduly   | System     | Nápověda        |  |
|   | F       | aktury vydan   | é             |             |          |          |            |                 |  |
|   | ł       | oložky faktu   | r vydaných    |             |          |          |            |                 |  |
|   | F       | Proforma fakt  | ury           |             | - 82     |          |            |                 |  |
|   | F       | oložky profo   | rma faktur    |             |          |          |            |                 |  |
|   | 2       | Zálohové fakt  | ury           |             | - 10     |          |            |                 |  |
|   | F       | oložky záloh   | ových faktur  |             |          |          |            |                 |  |
|   | ł       | (nihy faktur v | ydaných       |             | - 10     |          |            |                 |  |
|   | F       | oložky knihy   | faktur vydar  | ných        |          |          |            |                 |  |
|   | (       | Opakovaná fa   | kturace       |             | - 11     |          |            |                 |  |
|   | F       | oložky opako   | ované faktura | ace         |          |          |            |                 |  |
|   | 5       | plátkové kale  | endáře        |             |          |          |            |                 |  |
|   | F       | oložky splátk  | ového kalen   | dáře        |          |          |            |                 |  |

| Ka    | Menu KARAT Události COMPAS + Přidat nástěnku                   |
|-------|----------------------------------------------------------------|
|       | Q Evidence                                                     |
|       | CRM Faktury vydané<br>Položky faktur vydaných                  |
|       | Finance Proforma faktury                                       |
|       | Majetek     Položky proforma faktur       Zálohové faktury     |
|       | Manažer Položky zálohových faktur                              |
|       | Organizace Knihy faktur vydaných Položky knihy faktur vydaných |
|       | Personalistika a Mzdy Opakovaná fakturace                      |
|       | Položky opakované fakturace                                    |
|       | Sklady a Prodej Splátkové kalendáře                            |
| ené   | Položky splätkového kalendáře<br>Systémová správa              |
| Oblíb | Účetnictví                                                     |
|       | Výroba                                                         |
|       | Zdroje                                                         |
|       | Ceníky                                                         |
|       | C Exportní JSD                                                 |
|       | Fakturace                                                      |
|       | Inventury skladů                                               |
|       | So Malá výroba                                                 |
|       | Objednávky - 30 Ciselniky                                      |
|       | Témata Moduly Dle definice 🔻 🔛 🕞 🕀 🔛 Uložit menu               |

Zpět na obsah

#### 3.4 Přehled otevřených nabídek menu

V PB verzi se jednotlivé otevřené nabídky menu zobrazují na pracovní ploše dle zvoleného schématu přes sebe formou oken. A to jak okna, které na sebe logicky navazují (seznam – detail – číselník - ...), tak i samostatné nabídky menu. Přičemž platí, že aktivní je vždy pouze poslední okno z otevřené řady a na předchozí okna se nelze dostat ani pro prohlížení. Pro přepínání mezi jednotlivými otevřenými nabídkami menu, nikoliv mezi okny v rámci 1 spuštěné nabídky, lze použít nabídku menu Nápověda, kde zcela dole je zobrazen přehled aktuálně otevřených nabídek menu. Druhou možností, použitelnou v případě, že jsem na posledním okně z nabídky menu použil tlačítko pro minimalizaci, je vyvolání otevřené nabídky menu z minimalizovaného okna vlevo dole na obrazovce. V NET verzi je díky zcela

odlišnému způsobu zobrazování nabídek menu toto výrazně přehlednější a intuitivnější. V každém okamžiku práce jsou viditelné všechny otevřené nabídky menu a po výběru konkrétní nabídky jsou vidět všechna závisle otevřená okna, v NET verzi označované jako dokumenty. V NET verzi lze zobrazit i jiný než poslední dokument v rámci nabídky menu, ale tyto dokumenty jsou zobrazeny pouze pro prohlížení. Navíc je již přímo ve vstupním menu drobným piktogramem u jednotlivých otevřených nabídek menu signalizováno, zda je tato konkrétní nabídky již otevřená či nikoliv. Další možností zobrazení přehledu otevřených nabídek menu a jejich dokumentů je využití nabídky Správce dokumentů. Tato nabídka je ovladatelná pomocí myší nebo plně pomocí klávesnice.

| Skladové jádro pro Karat Demove | rze (10 uživatelů) / Demo Demo / 30.4.2012       | 2, obdo <mark>bí: 2012/01</mark>                                                                                                    |                                            |                                     | the second second second second second second second second second second second second second second second s | - 0 ×  |
|---------------------------------|--------------------------------------------------|----------------------------------------------------------------------------------------------------|--------------------------------------------|-------------------------------------|----------------------------------------------------------------------------------------------------|--------|
| Evidence Přehledy Sestavy       | Číselníky Operace Servis Moduly S                | ystem Nápověda                                                                                                    |                                            |                                     |                                                                                                    |        |
|                                 |                                                  | Ovládání IS KARAT                                                                                                    | Shift+F1                                   |                                     |                                                                                                    |        |
|                                 |                                                  | Nápověda k modulu Skladové                                                                                                    | jádro F1                                   |                                     |                                                                                                    |        |
|                                 |                                                  | Nápovéda k úpravám státniho                                                                                                    | rešeni                                     |                                     |                                                                                                    |        |
|                                 |                                                  | Transie in the second second s | no reseni                                  |                                     |                                                                                                    |        |
|                                 |                                                  | Ziffeliy ve veizi is konort                                                                                                    |                                            |                                     |                                                                                                    |        |
|                                 |                                                  | Stránky Karat Assistance (inter                                                                                                    | net)                                       |                                     |                                                                                                    |        |
|                                 |                                                  | Stranky IS KARAT (internet)                                                                                                    |                                            |                                     |                                                                                                    |        |
|                                 |                                                  | O aplikaci IS KARAT                                                                                                    |                                            |                                     |                                                                                                    |        |
|                                 |                                                  | 🖌 1 Skladové karty (Seznam)                                                                                                    |                                            |                                     |                                                                                                    |        |
|                                 |                                                  | 2 Výdajový list - vnější č., part                                                                                                    | ner: (Přidání)                             |                                     |                                                                                                    |        |
|                                 |                                                  | 3 Obchodní partneři (Editace)                                                                                                    |                                            |                                     |                                                                                                    |        |
|                                 |                                                  |                                                                                                    |                                            |                                     |                                                                                                    |        |
|                                 |                                                  |                                                                                                    |                                            |                                     |                                                                                                    |        |
|                                 |                                                  |                                                                                                    |                                            |                                     |                                                                                                    |        |
|                                 |                                                  |                                                                                                    |                                            |                                     |                                                                                                    |        |
|                                 |                                                  |                                                                                                    |                                            |                                     |                                                                                                    |        |
|                                 |                                                  |                                                                                                    |                                            |                                     |                                                                                                    |        |
|                                 |                                                  |                                                                                                    |                                            |                                     |                                                                                                    |        |
|                                 |                                                  |                                                                                                    |                                            |                                     |                                                                                                    |        |
|                                 |                                                  |                                                                                                    |                                            |                                     |                                                                                                    |        |
|                                 |                                                  |                                                                                                    |                                            |                                     |                                                                                                    |        |
|                                 |                                                  |                                                                                                    |                                            |                                     |                                                                                                    |        |
|                                 |                                                  |                                                                                                    |                                            |                                     |                                                                                                    |        |
|                                 |                                                  |                                                                                                    |                                            |                                     |                                                                                                    |        |
|                                 |                                                  |                                                                                                    |                                            |                                     |                                                                                                    |        |
|                                 |                                                  |                                                                                                    |                                            |                                     |                                                                                                    |        |
| 🚍 Skla 🛱 🔲 💌 🏹 🐺 Vý             |                                                  |                                                                                                    |                                            |                                     |                                                                                                    |        |
| Beadu                           |                                                  |                                                                                                    |                                            |                                     |                                                                                                    |        |
|                                 |                                                  |                                                                                                    |                                            |                                     |                                                                                                    |        |
|                                 |                                                  |                                                                                                    |                                            |                                     |                                                                                                    |        |
| 🔒 Obchodní partr                | neři 🕞 Výdajové listy vnější 🗙 📟                 | Skladové karty                                                                                                    |                                            |                                     | Test ASE .NET                                                                                                  | – e ×  |
| KARI -                          |                                                  |                                                                                                    |                                            |                                     | MAREKH<br>17 05 2018                                                                                           |        |
| 🛛 🕒 Výdajové list               | ty - vnější 🕨 📴 Výdajový list - vnější č. , part | tner: 🕨 🖹 Výdajové listy - řady 🗙                                                                                                    |                                            |                                     |                                                                                                    | 2      |
|                                 | A ER Ka Ďd Néam                                  | Tun čadu – Calabumunt Ka Di Čd Di Da                                                                                                    | Téan Tari at Alban (Iari ata Karda Téan Ta | Jaisislansa Zésis da skiadavéha i   | lád Běžać Zálabané Dasfaan Oarma Shlad                                                                         | Dahad  |
| Filtry 7 4                      | A FR Kill Ru Nazev                               | Vežičiudaj literal DV TZ                                                                                                    |                                            | Minicializace Zapis do skladoveno j | au Bezne zalonove Protornik Oprava Sklau                                                                       | Polity |
| ▲ Czákladní filtr †= ×          | 13 VV 7E Výdeje velkosklad tužemske              | Vnější výdej inned FV 12                                                                                                    | 1 42 1                                     | Vynulovat Ihned                     | Ano Ano Ano Ne SV                                                                                              | VY_OI  |
| Kniha                           | 10 VV 211 Vydeje verkoskiho zahranici            | vnejsrvydej inned i v zn                                                                                                    | 1 0 1                                      | wynaiowac innea                     | Allo Allo Allo Ne 34                                                                                           | vi_or  |
| ň-t-                            |                                                  |                                                                                                    |                                            |                                     |                                                                                                    |        |
|                                 |                                                  |                                                                                                    |                                            |                                     |                                                                                                    |        |
|                                 |                                                  |                                                                                                    |                                            |                                     |                                                                                                    |        |
|                                 |                                                  |                                                                                                    |                                            |                                     |                                                                                                    |        |
|                                 |                                                  |                                                                                                    |                                            |                                     |                                                                                                    |        |
| Dbchodní partr                  | neři 🕞 Výdajové listy vnější 🗙 📟                 | <sup>r</sup> Skladové karty                                                                                                    |                                            |                                     | Test ASE .NET                                                                                                  | - a ×  |
|                                 |                                                  | -                                                                                                    |                                            |                                     | 17.05.2013                                                                                                    |        |
| Menu                            | KARAT Události COMPAS                            | Přidat nástěnku                                                                                                    |                                            |                                     | _                                                                                                    | ?      |
| Oblíbené                        |                                                  | -                                                                                                    |                                            |                                     |                                                                                                    |        |
| Comocife (                      | ski kar 🗙                                        | Evidence                                                                                                    | Přehledy                                   | 2                                   | Sestavy                                                                                                    | 5      |
| Business                        | CPM                                              |                                                                                                    | 🗖 Obraty na sklad                          | lech                                | Obraty na skladových kartách a atributech                                                                      |        |
| Firmy                           |                                                  |                                                                                                    | Obraty skladov                             | vých karet (obratový soubor)        | Plánované hodnoty na skladových kartách                                                                        |        |
| Položky zálohových faktur       | Finance                                          |                                                                                                    | Obraty na kart                             | ách celkem - finančně               | Podklady pro inventarizaci - skladové karty                                                                    |        |
| Nabídky                         | m Majetek                                        | a. 1                                                                                                    |                                            |                                     | Pohyby na skladových kartách a atributech                                                                      |        |
| Udalosti                        | L modu                                           | Nenalezeno                                                                                                    |                                            |                                     | Stavy na skladových kartách k datu                                                                             |        |
| Manan                           | Manazer                                          | Výraz ski kar nebyl naleze<br>(nad všemi tématy a mod                                                                                                    | n.<br>uly)                                 |                                     |                                                                                                    |        |
| winney                          | Organizace                                       | Zrušit filtr                                                                                                    |                                            |                                     |                                                                                                    |        |
| Eaktury přijaté                 | Personalistika a Mzdy                            |                                                                                                    |                                            |                                     |                                                                                                    |        |
| Faktury prijace                 |                                                  |                                                                                                    |                                            |                                     |                                                                                                    |        |
| C Others                        | Sklady a Prodej 11                               |                                                                                                    |                                            |                                     |                                                                                                    |        |
| C Delaur                        | Systémová správa                                 |                                                                                                    |                                            |                                     | /                                                                                                    |        |
| POKUS Nabídlar                  | Účetnictví                                       | 12<br>Číselníky                                                                                                    | 1 Operace                                  |                                     | X Servis                                                                                                    | 2      |
| naulaky                         |                                                  |                                                                                                    |                                            |                                     |                                                                                                    |        |
|                                 | Výroba                                           | Skladové karty                                                                                                    | Generování sklado                          | vých karet                          | Kontroly skladového jádra<br>Kontrola karet se strikutu                                                        |        |
|                                 | Zdroje                                           |                                                                                                    |                                            |                                     | Kontrola karet na atriouty                                                                                     |        |
|                                 |                                                  |                                                                                                    |                                            |                                     |                                                                                                    |        |

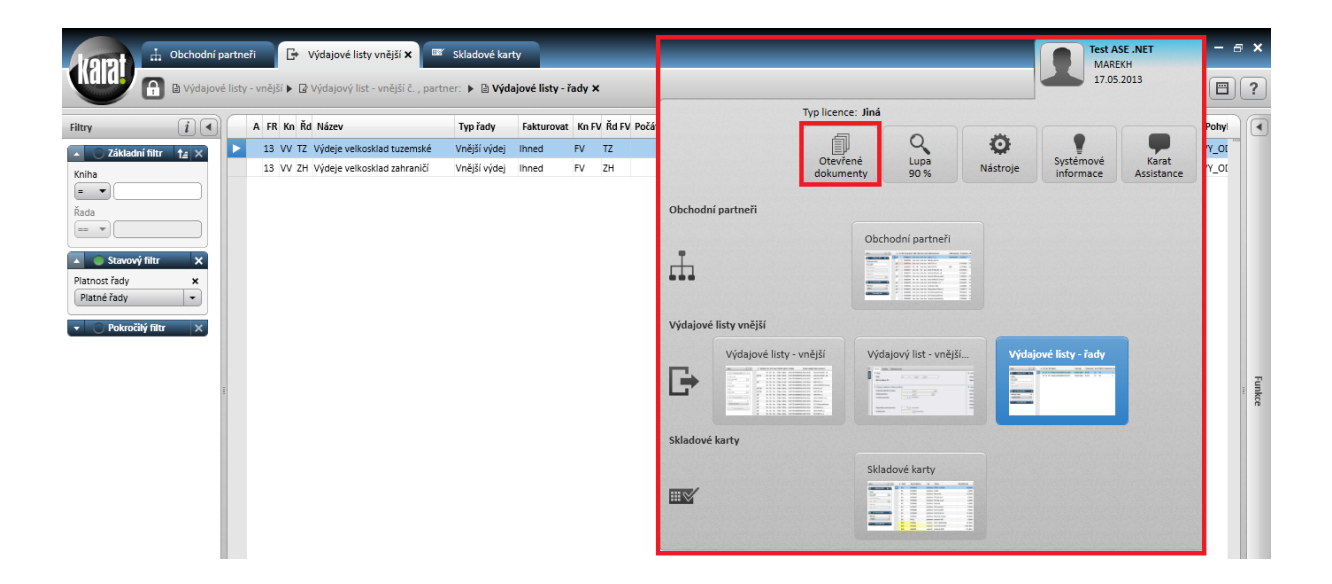

# 4 Menu System

V PB verzi obsahuje menu každého modulu také nabídku System. Tato nabídka obsahuje vždy stejné možnosti. V NET verzi jsou tyto možnosti dostupné přes tlačítko Nástroje, které je součástí systémových tlačítek dostupných po kliku profil uživatele vpravo nahoře. Jednotlivé možnosti jsou potom rozděleny zvlášť pro uživatele a zvlášť pro správce.

| 🕟 Skladové jádro pro Karat Demoverze (10 uživatelů) / Demo Demo / 30.4.2012, období: 2012/01 |                                                                                                    |      |  |  |  |  |  |  |  |  |  |  |  |
|----------------------------------------------------------------------------------------------|----------------------------------------------------------------------------------------------------|------|--|--|--|--|--|--|--|--|--|--|--|
| Evidence Přehledy Sestavy Číselníky Operace Servis Modu                                      | y S <u>y</u> stem Nápověda                                                                                       |      |  |  |  |  |  |  |  |  |  |  |  |
|                                                                                              | Číselník F3<br>Číselník - najdi Shift+F3                                                                         |      |  |  |  |  |  |  |  |  |  |  |  |
|                                                                                              | Vytvoření nové zprávy<br>Čtení nepřečtených zpráv F7<br>Čtení všech zpráv<br>Certifikační deník Workflow Ctrl+F7 |      |  |  |  |  |  |  |  |  |  |  |  |
|                                                                                              | Uložení nastavení okna   Zrušení nastavení okna  Uspořádat okna  Uživatelská definice  Ctrl+F11                  | 7    |  |  |  |  |  |  |  |  |  |  |  |
|                                                                                              | Změna fiskálního rokuCtrl+F9Zámek programuCtrl+F10Nové připojení k databáziCtrl+F12                              | stém |  |  |  |  |  |  |  |  |  |  |  |
|                                                                                              | Kalkulačka Windows<br>Kalkulačka IS KARAT F8<br>Přepočet mezi měnami<br>Kalendář Ctrl+F8<br>Výčetka platidel     |      |  |  |  |  |  |  |  |  |  |  |  |
|                                                                                              | Lokální konfigurace IS KARAT Ctrl+Shift+F10<br>Definice menu +                                                   |      |  |  |  |  |  |  |  |  |  |  |  |
|                                                                                              | Servis - implementátoři<br>Servis - vývojáři                                                                     |      |  |  |  |  |  |  |  |  |  |  |  |

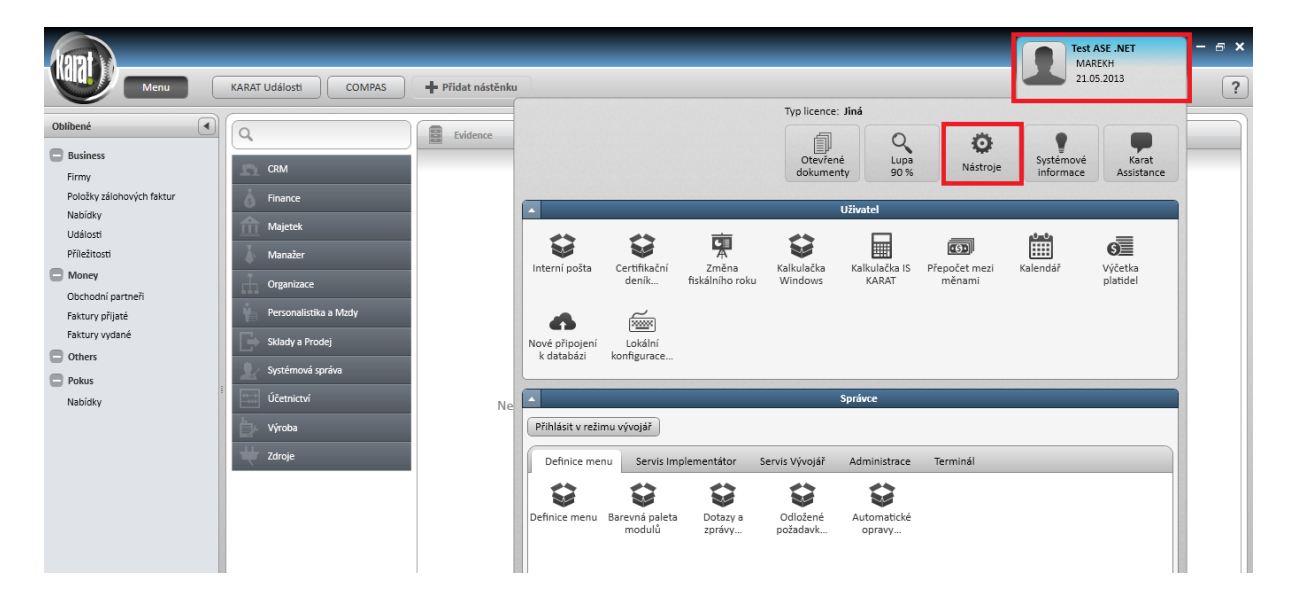

# 5 Práce s daty IS KARAT

#### 5.1 Seznam

Množství ovládacích prvků i jejich význam je v obou verzích IS KARAT podobný, změnilo se pouze jejich rozmístění na obrazovce, případně přibyli ve verzi NET ovládací prvky nové.

| 😞 Obchodní partneři (Seznam)                                                                                        |             |           |             |                       |                  |             |                  |        |                     |             |             |          |  |  |
|----------------------------------------------------------------------------------------------------|-------------|-----------|-------------|-----------------------|------------------|-------------|------------------|--------|---------------------|-------------|-------------|----------|--|--|
| Zkrác, název,ID part                                                                                                | t,Ref,Plat  |           | • X = •     |                       |                  |             |                  |        |                     |             | 🗖 Multi 🛛   | Výběr    |  |  |
| Úkoly B.účty Adr                                                                                                    | resu Osobu  | Jednání   | Pošta Vz    | tahu Poznámku Smlouvu | Skupiny Filtr Sk | upin Ověře  | ní Osvědčení     | DPH    | Fakturační míst     | a Dodací r  | místa F     | unkce »  |  |  |
| CRM Firma Www prověření Mapy.cz                                                                                     |             |           |             |                       |                  |             |                  |        |                     |             |             |          |  |  |
| (                                                                                                    |             |           |             |                       |                  |             |                  |        |                     |             |             |          |  |  |
| Luvereni v Pravni v Lusvedceni DPH v Listalo v Litekturácní místo v Luddací místo v Koresp. místo v Litekturá (dula |             |           |             |                       |                  |             |                  |        |                     |             |             |          |  |  |
| . Synchronizace s firmou ▼Měna ▼Vztah k firmě ▼Riziková firma ▼Chybné údaje ▼                                       |             |           |             |                       |                  |             |                  |        |                     |             |             |          |  |  |
| A OvéPlat Riz Ch                                                                                                    | ID partnera | Sídlo Fak | tu Kore Dod | aZkrácený název       | Kód partnera     | IC partnera | Identifikace os: | Stát S | Stát reg Registraci | e IOsvědčer | ní DIC      | <u>^</u> |  |  |
|                                                                                                    | 01000019    | Ano Ano   | Ano Ano     | AGT Furniture         |                  |             |                  | AT A   | AT Plátce           | Ne          | AT434212776 |          |  |  |
|                                                                                                    | 01000021    | Ano Ano   | Ano Ano     | Alivion v.o.s.        |                  | 25422512    |                  | z      | Neplátce            | Ne          |             | =        |  |  |
|                                                                                                    | 01000062    | Ano Ano   | Ano Ano     | ALMEO s.r.o.          | ALMEO            | 29227208    |                  | z      | Neplátce            | Ne          | CZ29227208  |          |  |  |
|                                                                                                    | 01000039    | Ano Ano   | Ano Ano     | AMETYST a.s.          |                  | 55787899    |                  | z      | CZ Plátce           | Ne          | CZ55787899  |          |  |  |
|                                                                                                    | 01000055    | Ne Ne     | Ano Ano     | AMETYST-PR            |                  | 55787899    |                  | z      | Z Plátce            | Ne          | CZ55787899  |          |  |  |
|                                                                                                    | 01000027    | Ano Ano   | ) Ano Ano   | Antonín Mikulík - ná  |                  | 22545254    |                  | z      | Neplátce            | Ne          |             | _        |  |  |
|                                                                                                    | 01000034    | Ano Ano   | Ano Ano     | Antonín Mlčoch-prode  |                  | 25458555    |                  | zβ     | CZ Plátce           | Ne          | CZ25458555  |          |  |  |
|                                                                                                    | 01000056    | Ne Ne     | Ano Ano     | AntoninMlcoch-provoz  |                  | 25458555    |                  | 2 (    |                     | Ne          | L225458555  |          |  |  |
|                                                                                                    | 01000025    | Ano Ano   | Ano Ano     | Astrin Medica s.r.o.  |                  | 25452545    |                  | z      | Neplátce            | Ne          | CZ25452545  |          |  |  |
|                                                                                                    | 01000054    | Ano Ano   | Ano Ano     | Autobazar K&K         |                  | 54368980    |                  | z      | Z Plátce            | Ne          | CZ54368980  |          |  |  |
|                                                                                                    | 01000051    | Ano Ano   | Ano Ano     | Autocentrum Prerov C  |                  | 25594273    |                  | 20     | . Plátce            | Ne          | CZ25594273  |          |  |  |
|                                                                                                    | U1000006    | Ano Ano   | Ano Ano     | UUS Ueská společnost  |                  | 49240129    |                  | 20     | .∠ Plátce           | Ano         | LZ49240129  |          |  |  |
|                                                                                                    | U1000063    | Ano Ano   | Ano Ano     | UEZ, a. s.            |                  | 45274649    |                  | 20     | .∠ Plátce           | Ne          | €∠45274649  |          |  |  |
|                                                                                                    | 01000029    | Ano Ano   | Ano Ano     | DOMINO - reklamní ag  |                  | 22597863    |                  | zι     | Z Plátce            | Ne          | CZ22597863  | -        |  |  |
| <                                                                                                    |             |           |             |                       |                  |             |                  |        |                     |             |             | •        |  |  |
| Přidej Zruš                                                                                                    | Edituj      | Tiskni    | Obnov       |                       |                  |             |                  |        |                     |             | 7/          | 64/ 300  |  |  |
|                                                                                                    |             | <u> </u>  |             |                       |                  |             |                  |        |                     |             |             |          |  |  |

| Filtry                  | $\Gamma$ | A      | Ov Pl    | a ID partne | era Si | dlı Fak | t Kor Do | d Zkrácený název     | Kód partnera | IČ partnera | Identifikace | Stát     | Stát re | Registrace | Osvědčer | DIČ            | Da  | Panel funkcí              |
|-------------------------|----------|--------|----------|-------------|--------|---------|----------|----------------------|--------------|-------------|--------------|----------|---------|------------|----------|----------------|-----|---------------------------|
| A CZákladní filtr La X  |          | Ø      |          | 01000021    | . Ar   | o Ano   | Ano Ano  | Alivion v.o.s.       | WERWRW       | 25422512    |              | CZ       |         | Neplátce   | Ne       |                |     | B.účty                    |
|                         |          |        |          | 01000081    | Ar     | io Ano  | Ano Ano  | Allanův partner      |              |             |              | cz       | cz      | Plátce     | Ne       | 123            |     | Adresy                    |
| Zkraceny nazev          |          |        |          | 01000039    | Ar     | o Ano   | Ano Ano  | AMETYST a.s.         |              | 55787899    |              | cz       | CZ      | Plátce     | Ne       | CZ55787899     |     | Osoby                     |
|                         |          | Ø      | 1        | 01000055    | Ne     | Ne      | Ano Ano  | AMETYST-PR           | BBB          | 55787899    |              | cz       | CZ      | Plátce     | Ne       | CZ55787899     |     | Jednání                   |
| ID partnera             |          | Ø      |          | 01000027    | Ar     | io Ne   | Ne And   | Antonín Mikulík - ná |              | 22545254    |              | cz       |         | Neplátce   | Ne       |                | 31. | Pošta                     |
|                         |          |        |          | 01000071    | Ar     | io Ano  | Ano Ano  | Antonín Mikulík - ná |              | 97423973    |              | cz       |         | Neplátce   | Ne       |                |     | Vztahy                    |
| Referent                |          | Ø      |          | 01000034    | Ar     | o Ano   | Ano Ano  | Antonín Mlčoch-prode |              | 25458555    |              | cz       | cz      | Plátce     | Ne       | CZ25458555     |     | Poznámky                  |
|                         |          |        | J J      | 01000056    | Ne     | Ne      | Ano Ano  | AntonínMlčoch-provoz |              | 25458555    |              | cz       | CZ      | Plátce     | Ano      | CZ25458555     |     | Smlouvy                   |
| 🔺 🔵 Stavový filtr 🛛 🗙   |          | Ø      |          | 01000025    | Ar     | io Ano  | Ano Ano  | Astrin Medica s.r.o. |              | 25452545    |              | cz       |         | Neplátce   | Ne       | CZ25452545     |     | Skupiny                   |
| Platnost X              |          | Ø      |          | 01000054    | Ar     | io Ano  | Ano Ano  | Autobazar K&K        |              | 54368980    |              | cz       | CZ      | Plátce     | Ano      | CZ54368980     |     | Pakturac <u>n</u> i mista |
| Platní                  |          | Ø      | <b>v</b> | 01000051    | Ar     | o Ano   | Ano Ano  | Autocentrum Přerov C |              | 25594273    |              | cz       | cz      | Plátce     | Ne       | CZ25594273     |     | CRM Firma                 |
|                         | :        |        |          | 01000074    | Ar     | o Ano   | Ano Ano  | blabla               |              | 74617133    |              | cz       |         | Neplátce   | Ne       |                |     |                           |
| 🔻 🔘 Pokročilý filtr 🛛 🗙 |          | Ø      |          | 01000006    | Ar     | o Ano   | Ano Ano  | CCS Česká společnost |              | 49240129    |              | cz       | cz      | Plátce     | Ne       | CZ49240129     |     | Filtr Skupin              |
|                         |          |        |          | 01000068    | Ar     | io Ano  | Ano Ano  | CCS Česká společnost |              | 49240129    |              | cz       | CZ      | Plátce     | Ano      | CZ49240129     |     | Ověření 🔻                 |
|                         |          |        |          | 01000029    | Ar     | o Ano   | Ano Ano  | DOMINO - reklamní ag |              | 22597863    |              | cz       | cz      | Plátce     | Ne       | CZ22597863     |     | Osvědčení DPH 🔻           |
|                         |          | Ø      |          | 01000012    | Ar     | o Ano   | Ano Ano  | Dřevona v.d.         |              |             |              | cz       | cz      | Plátce     | Ne       | CZ02154254     |     | WWW prověření 🔻           |
|                         |          |        |          | 01000008    | Ar     | o Ano   | Ano Ano  | Finanční úřad        |              |             |              | cz       |         | Neplátce   | Ne       |                |     | Mapy.cz                   |
|                         |          | Ø      |          | 01000069    | Ar     | io Ano  | Ano Ano  | Finanční úřad I      |              |             |              | cz       |         | Neplátce   | Ne       |                |     | <u>S</u> MAKO             |
|                         |          |        |          | 01000041    | Ar     | o Ano   | Ano Ano  | FUTURUM a.s.         |              |             |              | FR       | FR      | Plátce     | Ano      | FR66667687686t |     | Modrý link                |
|                         |          | Ø      | 1        | 01000032    | Ar     | o Ano   | Ano Ano  | Hanácký cukrovar s.r |              | 56889458    |              | cz       | cz      | Plátce     | Ne       | CZ56889458     |     | Tmavě-růžový/             |
|                         |          | Ø      |          | 01000004    | Ar     | io Ano  | Ano Ano  | IDEALHOME a.s.       |              | 15425415    |              | cz       | CZ      | Plátce     | Ne       | CZ15425415     |     | Žlutý link                |
|                         |          | Ø      |          | 01000070    | Ar     | o Ano   | Ano Ano  | IDEALHOME a.s.       |              | 15425417    |              | cz       | cz      | Plátce     | Ne       | CZ15425415     |     | lustice1                  |
| 🕒 Výstupy 💌             |          | Ø      |          | 01000064    | Ar     | o Ano   | Ano Ano  | IDEALHOME a.s.fafafa |              | 15425415    |              | CZ       | cz      | Plátce     | Ne       | CZ15425415     |     |                           |
| C Obnov                 | -        | 1      | _        |             | -      |         |          |                      |              |             |              | 2/555572 |         |            |          |                |     | Funkce                    |
|                         | 1+       | ·   Pi | idej     | / Editu     |        | × ≥     | us       | EXE                  |              |             |              |          |         | Oz         | in: 1 F  | Rad: 1 Tot: 78 | 300 |                           |

#### Zpět na obsah

#### 5.1.1 Indexový filtr

Základní nabídka pro řazení a vyhledávání nad celým obsahem seznamu. V PB verzi je zcela nahoře pod systémovou lištou okna, v NET verzi je to Základní filtr na levém panelu.

| 😤 Obchodní partneři (Seznam)  |         |  |  |
|-------------------------------|---------|--|--|
| Zkrác. název,ID part,Ref,Plat | ▼ X = ▼ |  |  |

| riter (1)                |     |      | Ov DI-   | ID partner | cía:   | Falet    | Kor   | D  |                         | Α            | 0\   | Pla | a ID partnera | Sídle | Fakt | Kor | D  |
|--------------------------|-----|------|----------|------------|--------|----------|-------|----|-------------------------|--------------|------|-----|---------------|-------|------|-----|----|
|                          | - 1 | •    |          |            | - Siui |          | . KUI | 1  | × Þ                     |              |      |     | 01000086      | Ano   | Ano  | Ano | An |
| 🔺 🔵 Základní filtr † 🛔 🗙 | μ.  | 2    |          | 01000086   | Ano    | Ano      | Ano   | An | ŧ≞                      | Ø            |      | V   | 01000021      | Ano   | Ano  | Ano | An |
| Zkrácený název           | G   |      |          | 01000021   | Ano    | Ano      | Ano   | An |                         |              |      | V   | 01000081      | Ano   | Ano  | Ano | An |
|                          |     | 2 6  |          | 01000000   | Ano    | Ano      | Ano   | An |                         | Ø            | V    | V   | 01000039      | Ano   | Ano  | Ano | An |
| ID partnera              | 9   | 2 0  |          | 01000059   | Ano    | Ano      | Ano   | An | Ē                       | Ø            | V    | V   | 01000055      | Ne    | Ne   | Ano | An |
|                          | G   |      |          | 01000033   | Ne     | Ne       | Ano   | An | ğ                       | G            |      | 1   | 01000027      | Ano   | Ne   | Ne  | An |
| Referent                 | 9   |      |          | 01000027   | Ano    | ive<br>A | Ne    | An | Zákl                    |              |      | V   | 01000071      | Ano   | Ano  | Ano | An |
|                          |     | 2    |          | 01000071   | Ano    | Ano      | Ano   | An |                         | Ø            |      | 1   | 01000034      | Ano   | Ano  | Ano | An |
| Stavový filtr X          | G   | 1    |          | 01000034   | Ano    | Ano      | Ano   | An |                         |              | V    | V   | 01000056      | Ne    | Ne   | Ano | An |
|                          |     | 2    |          | 01000056   | Ne     | Ne       | Ano   | An | ×                       | Ø            |      | 1   | 01000025      | Ano   | Ano  | Ano | An |
|                          | 9   |      |          | 01000025   | Ano    | Ano      | Ano   | An |                         | Ø            |      | V   | 01000054      | Ano   | Ano  | Ano | An |
|                          | 9   |      |          | 01000054   | Ano    | Ano      | Ano   | An |                         | 0            | V    | V   | 01000051      | Ano   | Ano  | Ano | An |
| 🔻 🔘 Pokročilý filtr 🛛 🗙  | 0   |      |          | 01000051   | Ano    | Ano      | Ano   | An | 1                       | Ø            |      |     | 01000006      | Ano   | Ano  | Ano | An |
|                          | U   |      |          | 01000005   | Ano    | Ano      | Ano   | An | ý.                      |              |      | J   | 01000068      | Ano   | Ano  | Ano | An |
|                          | _   |      |          | 01000068   | Ano    | Ano      | Ano   | An | Stave                   |              |      |     | 01000082      | Ano   | Ano  | Ano | An |
|                          |     |      | <b>V</b> | 01000082   | Ano    | Ano      | Ano   | An |                         |              |      |     | 01000083      | Ne    | Ano  | Ano | Δn |
|                          | _   |      | ~        | 01000083   | Ne     | Ano      | Ano   | An |                         | n            |      |     | 01000029      | Ano   | Ano  | Ano | An |
|                          | U   |      | V        | 01000029   | Ano    | Ano      | Ano   | An | $\overline{\mathbf{x}}$ | G<br>D       |      | v   | 01000023      | Ano   | Ano  | Ano | An |
|                          | U   | 2    | 1        | 01000012   | Ano    | Ano      | Ano   | An |                         | G            |      | ×   | 01000012      | Ano   | Ano  | Ano | An |
|                          |     |      | J        | 01000008   | Ano    | Ano      | Ano   | An |                         | 0            |      |     | 01000008      | Ano   | Ano  | Ano | An |
|                          | U   | 2    | 1        | 01000069   | Ano    | Ano      | Ano   | An | 0                       | Ø            |      | V   | 01000009      | Ano   | Ano  | Ano | An |
|                          |     |      | <b>v</b> | 01000041   | Ano    | Ano      | Ano   | An | ۲Ę                      | ~            |      |     | 01000041      | Ano   | Ano  | Ano | An |
|                          | U   | 2    | 1        | 01000032   | Ano    | Ano      | Ano   | Ar |                         | Ø            |      | ~   | 01000032      | Ano   | Ano  | Ano | An |
|                          | U   | 2    | V        | 01000004   | Ano    | Ano      | Ano   | An | Pok                     | 0            |      | V   | 01000004      | Ano   | Ano  | Ano | An |
|                          | U   | 2    | J        | 01000070   | Ano    | Ano      | Ano   | An |                         | Ø            |      | V   | 01000070      | Ano   | Ano  | Ano | An |
|                          | U   | 2    | 1        | 01000064   | Ano    | Ano      | Ano   | An |                         | Ø            |      | 1   | 01000064      | Ano   | Ano  | Ano | An |
| 🕞 Výstupy 🔻              | 10  | 2    | J        | 01000003   | Ano    | Ano      | Ano   | Ar |                         | 10           |      | J   | 01000003      | Ano   | Ano  | Ano | An |
| C Obnov                  | +   | Přic | dej 🛛    | 🖋 🛛 Edituj |        | ¢ Zr     | uš    |    |                         | <b> </b>   P | fide |     | 💉 🛛 Edituj    | X     | ¢ Zr | uš  |    |

## 5.1.2 Combo boxy

Jedná se o základní možnost pro rychlé filtrování požadovaných záznamů. Combo boxy jsou v PB verzi umístěny těsně nad seznamem dat. Nad combo boxy se potom typicky nacházejí <u>tlačítka</u> a nad nimi <u>Indexový filtr</u>. V NET verzi se jedná o Stavový filtr na levém panelu.

| .0věření ▼       | Platní 🔹 🗐 . I | Osvědčení DPH 🔻                  | .Sídlo 🔻        | .Fakturační místo 🔻 .Do | lací místo 🗖 | <ul> <li>Koresp. místo</li> </ul> |      | ▼ .Prá   | wní forma  | ▼.0       | dběratel/Dodavatel 💌 | .Synchronizace s firmou | •       | .Měna ▼   | .Vztah k f | irmě 🔻          |   |
|------------------|----------------|----------------------------------|-----------------|-------------------------|--------------|-----------------------------------|------|----------|------------|-----------|----------------------|-------------------------|---------|-----------|------------|-----------------|---|
| .Riziková firma  |                | <ul> <li>Chybné údaje</li> </ul> | -               |                         |              |                                   |      |          |            |           |                      |                         |         |           |            |                 |   |
| A Ovi Plat Riz 0 | ChilD partnera | Sídlo Faktu Kore Dod             | aZkrácený název | Kód partnera            | IČ partnera  | Identifikace os 9                 | Stát | Stát reg | Registrace | lOsvědčer | ní DIČ               | Datum osvědčení DPH     | ID měny | Předběžný | Výpis z OF | R Verifikace IS | * |
|                  | 01000019       | Ano Ano Ano Ano                  | AGT Furniture   |                         |              | A                                 | AT   | AT       | Plátce     | Ne        | AT434212776          | 01.01.1901              | EUR     | Ne        | Ne         | Ne              |   |
|                  | 01000021       | Ano Ano Ano Ano                  | Alivion v.o.s.  |                         | 25422512     | C                                 | z    |          | Neplátce   | Ne        |                      | 01.01.1901              | CZK     | Ne        | Ne         | Ne              | Ξ |
|                  | 01000062       | Ano Ano Ano Ano                  | ALMEO s.r.o.    | ALMED                   | 29227208     | C                                 | Z    |          | Neplátce   | Ne        | CZ29227208           | 01.01.1901              | CZK     | Ne        | Ne         | Ne              |   |

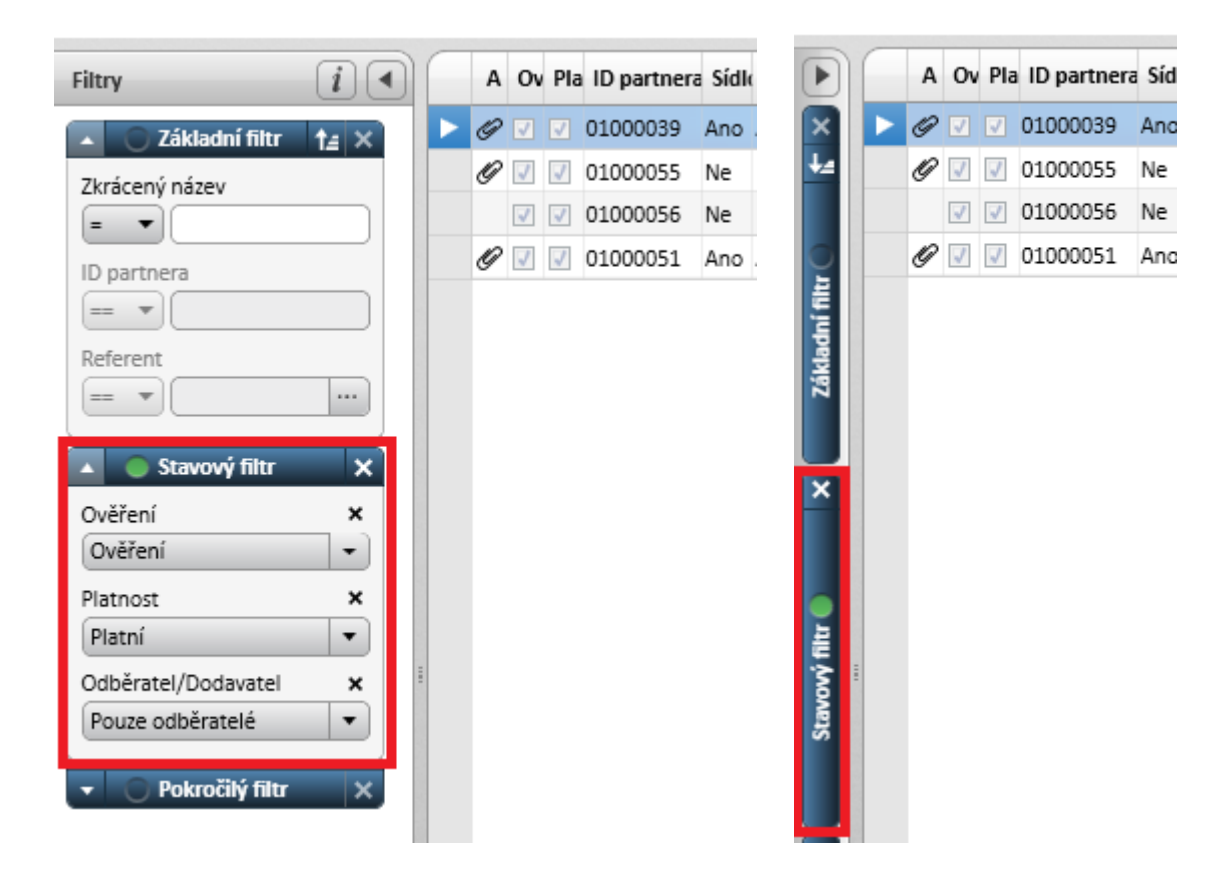

## 5.1.3 Tlačítko Obnov / Aplikuj

Pomocí tohoto tlačítka potvrdíme své zadání Indexového filtru. V PB verzi je umístěno dole pod seznamem, vedle tlačítek pro přidávání/editaci/rušení záznamů. V NET verzi je umístěno dole na levém panelu a vizuálně může nabývat dvou stavů. Modré tlačítko s textem Obnov (od posledního načtení nebyly provedeny žádné změny filtrů) a oranžové tlačítko s textem Aplikuj (od posledního načtení byly provedeny změny filtrů, které ještě nebyly aplikovány na server).

| ▼ □ □<br>▼ □ □<br>▼ □ □                        | 01000051<br>01000006<br>01000063<br>01000029<br>01000012 | Ano A<br>Ano A<br>Ano A<br>Ano A | Ano Ano<br>Ano Ano<br>Ano Ano<br>Ano Ano<br>Ano Ano | Ano<br>Ano<br>Ano<br>Ano<br>Ano | Autocentrum Přerov C<br>CCS Česká společnost<br>ČEZ, a. s.<br>DOMINO - reklamní ag<br>Dřevona v.d. |  |  |  |  |  |  |
|------------------------------------------------|----------------------------------------------------------|----------------------------------|-----------------------------------------------------|---------------------------------|----------------------------------------------------------------------------------------------------|--|--|--|--|--|--|
| Yidej     Zruš     Edituj     Tiskni     Obnov |                                                          |                                  |                                                     |                                 |                                                                                                    |  |  |  |  |  |  |
|                                                |                                                          |                                  |                                                     |                                 |                                                                                                    |  |  |  |  |  |  |
| Image: Wystupy ▼       C     Opn               | ov                                                       | :                                | ▲ Přidej                                            |                                 | Edituj X Zruš                                                                                      |  |  |  |  |  |  |

| 🕞 Výstupy 🔻 |                              |
|-------------|------------------------------|
| 🗸 Aplikuj   | 🕂   Přidej 🖌   Edituj 🗶 Zruš |

#### 5.1.4 Lokální (klientské) řazení a filtrování záznamů

V PB verzi je lokální řazení zastoupeno možností dvojkliku na hlavičce sloupce, případně s klávesou Ctrl nad více sloupci současně. Lokální filtrování je potom možné pomocí volby <u>Výběr</u> nebo přes kombinaci kláves Ctrl+F lokální vyhledávání. V NET verzi je lokální řazení umožněno zcela shodně, tedy dvojklikem na hlavičku sloupce, případně s klávesou Ctrl nad více sloupci současně. Lokální filtrování je umožněno přes pravé tlačítko myši nad záhlavím libovolného sloupce a to jak pro každý konkrétní sloupec samostatně nebo pomocí nabídky Vlastní lokální filtr nad libovolnými sloupci tabulky najednou. Lokální vyhledávání lze provádět taktéž na pravé tlačítko myši na záhlaví libovolného sloupce nebo nad všemi sloupci tabulky přes nabídku v horním panelu, který se zobrazí po stisku kláves Ctrl+F nebo ikony vpravo nahoře vedle profilu uživatele.

| 🧏 Obchodní partneři (Seznam)                                                                                                    |                                     |             |                        |                          |                  |                  |                                                        |                     |                | • ×         |
|----------------------------------------------------------------------------------------------------|-------------------------------------|-------------|------------------------|--------------------------|------------------|------------------|--------------------------------------------------------|---------------------|----------------|-------------|
| Zkrác. název,ID part,Ref,Plat                                                                                                    |                                     |             |                        |                          |                  |                  |                                                        | •                   | 📰 Mult         | Výběr       |
| Úkoly B.účty Adresy Osoby Jednání Pošta Vztahy Poznámky Smlouv                                                                                                    | Skupiny Filtr Sk                    | upin Ověře  | ní Osvědčení DPH       | Fakturační místa Doda    | cí místa CRM F   | irma) WWW pro    | věření Mapy.cz                                         |                     |                | Funkce »    |
| .Ověření v Platní v Osvědčení DPH v Sídlo v Faktura                                                                                                    | ční místo 🔻 .Doda                   | cí místo 🔻  | Koresp. místo          | .Právní forma 🔻          | .0dběratel/Dodav | atel 💌 .Synch    | ronizace s firmou                                      | ▼ .Měna ▼           | .Vztah k firmě | -           |
| .Riziková firma 🔹 .Chybné údaje 💌                                                                                                    |                                     |             | _                      |                          |                  |                  |                                                        |                     |                |             |
| A Ovi Plat Riz Chyl D partnera Sídlo Faktu Kore D 🚺 🛛 Skrácený název                                                                                                    | Kód partnera                        | IČ partnera | Identifikace 📢 2» Stát | Stát re 13» Registrace k | DPH Osvědčení    | DIČ              | Datum osvědčení D                                      | PH ID měny          | Předběžný V    | ýpis z OR 🔺 |
| ▶ 🔲 🗹 01000019 Ano Ano Ano Ano AGT Furniture                                                                                                    |                                     |             | AT                     | AT Plátce                | Ne               | AT 434212776     | 01.01.1901                                             | EUR                 | Ne N           | e 👘         |
| □ 🔽 01000021 Ano Ano Ano Ano Alivion v.o.s.                                                                                                    |                                     | 25422512    | CZ                     | Neplátce                 | Ne               |                  | 01.01.1901                                             | CZK                 | Ne N           | e 😑         |
| 01000062 Ano Ano Ano Ano ALMEO s.r.o.                                                                                                    | ALMEO                               | 29227208    | CZ                     | Neplátce                 | Ne               | 229227208        | 01.01.1901                                             | CZK.                | Ne N           | .e          |
| Výběr záznamů - Obchodní partneři (Seznam) Filt Výběr Legenda Pokročilý Zadejte podmínky výběru: A Ovi Plat Riz ChylD partnera Sídlo Faktu Kore Doda 1 » Zkrácer Tip: pro prázdný řetězec použijte ~ pro nerovnost zadejte před i Uložení/Načtení | ý název<br>etězec <><br>Čísti Filtz | Kód pa      | ithera IĈ partnera     |                          | Najít<br>Najít:  | :<br>išovat malá | Směr vyhledává<br>⊙ Na <u>h</u> oru<br>a velká písmena | ní<br>D <u>o</u> lů | Najit g        |             |

| C | i)  | A | Ov Pla   | a ID partnera | Sídle | Fakt  | Kor | Doc | ▼1 Zkrácený název | Kód partnera | IČ partnera | DIČ         | Identifikace | Stát | ▼2 Stát registrace k DPH | Registrace | Osvědče | ▼3 Datum osvědčení DPH | ID měn |
|---|-----|---|----------|---------------|-------|-------|-----|-----|-------------------|--------------|-------------|-------------|--------------|------|--------------------------|------------|---------|------------------------|--------|
| Ľ | - ( | Ø |          | 01000019      | Ano / | Ano . | Ano | Ano | AGT Furniture     | BBBB4        |             | AT434212776 |              | AT   | AT                       | Plátce     | Ano     | 07.08.2012             | EUR    |
|   | (   | Ø |          | 01000039      | Ano / | Ano   | Ano | Ano | AMETYST a.s.      |              | 55787899    | CZ55787899  |              | cz   | cz                       | Plátce     | Ne      |                        | CZK    |
|   | (   | Ø | <b>v</b> | 01000055      | Ne I  | Ne    | Ano | Ano | AMETYST-PR        | BBB          | 55787899    | CZ55787899  |              | cz   | cz                       | Plátce     | Ne      |                        | CZK    |

|                      |                   |                | Zkrácený název       | Kód partnera IČ partnera DI       |
|----------------------|-------------------|----------------|----------------------|-----------------------------------|
|                      |                   |                | Alena Leitlová       | 🗙 Zavřít                          |
|                      |                   |                | Alivion v.o.s.       | 7krácený pázev                    |
|                      |                   |                | Allanův partner      |                                   |
|                      |                   |                | AMETYST a.s.         | = • X                             |
|                      |                   |                | AMETYST-PR           | Q 020 V A                         |
|                      |                   |                | Antonín Mikulík - ná |                                   |
| Zkrácený název       | 🔍 Kód partnera    | IČ partnera Di | Antonín Mikulík - ná | Setřídit vzestupně                |
| AGT Furniture        |                   | × Zavřít       | Antonín Mlčoch-prode | Setridit sestupne<br>Bez třídění  |
| AMETYST a.s.         | _ / / /           | E              | AntonínMlčoch-provo  |                                   |
| AMETYST-PR           | Zkraceny nazev    |                | Astrin Medica s.r.o. | Proveď seskupeni<br>Boz seskupení |
| AntonínMlčoch-provo  | = • a             | • × .          | Autobazar K&K        | bez seskupelii                    |
| Autocentrum Přerov C | Q                 | 0z0 ¥ 🔺        | Autocentrum Přerov C | Skryj sloupec                     |
|                      |                   |                | CCS Česká společnost | Odsuň sloupec na začátek          |
|                      | Setřídit sestupně |                | CCS Česká společnost |                                   |
|                      | Bez třídění       |                | Compas automatizace  | Zobraz vyber sloupcu              |
|                      | Proveď seskupení  |                | Compas automatizace  | Definuj lokální filtr             |
|                      | Bez seskupení     |                | DOMINO - reklamní ag |                                   |

| Zkrácený název       | Kód partnera       | IČ partnera | DIC |
|----------------------|--------------------|-------------|-----|
| Alena Leitlová       |                    | 🗙 Zavřít    | :   |
| Alivion v.o.s.       | Zkrácený název     |             |     |
| Allanův partner      |                    |             | з   |
| AMETYST a.s.         | = •                | - ×         | 5   |
| AMETYST-PR           | am                 | 1z2 🗸 🔨     | 5   |
| Antonín Mikulík - ná |                    |             | -   |
| Antonín Mikulík - ná | Setřídit vzestupně |             |     |
| Antonín Mlčoch-prode | Bez třídění        |             | 2   |
| Antonín Měsch provo  |                    |             |     |

|                 |              |             |            |              | am   |                       | 1z4 🗸 🗸    | × × =    |
|-----------------|--------------|-------------|------------|--------------|------|-----------------------|------------|----------|
| Zkrácený název  | Kód partnera | IČ partnera | DIČ        | Identifikace | Stát | Stát registrace k DPH | Registrace | Osvědčer |
| Alena Leitlová  |              | 45268339    |            |              | cz   |                       | Neplátce   | Ne       |
| Alivion v.o.s.  | WERWRWW      | 25422512    |            |              | cz   |                       | Neplátce   | Ne       |
| Allanův partner |              |             | 123        |              | cz   | cz                    | Plátce     | Ne       |
| AMETYST a.s.    |              | 55787899    | CZ55787899 |              | cz   | cz                    | Plátce     | Ne       |
| AMETYST-PR      | BBB          | 55787899    | CZ55787899 |              | cz   | cz                    | Plátce     | Ne       |

## 5.1.5 Výběr x Pokročilý filtr

Asi největší odlišností v možnostech filtrování záznamů je skutečnost, že PB nabídka Výběr funguje pouze nad záznamy načtenými na klienta – tedy jako lokální filtr. Oproti tomu Pokročilý filtr z NET verze je klasický filtr nad všemi záznamy – tedy jako serverový filtr.

|          |                                                                           |                        | 8                                            |
|----------|---------------------------------------------------------------------------|------------------------|----------------------------------------------|
|          |                                                                           | 🗖 Mult                 | Výběr                                        |
| Faktura  | 🧏 Výběr záznamů - Obchodní partneři (Seznam)                              |                        | ×                                            |
| .Právr   | Filtr Výběr Legenda Pokročilý                                             |                        |                                              |
|          | Zadejte podmínky výběru:                                                  |                        |                                              |
| Stát reg | A Ovi Plat Riz Chyl Dipartnera Sídlo Faktu Kore Doda 1» Zkrácený název    | Kód partnera 🛛 IČ part | nera                                         |
| AT       |                                                                           |                        |                                              |
|          |                                                                           |                        |                                              |
|          |                                                                           |                        |                                              |
|          |                                                                           |                        |                                              |
| ~        |                                                                           |                        |                                              |
| z        |                                                                           |                        |                                              |
| z        |                                                                           |                        |                                              |
|          |                                                                           |                        |                                              |
| z        | < III                                                                     |                        | •                                            |
| z        | Tip: pro prázdný řetězec použijte ~ pro nerovnost zadejte před řetězec <> |                        |                                              |
| z        |                                                                           |                        |                                              |
| z        | Uložení/Načtení Cisti Filtr                                               | OK Zpě                 | <u>.                                    </u> |
| 7        |                                                                           |                        |                                              |

| Filtry i                           |                                           |                                                                                                    | 🗙 Zavřít   |
|------------------------------------|-------------------------------------------|----------------------------------------------------------------------------------------------------|------------|
| 🔺 🔿 Základní filtr † 🗧 🗙           |                                           |                                                                                                    | Deline Xal |
| Zkrácený název                     | Seznam (virtual_table)                    | - Indejzavonu - Odvyber vse                                                                         | Pokrociii  |
|                                    | Distance (closest)                        | E Ckrácený název                                                                                    | × ~ ~      |
|                                    | Disarteers (id. easteers)                 |                                                                                                    |            |
| ID partnera                        | Sídio (cidio)                             | A-zaroven •                                                                                         |            |
|                                    | Estrucción micto (fa micto)               | E Stát registrace k DPH = - CZ                                                                      | × ^ ~      |
| Referent                           | Korespondenční místo (kor. místo)         |                                                                                                    |            |
|                                    | Dodací místo (dod. místo)                 |                                                                                                    |            |
|                                    | Zkrácený název (zkraceny nazev)           |                                                                                                    |            |
| 🔺 🔵 Stavový filtr 🛛 🗙              | Kód partnera (kod. partnera)              |                                                                                                    |            |
| Platnost ×                         | IČ partnera (ico)                         |                                                                                                    |            |
| Platní 🔹                           | DIČ (dic)                                 |                                                                                                    |            |
|                                    | Identifikace osoby (rodne_cislo)          |                                                                                                    |            |
| <ul> <li>Pokročilý filo</li> </ul> | Stát (stat)                               |                                                                                                    |            |
|                                    | Stát registrace k DPH (stat_dph)          |                                                                                                    |            |
|                                    | Registrace k DPH (platce_dph)             |                                                                                                    |            |
|                                    | Osvědčení k DPH (osvedceni_dph)           |                                                                                                    |            |
|                                    | Datum osvědčení DPH (datum_osvedcení)     |                                                                                                    |            |
|                                    | ID měny (id_meny)                         |                                                                                                    |            |
|                                    | Předběžný (predbezny)                     |                                                                                                    |            |
|                                    | Výpis z OR (vypis_z_or)                   |                                                                                                    |            |
|                                    | Verifikace ISO 900n (iso_verifikace)      |                                                                                                    |            |
|                                    | Kód právní formy (pravni_forma)           | Ztráraný nátev – a Autorovaň Krát repistrana k DDH = CZ                                             |            |
|                                    | Oprávnění k podnikání (opravnení)         |                                                                                                    |            |
|                                    | Kererent (referent)                       |                                                                                                    |            |
|                                    | Třídění sloupců Netřídit 💌 Hledej sloupec | 🔶 Nastav 🔽 Aplikuj 🗶 Zrušit výběr 📓 Uložení nové definice 🖸 C Aktualizace definice 🔯 Správa definic |            |
|                                    |                                           | 15435417 (715435415 (7 (7 Plátre Ne                                                                 | C7K        |

#### 5.1.6 Tlačítka pro spouštění akcí nad vybraným záznamem

V PB verzi jsou všechna tlačítka pro další práci s vybraným záznamem umístěna nahoře mezi částí indexový filtr a combo boxy. V NET verzi jsou tato tlačítka umístěna vpravo vedle seznamu (pravý panel) a to včetně tlačítka Funkce. Toto je vhodné z důvodu možnosti sbalení pravého panelu a výběru dostupných možností přes tlačítko Funkce, které jako jediné je dostupné i na sbaleném pravém panelu. Navíc byla v NET verzi tlačítka vizuálně rozdělena tak, že ty, které s vybraným záznamem neprovádějí žádnou operaci, jejímž výsledkem je změna stavu záznamu, jsou zobrazeny pouze formou textu/odkazu (typicky podřízený seznam apod.). Tlačítka provádějící s vybraným záznamem jakoukoliv změnu zůstala zachována s tím rozdílem, že volby, které byly v PB verzi dostupné na pravé tlačítko myši, jsou nyní standardně součástí dalších možností multitlačítka s integrovanou šipkou vpravo.

| 😞 Obchodní partneři (Seznam)                                                                                                    | _ 0 💌         |
|----------------------------------------------------------------------------------------------------|---------------|
| Zkrác. název JD part Rel Plat 🔹 🛛 🖉 📼 🔹                                                                                                    | Multi 🛄 Výběr |
| Ukoby   Bučky   Adrey   Osoby   Jednáni   Pošta   Vztaty   Poznánky   Smlouvy   Skupiny   Filt Skupin   Ověření   Osvědčení DPH   Fakturační nísta   Dodací nísta   DCM Firma   WWW prověření   Mapy cr | Funkce »      |

| Registrac | e Osvědčei | Datum osvěd | Panel funkcí                     | ií DPH ID měn |
|-----------|------------|-------------|----------------------------------|---------------|
| Neplátce  | Ne         | A           | B.účty                           | CZK 4         |
| Neplátce  | Ne         |             | Adresy                           | CZK           |
| Plátce    | Ne         |             | Osoby                            | CZK           |
| Plátce    | Ne         |             | Jednání                          | CZK           |
| Plátce    | Ne         |             | Pošta                            | CZK           |
| Neplátce  | Ne         | 31.07.2012  | Vztahy                           | CZK           |
| Neplátce  | Ne         |             | Poznámky                         | CZK           |
| Plátce    | Ne         |             | Smlouvy                          | CZK           |
| Plátce    | Ano        |             | Skupiny                          | CZK           |
| Neplátce  | Ne         |             | Fakturachi mista<br>Dodací místa | CZK           |
| Plátce    | Ano        |             | CRM Firma                        | CZK           |
| Plátce    | Ne         |             |                                  | CZK           |
| Plátce    | Ne         |             | Filtr Skupin                     | CZK           |
| Plátce    | Ano        |             | Ověření 🗸                        | CZK           |
| Neplátce  | Ne         |             | Osvědčení DPH 💌                  | CZK           |
| Neplátce  | Ne         |             | WWW prověření 🔻                  | CZK           |
| Plátce    | Ne         |             | Mapy.cz                          | CZK           |
| Plátce    | Ne         |             | SMAKO                            | CZK           |
| Neplátce  | Ne         |             | Modrý link                       | CZK           |
| Neplátce  | Ne         |             | Tmavě-růžový/svě                 | CZK           |
| Plátce    | Ano        |             | Žlutý link                       | EUR           |
| Plátce    | Ne         |             | lustice1                         | CZK           |
| Plátce    | Ne         |             | Steinky IS KADAT                 | CZK           |
| Plátce    | Ne         |             |                                  | CZK           |
| Plátce    | Ne         |             |                                  | EEK           |
|           |            |             |                                  |               |

## 5.1.7 Multi výběr

V PB verzi je vpravo nahoře na seznamu zatrhávací pole Multi, které přepne celý seznam do tzv. multi režimu, kdy může být vybrán/označen více než 1 záznam. V NET verzi má stejný význam jedno ze zamačkávacích tlačítek dole pod seznamem.

|         |           |              | fulti Výbé<br>Funkce | ěr<br>» |     |              |     |     |                      |       |
|---------|-----------|--------------|----------------------|---------|-----|--------------|-----|-----|----------------------|-------|
| •       | .Měna ▼   | .Vztah k fir | mě 🔻                 |         | Ano | Ano          | Ano | Ano | IDEALHOME a.s.       | 15425 |
| ID žeru |           |              | Marilliana IC        | _       | Ano | Ano          | Ano | Ano | IDEALHOME a.s.fafafa | 15425 |
| ID meny | Preabezny | Vypis z UR   | Verifikace is        |         | 0   |              | 0   |     |                      | 22404 |
| EUR     | Ne        | Ne           | Ne                   |         | Ano | Ano          | Ano | Ano | ikarus a s           | 73494 |
| CZK     | Ne        | Ne           | Ne                   | Ξ       | -   |              | _   |     |                      |       |
| CZK     | Ne        | Ne           | Ne                   |         | L×  | ζ <u>Z</u> r | uš  |     |                      |       |

### 5.1.8 Možnosti na pravé tlačítko myši nad seznamem

V PB verzi se po stisku pravého tlačítka myši nad seznamem vybalila nabídka s řadou standardních možností.

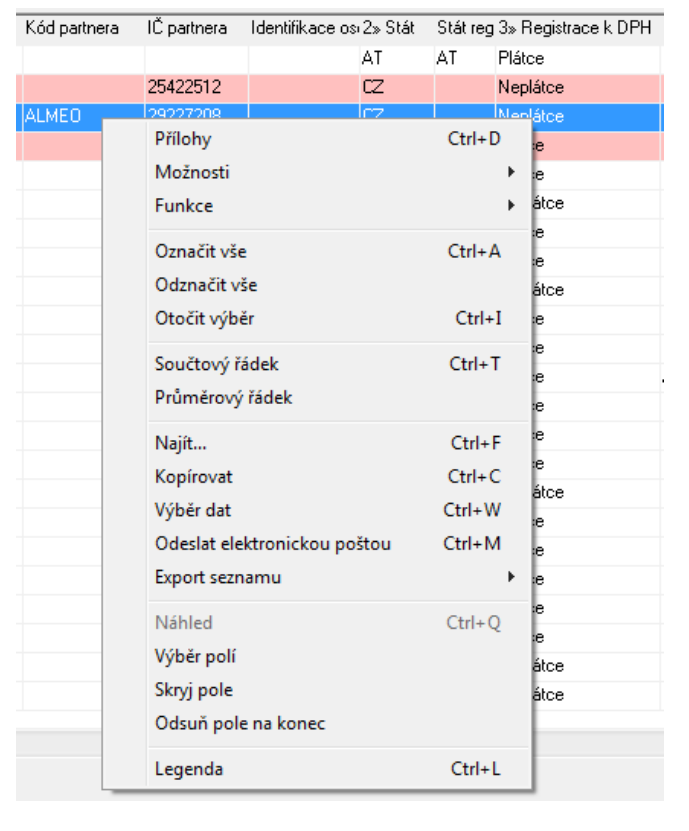

V NET verzi zůstaly některé méně významné možnosti na pravé tlačítko nad seznamem a některé byly přesunuty do pásu zamačkávacích tlačítek dolů pod seznam.

| AME   | TYST-PR                        | BBB       |        | 55787 | 899        |  |  |  |
|-------|--------------------------------|-----------|--------|-------|------------|--|--|--|
| Γ     | Vybrat vše                     |           | Ctr    | l+A   | 254<br>973 |  |  |  |
|       | Invertovat výběr               |           | Ctrl+I |       |            |  |  |  |
|       | Kopírovat data                 |           | Ctr    | l+C   | 545        |  |  |  |
|       | Výběr více řádků               |           | Ctrl   | +M    | 980        |  |  |  |
|       | Výběr dat                      |           | Ctrl   | +W    | 273        |  |  |  |
|       | Zobrazit oblast pro sk         | upinování | Ctr    | l+G   | 129        |  |  |  |
| ۰     | Zobrazit záhlaví               |           | Ctr    | I+H   | 129        |  |  |  |
|       | Zobrazit součtový řádek Ctrl+T |           |        |       |            |  |  |  |
|       | Zobrazit průměrový řádek       |           |        |       |            |  |  |  |
|       | Zobrazit legendu               |           | 863    |       |            |  |  |  |
|       | Výběr sloupců                  |           |        |       |            |  |  |  |
|       | Přílohy                        |           | Ctr    | l+D   |            |  |  |  |
|       | Příložit soubor                | Ctrl+     | Shift  | +D    |            |  |  |  |
|       | Náhled na data                 |           | Ctrl   | +Q    |            |  |  |  |
| папа  | icky cukrovar s.i              |           |        | 20005 | 458        |  |  |  |
| IDEA  | LHOME a.s.                     |           |        | 15425 | 415        |  |  |  |
| IDEA  | IDEALHOME a.s. 1542            |           |        |       |            |  |  |  |
| IDEA  | IDEALHOME a.s.fafafa 15425     |           |        |       |            |  |  |  |
| lkaru | lkarus a s 23494               |           |        |       |            |  |  |  |
|       | (F) S Ø 🗖                      | ) (Q)     | ۵      |       |            |  |  |  |

## 5.1.9 Dokladový tisk

V PB verzi je tlačítko pro dokladový tisk umístěno vpravo nahoře na seznamu, v NET verzi je umístěno vlevo dole na levém panelu.

|             |                     | [<br>Fu                | Multi Výběr                           |       |       |                    |             |
|-------------|---------------------|------------------------|---------------------------------------|-------|-------|--------------------|-------------|
| atum usk.úč | . Účet              | Středisko              | Stav opravy                           |       |       |                    |             |
| 2.01.2012   | 311/100             |                        | Daňový doklad                         |       |       |                    |             |
| 2.01.2012   | 311/100             |                        | Daňový doklad                         |       |       |                    |             |
|             |                     | N                      | e Gen Ne CZK 12FVTZ0100               | 00004 |       |                    |             |
|             |                     | N                      | e Poří Ne CZK 12FVTZ0100              | 00004 |       | Ne Gen Ano CZK     | 13FVTZ01000 |
|             |                     |                        | e Gen Ano CZK 13FVTZ0100              | 0000: | Σ     |                    |             |
| 🖙 Výstupy - | ▼ 🔒   T <u>i</u> sk | Σ                      |                                       |       | •     | •                  | -           |
| C           | <u>O</u> bnov       | <b>+</b>   <u>P</u> ři | dej 🖍   <u>E</u> dituj 🗙 <u>Z</u> ruš |       | G (+) | Přidej 🛛 🖌 🛛 Editu | j 🗙 Zruš    |

#### 5.1.10 Tisk seznamu

V PB verzi dole přes tlačítko Tiskni a jeho nabídku Tisk. V NET verzi má stejný význam tlačítko Výstupy, dole na levém panelu, a jeho nabídka Tisk seznamu.

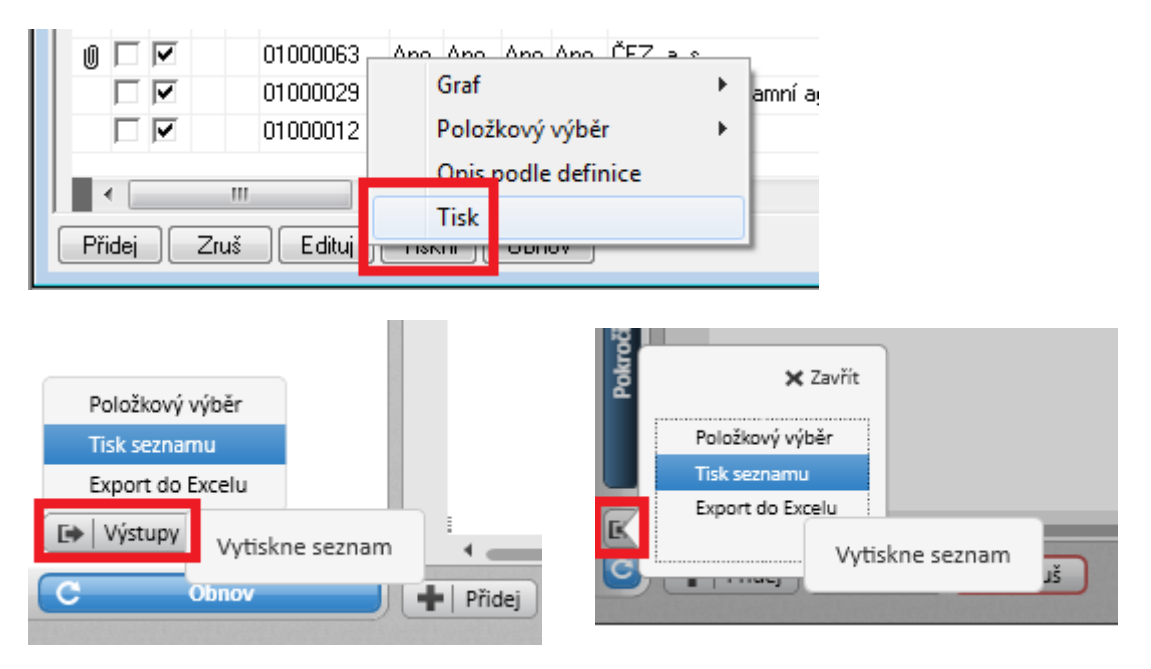

### 5.1.11 Opis podle definice

V PB verzi dole přes tlačítko Tiskni a jeho nabídku Opis podle definice. V NET není tato možnost implementována.

|          | 01000063   | Δρο Δρο Δρο Δρο ČEZ a s | _ |
|----------|------------|-------------------------|---|
|          | 01000029   | Graf                    |   |
|          | 01000012   | Položkový výběr         | ١ |
|          |            | Opis podle definice     |   |
|          |            | Tisk                    |   |
| Přidej Z | ruš Edituj |                         | _ |

#### 5.1.12 Položkový výběr

Speciální uživatelský generátor přehledových sestav. V PB verzi dole přes tlačítko Tiskni a nabídku Položkový výběr. V NET verzi dole na levém panelu přes tlačítko Výstupy a jeho nabídku Položkový výběr.

| } <u> </u>          |                                                                                                    | 1                                                                                                    | 4                                                                                                    |  |
|---------------------|----------------------------------------------------------------------------------------------------|----------------------------------------------------------------------------------------------------|----------------------------------------------------------------------------------------------------|--|
| g Graf              | ×                                                                                                    | amní ag                                                                                                    | 2                                                                                                    |  |
| 2 Položkový výběr   | ►                                                                                                    | Položkový výběr                                                                                                    | - F                                                                                                    |  |
| Opis podle definice | Opis podle definice                                                                                                    |                                                                                                    |                                                                                                    |  |
| Tisk                |                                                                                                    |                                                                                                    |                                                                                                    |  |
|                     | -                                                                                                    | 1                                                                                                    |                                                                                                    |  |
| 33<br>29<br>12      | Ano     Ano     Ano     Ano     ČEZ     a       29     Graf       12     Položkový výběr       Opis podle definice       Tisk | 3     Ano     Ano     Ano     CEZ ≥ €       29     Graf     ▶       12     Položkový výběr     ▶       Opis podle definice       Tisk | 3     Ano     Ano     Ano     ČEZ a s       29     Graf     amní ao       12     Položkový výběr     Položkový výběr       Opis podle definice     Tisk |  |

| Položkový výběr                  |                          | K<br>Zavřít                               |
|----------------------------------|--------------------------|-------------------------------------------|
| Tisk seznamu<br>Export do Excelu | Definite colešlová vákěz | Položkový výběr<br>Tisk seznamu           |
| 🕞 Výstupy 🔻                      |                          | Export do Excell Definuje položkový výběr |
| C Obnov                          | 🕂 Přidej 🖍 Edituj        |                                           |

#### 5.1.13 Graf nad seznamem

Umožňuje vytvoření základního výstupu typu graf z informací na konkrétním seznamu a bez možnosti zjišťování dalších souvislostí. V PB verzi dole přes tlačítko Tiskni a jeho nabídku Graf. V NET verzi není prozatím implementováno, ale bude součástí nabídky <u>Položkový výběr</u>.

| 0 🗆 🗹     | 01000063  | Δρο Δρο Δρο Δρο ČEZ a | ·   |      | _ |
|-----------|-----------|-----------------------|-----|------|---|
|           | 01000029  | Graf                  | •   | Graf |   |
|           | 01000012  | Položkový výběr       | ► L |      | _ |
|           |           | Opis podle definice   |     |      |   |
| Přidej Zr | uš Edituj | Tisk                  |     |      |   |

### 5.1.14 Tlačítka pro posun po nadřízeném seznamu

V případě otevření tzv. podřízeného seznamu, tj. seznamu, který je otevřen ze seznamu, má na sobě tento podřízený seznam tlačítka pro ovládání pohybu po záznamech v nadřízeném seznamu. Typické využití je seznam položek dokladu, seznam osob firmy apod. V PB verzi jsou tlačítka pro toto ovládání umístěny na dolní liště seznamu. V NET verzi jsou tato tlačítka dole na levém panelu.

| 🙎 Kontak | 🙎 Kontaktní osoby, partner 01000027 Antonín Mikulík - ná (Podřízený seznam) 💿 🖸 💌 |                                             |          |              |            |          |          |          |                       |   |                       |   |              |             |
|----------|-----------------------------------------------------------------------------------|---------------------------------------------|----------|--------------|------------|----------|----------|----------|-----------------------|---|-----------------------|---|--------------|-------------|
| Poř      |                                                                                   | ▼ × =                                       | •        |              |            |          |          |          |                       |   |                       |   |              | Multi Výběr |
| Jednání  | Pošta                                                                             |                                             |          |              |            |          |          |          |                       |   |                       |   |              | Funkce »    |
| Platné   | <ul> <li>Synchroni</li> </ul>                                                     | zace s osobarni firmy 🔹 🔻                   | Importo. | vané vyžaduj | e opravu 🔻 |          |          |          |                       |   |                       |   |              |             |
| A Platno | ost ID partnera                                                                   | <ul> <li>Zkrácený název partnera</li> </ul> | a Pořadí | Titul před   | Jméno      | Příjmení | Titul za | Oslovení | Telefon do zaměstnání | 1 | Telefon do zaměstnání | 2 | Telefon domû |             |
| Ano      | 01000027                                                                          | Antonín Mikulík - ná                        |          | 2            | Karel      | Párátko  |          |          |                       |   |                       |   |              | _           |
|          |                                                                                   | 111                                         |          |              |            |          |          |          |                       |   |                       |   |              | ,           |
| Přidej   | Zruš E                                                                            | idituj Tiskni Obnov                         | v        | -            | <b>H</b>   | )        |          |          |                       |   |                       |   |              | 1/ 2/300    |
|          | Výstu                                                                             | ipy ▼<br>►<br>Obnov                         |          |              |            |          |          |          | ۹<br>Přidej           |   |                       |   |              |             |

## 5.1.15 Uložení / zrušení nastavení okna

Většině komponent IS KARAT lze uživatelsky přizpůsobit jejich vzhled. K uložení / zrušení vzhledu seznamu slouží v PB verzi řada nabídek v menu <u>System</u>. V NET verzi jsou tyto nabídky sdruženy pod jedinou s názvem Uložení definice. Tato je dostupná přes tlačítko Uložení definice v horním panelu nebo přes pravé tlačítko myši na záložce konkrétního dokumentu nebo přes oblíbenou horkou klávesu F11. Nově je zapracována možnost dědění.

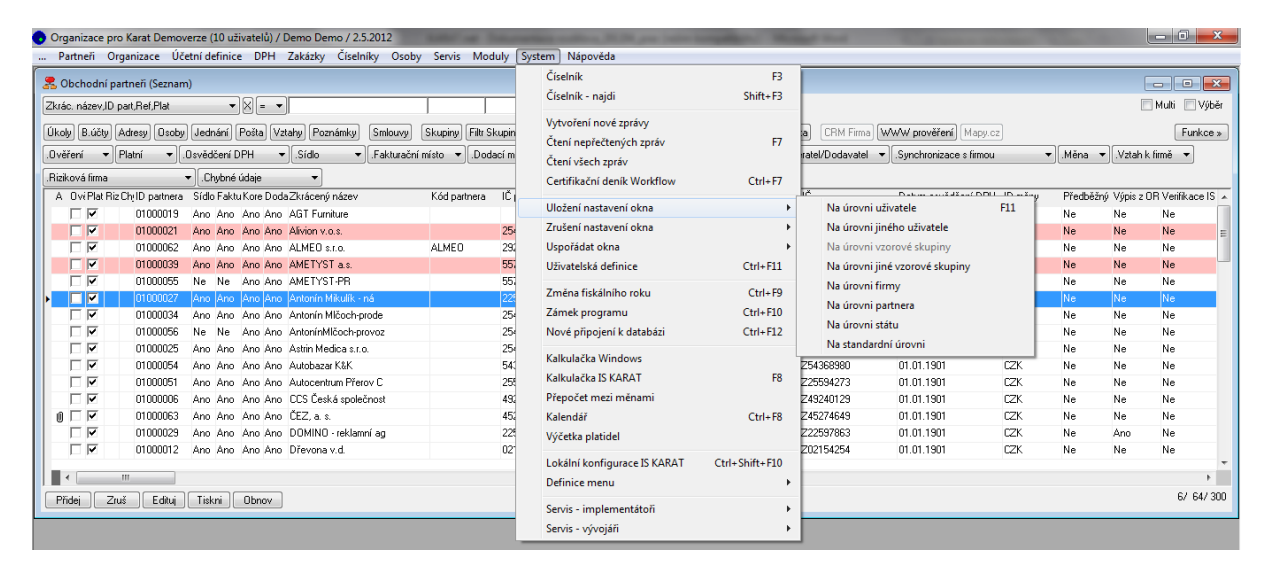

| 🕤 Organizace pro Karat Demoverze (10 uživatelů) / Demo Demo / 2.5.2012 | And in case of   |       | State of Street, State of States | station in the | and in set      | A Street or other      |            |          |            | - 0 <b>-</b> ×   | -  |
|------------------------------------------------------------------------|------------------|-------|----------------------------------|----------------|-----------------|------------------------|------------|----------|------------|------------------|----|
| Partneři Organizace Účetní definice DPH Zakázky Číselníky Osoby        | Servis Mod       | uly S | ystem Nápověda                   |                |                 |                        |            |          |            |                  |    |
| S Obchodní partneři (Seznam)                                           |                  |       | Číselník                         | F3             |                 |                        |            |          |            | - 0              |    |
| Zkrán náznul Dazt Bef Blat V                                           |                  | -     | Číselník - najdi                 | Shift+F3       |                 |                        |            |          | F          | Multi 🔲 Vébě     |    |
|                                                                        |                  |       | Vytvoření pové zprávy            |                |                 |                        |            |          |            |                  |    |
| Úkoly B.účty Adresy Osoby Jednání Pošta Vztahy Poznámky Smlouvy        | Skupiny Filtr SI | upin  | Čtení nepřečtených zpráv         | F7             | a CRM Firma     | WWW prověření Map      | y.cz       |          |            | Funkce »         |    |
| .Ověření 🔻 Platní 💌 .Osvědčení DPH 💌 .Sídlo 💌 .Fakturační n            | místo ▼.Doda     | cí m  | Čtení všech zpráv                |                | ratel/Dodavatel | ▼.Synchronizace s firm | ou         | - Měna   | • .Vztah I | k firmě 🔻        |    |
| .Riziková firma 👻 .Chybné údaje 👻                                      |                  |       | Certifikační deník Workflow      | Ctrl+F7        |                 |                        |            |          |            |                  |    |
| A OviPlat Riz ChylD partnera Sídlo Faktu Kore Doda Zkrácený název      | Kód partnera     | IČ    |                                  |                | IČ              | Datum osvědčení D      | PH ID měny | Předběžr | ý Výpis z  | OR Verifikace IS | -  |
| 🗆 🗹 01000019 Ano Ano Ano Ano AGT Furniture                             |                  |       | Uložení nastavení okna           | •              | TA3A212776      | 01.01.1901             | EUR        | Ne       | Ne         | Ne               | 1  |
| 🔽 🔽 01000021 Ano Ano Ano Ano Alivion v.o.s.                            |                  | 254   | Zrušení nastavení okna           | •              | Na úrovni       | uživatele              | 4          | Ne       | Ne         | Ne               | Ε  |
| □ 🔽 01000062 Ano Ano Ano Ano ALMEO s.r.o.                              | ALMEO            | 290   | Uspořádat okna                   | +              | Na úrovni       | jiného uživatele       | 4          | Ne       | Ne         | Ne               |    |
| 🔽 🔽 01000039 Ano Ano Ano Ano AMETYSTa.s.                               |                  | 557   | Uživatelská definice             | Ctrl+F11       | Na úrovni       | vzorové skupiny        | 4          | Ne       | Ne         | Ne               | -  |
| 🗆 🗹 01000055 Ne Ne Ano Ano AMETYST-PR                                  |                  | 557   | Změna fickálního roku            | Ctrl+E0        | Na úrovni       | jiné vzorové skupiny   | 1          | Ne       | Ne         | Ne               |    |
| O1000027 Ano Ano Ano Ano Ano Antonín Mikulík - ná                      |                  | 22    | Zinela liskalililo loku          | Chill F10      | Na úrovni       | firmy                  |            | Ne       | Ne         | Ne               |    |
| U 01000034 Ano Ano Ano Ano Ano Antonín Mičoch-prode                    |                  | 254   | Zamek programu                   | Ctri+F10       | Na úrovni       | Na úrovni partnera     |            | Ne       | Ne         | Ne               |    |
| UTUUUU55 Ne Ne Ano Ano AntoninMicoch-provoz                            |                  | 254   | Nove pripojeni k databazi        | Ctrl+F12       | Na úrovni       | státu                  |            | Ne       | Ne         | Ne               |    |
| UTUUUU25 AND AND AND AND ASSIM MEDICAS.LO.                             |                  | 204   | Kalkulačka Windows               |                | Na standa       | rdní úrovni            |            | Ne       | Ne         | Ne               |    |
| D1000051 Ano Ano Ano Ano Autocentum Přerov C                           |                  | 257   | Kalkulačka IS KARAT              | F8             | 225594273       | 01.01.1901             | CZK        | Ne       | Ne         | Ne               |    |
| 01000006 Ano Ano Ano CCS Česká společnost                              |                  | 490   | Přepočet mezi měnami             |                | 249240129       | 01.01.1901             | CZK        | Ne       | Ne         | Ne               |    |
| III                                                                    |                  | 45    | Kalendář                         | Ctrl+F8        | Z45274649       | 01.01.1901             | CZK        | Ne       | Ne         | Ne               |    |
| □ 🔽 01000029 Ano Ano Ano Ano DOMINO-reklamní ag                        |                  | 225   | Výčetka platidel                 |                | Z22597863       | 01.01.1901             | CZK        | Ne       | Ano        | Ne               |    |
| 🗆 🗹 01000012 Ano Ano Ano Ano Dřevona v.d.                              |                  | 02    | .,                               |                | 202154254       | 01.01.1901             | CZK        | Ne       | Ne         | Ne               |    |
|                                                                        |                  | _     | Lokální konfigurace IS KARAT     | Ctrl+Shift+F10 |                 |                        |            |          |            |                  | τ. |
|                                                                        |                  |       | Definice menu                    | •              |                 |                        |            |          |            | et et 100        |    |
| Přidej Zruš Edituj Tiskni Obnov                                        |                  |       | Servis - implementátoři          | +              |                 |                        |            |          |            | 67 647 30        | U  |
|                                                                        |                  |       | Servis - vývojáři                |                |                 |                        |            |          |            |                  |    |

| 📔   Uložení definice   |                            |
|------------------------|----------------------------|
| Filtry                 | A Riz Zkrácený název firmy |
| 🔺 🔘 Základní filtr 🚹 🗙 | Alivion v.o.s.             |
| Zkrácený název firmy   | AMETYST a.s.               |

| Uložení definice                  |              |             | 🗙 Zavřít  |
|-----------------------------------|--------------|-------------|-----------|
| Úroveň: Na úrovni uživatele 🔹     |              |             |           |
|                                   |              | 📝 Pokročile | é možnosť |
| Typ nastavení                     | Aktualizovat | Vymazat     | Dědit     |
| Nastavení sloupců                 | <b>V</b>     |             | 1         |
| Nastavení základního filtru       |              |             |           |
| Nastavení počtu záznamů           |              |             |           |
| Nastavení rozdělení tabulky       |              |             |           |
| Nastavení levého a pravého panelu |              |             |           |
| Vše                               | 3            |             | 1         |
|                                   |              |             |           |
|                                   |              | E           | )   Ulož  |

#### 5.1.16 Informace o objektu a Odkazy na definici menu a tabulek

Nad každým oknem seznamu lze vyvolat tzv. Informace o objektu a Odkazy na definici menu a tabulek. Tyto nabídky slouží zejména pro správce a implementátora. V PB verzi jsou tyto nabídky dostupné po stisku Shift+dvojklik nebo Ctrl+dvojklik na dolní liště okna. V NET verzi jsou tyto nabídky dostupné přes pravé tlačítko myši na záložce konkrétního dokumentu.

| Organizace pro<br>Partneři Org | Organizace pro Karat Demoverze (10 uživatelů) / Demo Demo / 25.2012 |                              |           |                     |               |                  |             |                   |       |          |              |         |                         |                        |            |           |            |                 |
|--------------------------------|---------------------------------------------------------------------|------------------------------|-----------|---------------------|---------------|------------------|-------------|-------------------|-------|----------|--------------|---------|-------------------------|------------------------|------------|-----------|------------|-----------------|
| ,                              | unizace oce                                                         |                              |           | zokozky ciscin      |               | Servis mot       | aly system  | Haporeau          | _     | _        |              |         |                         |                        |            |           | _          |                 |
| ar Obchodní par                | rtneří (Seznam                                                      | )                            |           |                     |               |                  |             |                   |       |          |              |         |                         |                        |            |           | _          |                 |
| Zkrác, název,ID p              | art,Ref,Plat                                                        | •                            | ⊠ = ▼     |                     |               |                  |             |                   |       |          |              |         |                         |                        |            |           |            | vlulti 📃 Výběr  |
| Úkolu Bučtu A                  | dresu Deobu                                                         | Jednání                      | Pošta Mal | abu Poznámku        | Smlounau      | Skupipul Filtr S | kupin Ověře | ní Osvědčení [    | PH    | Fakt     | urační místa | Doda    | cí místal CBM Firmal AM | WAW prověčení Manu ca  |            |           |            | Funkces         |
|                                |                                                                     |                              |           |                     |               |                  |             |                   |       |          |              |         |                         |                        |            |           | <u></u>    |                 |
| .Uvereni 👻 F                   | 'latnı ▼ .t                                                         | Jsvedceni D                  | РН 🔻      | .Sidio 🔻            | .Fakturacni m | usto ▼ .Dod      | aci misto 🔻 | Koresp. misto     |       | ▼ .Pr.   | avni torma   | <b></b> | .Udberatel/Dodavatel 🔻  | .Synchronizace s himou | •          | .Mena ▼   | .Vztah k I | rme 🔻           |
| .Riziková firma                |                                                                     | <ul> <li>Chybné (</li> </ul> | údaje     | <b>•</b>            |               |                  |             |                   |       |          |              |         |                         |                        |            |           |            |                 |
| A Ovi Plat Riz 0               | ChyID partnera                                                      | Sídlo Faktu                  | Kore Doda | Zkrácený název      |               | Kód partnera     | IČ partnera | Identifikace os S | tát ! | Stát reç | g Registrace | 10svědč | čení DIČ                | Datum osvědčení DPH    | ID měny    | Předběžný | Výpis z OF | Verifikace IS 🔺 |
|                                | 01000019                                                            | Ano Ano                      | Ano Ano   | AGT Furniture       |               |                  |             | A                 | T /   | AT       | Plátce       | Ne      | AT434212776             | 01.01.1901             | EUR        | Ne        | Ne         | Ne              |
|                                | 01000021                                                            | Ano Ano                      | Ano Ano   | Alivion v.o.s.      |               |                  | 25422512    | C                 | Z     |          | Neplátce     | Ne      |                         | 01.01.1901             | CZK        | Ne        | Ne         | Ne 📰            |
|                                | 01000062                                                            | Ano Ano                      | Ano Ano   | ALMEO s.r.o.        |               | ALMEO            | 29227208    | C                 | Z     |          | Neplátce     | Ne      | CZ29227208              | 01.01.1901             | CZK        | Ne        | Ne         | Ne              |
|                                | 01000039                                                            | Ano Ano                      | Ano Ano   | AMETYST a.s.        |               |                  | 55787899    | c                 | Z I   | cz       | Plátce       | Ne      | CZ55787899              | 01.01.1901             | CZK        | Ne        | Ne         | Ne              |
|                                | 01000055                                                            | Ne Ne                        | Ano Ano   | AMETYST-PR          |               |                  | 55787899    | C                 | ΖI    | cz       | Plátce       | Ne      | CZ55787899              | 01.01.1901             | CZK        | Ne        | Ne         | Ne              |
|                                | 01000027                                                            | Ano Ano                      | Ano Ano   | Antonín Mikulík - r | iá            |                  | 22545254    | C                 | Z     |          | Neplátce     | Ne      |                         | 01.01.1901             | CZK        | Ne        | Ne         | Ne              |
|                                | 01000034                                                            | Ano Ano                      | Ano Ano   | Antonín Mičoch-pr   | ode           |                  | 25458555    | G                 | Z I   | CZ       | Plátce       | Ne      | CZ25458555              | 01.01.1901             | CZK        | Ne        | Ne         | Ne              |
|                                | 01000056                                                            | Ne Ne                        | Ano Ano   | AntoninMlčoch-pri   | 0V0Z          |                  | 25458555    | G                 | Z I   | cz       | Plátce       | Ne      | CZ25458555              | 01.01.1901             | CZK        | Ne        | Ne         | Ne              |
|                                | 01000025                                                            | Ano Ano                      | Ano Ano   | Astrin Medica s.r.o |               |                  | 25452545    | L                 | 2     |          | Neplatce     | Ne      | LZ25452545              | 01.01.1901             | L/2K       | Ne        | Ne         | Ne              |
|                                | 01000054                                                            | Ano Ano                      | Ano Ano   | Autobazar K&K       |               |                  | 54368980    | L                 | 2     | 22       | Platce       | Ne      | LZ54368980              | 01.01.1901             | LZK.       | Ne        | Ne         | Ne              |
|                                | 01000051                                                            | Ano Ano                      | Ano Ano   | Autocentrum Prero   | IV L          |                  | 25594273    |                   | 2     | ~~~~     | Platce       | Ne      | LZ25594273              | 01.01.1901             | LZK<br>CZV | Ne        | Ne         | Ne              |
|                                | 01000005                                                            | Ano Ano                      | Ano Ano   | ČEZ a o             | nost          |                  | 43240123    |                   | ~ '   | CZ       | Platce       | Ano     | CZ43240123              | 01.01.1901             | CZK<br>CZV | Ne        | Ne         | Ne              |
|                                | 01000063                                                            | Ano Ano                      | Ano Ano   | DOMINO rekiser      | 1 na          |                  | 90214643    | u                 |       | LC<br>C7 | Pláteo       | No      | CZ40274643              | 01.01.1301             |            | No        | Ano        | No              |
|                                | 01000023                                                            | Ano Ano                      |           | Dřevona v d         | n og          |                  | 02154254    | C                 | 7     | 67       | Plátce       | Ne      | CZ02154254              | 01.01.1901             | CZK        | Ne        | Na         | Ne              |
|                                | 01000012                                                            | AND AND                      | AND AND   | prevend v.u.        |               |                  | 02104204    |                   |       | irfin    | i latee      |         | 0202104204              | 01.01.1001             | ULLIN.     | 110       | 110        |                 |
|                                |                                                                     |                              |           |                     |               |                  |             |                   |       |          |              |         |                         |                        |            |           |            | F               |
| Přidej Zruš                    | š Edituj                                                            | Tiskni                       | Obnov     |                     |               |                  | ZDE         | POUŽÍT Shift r    | ebo   | Ctrl +   | dvojklik     |         |                         |                        |            |           |            | 6/ 64/ 300      |
|                                |                                                                     |                              |           |                     |               |                  |             |                   |       |          |              |         |                         |                        |            |           |            |                 |

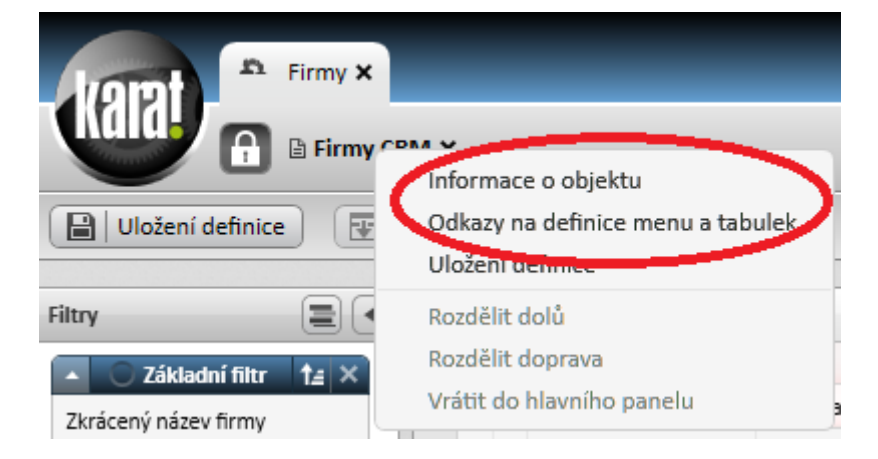

#### 5.2 Detail

Větší část ovládacích prvků této komponenty je v obou verzích IS KARAT shodná, změnilo se případně pouze jejich rozmístění. Nejvýraznější změnou je způsob volby režimu Přidání/Editace/Kopie, kdy v PB verzi je toto prováděno pomocí samostatných zatrhávacích polí v části detail-seznam a v části celého detailu. V NET verzi je toto prováděno pomocí samostatných tlačítek s volbou akce nebo volbou režimu.

#### 5.2.1 Režim Přidání / Editace / Kopie nad celým detailem

Téměř každý detail více než 1 záložku a minimálně 1 z těchto záložek je typu detail-seznam. Každý detail má centrální možnost volby režimu Přidání / Editace / Kopie. V PB verzi jsou tyto volby umístěny vlevo dole, vedle tlačítka Ulož pro ukládání celého detailu. V NET verzi má stejný význam nabídka s volbou režimu, která je umístěna vlevo dole nad tlačítkem Ulož pro ukládání celého detailu.

| Odběratelské údaje            | _                                      |                           |
|-------------------------------|----------------------------------------|---------------------------|
| Odběratel                     | Ano 💌                                  |                           |
| Forma úhrady ODB»             | P Převodní příkaz                      |                           |
| Zjištění data splatnosti ODB  | ).vyst.+splatnost                      |                           |
| Splatnost běžná/minimální ODB | 0 0                                    |                           |
| 🗖 Přidání 📄 Kopie 🛛 🛛 🕄 🕻     | )bnov 🔣 🖌 🕨                            |                           |
|                               |                                        | X Zavřít                  |
|                               | Oprávnění k podnikání                  | + Přidávání               |
| + Přidávání                   | Referent                               | 📩 🖌 Editace               |
| / Editace                     | Dealer                                 | + Zditace a skok na další |
| 🖋 Editace a skok na další     |                                        | C Kopie jedenkrát         |
| Kopie jedenkrát               | Vztan k vlastni firme                  | Kopie trvale              |
| Režimi                        | <ul> <li>Odběratelské údaje</li> </ul> | 🛛 🔻 Odběratelské údaje    |
|                               | Odběratel                              | Odběratel                 |
| Ulož                          | Forma úbradu ODR                       | Eorma úbradu ODR          |

### 5.2.2 Režim Přidání / Editace / Kopie v části detail-seznam

Záložkou detailu typu detail-seznam označujeme záložku, která obsahuje část pro zadávání údajů a zároveň "malý" seznam pro ukládání těchto údajů. Tedy součástí 1 záznamu může být několik podřízených položek (typicky faktura a její položky, firma a její osoby apod.). Pokud je součástí detailu i záložka typu detail-seznam, obsahuje tato samostatné ovládací prvky volby režimu Přidání / Editace / Kopie. V PB verzi jsou tyto volby umístěny vlevo dole, vedle tlačítka Ulož pro ukládání záznamu v části detail-seznam. V NET verzi je toto zvoleno při ukládání každé položky, tedy v tomto okamžiku volíme, zda další položka má být kopie nebo nová položka.

| Privátní adresa   |                     |
|-------------------|---------------------|
| 🔽 Vložení 🛛 Kopie | Ulož Obnov Zruš     |
| Přidání 🔲 Kopie   | Ulož Obnov KK + + + |

| Prohlížení záznamu                                                                                                    |                                                                                                    |                                                                                                    |        |        |        |        |
|----------------------------------------------------------------------------------------------------|----------------------------------------------------------------------------------------------------|----------------------------------------------------------------------------------------------------|--------|--------|--------|--------|
| ▼ Partner                                                                                                    |                                                                                                    |                                                                                                    |        |        |        | -      |
| 01000025/1, Astrin Medica s.r.o.                                                                                                    |                                                                                                    |                                                                                                    |        |        |        |        |
| Synchronizace údaiů                                                                                                    | Ne                                                                                                    |                                                                                                    |        |        |        |        |
| Osoba CRM                                                                                                    |                                                                                                    |                                                                                                    |        |        |        |        |
| Pořadí                                                                                                    |                                                                                                    |                                                                                                    |        |        |        |        |
| Plateast                                                                                                    |                                                                                                    |                                                                                                    |        |        |        |        |
| Plathost                                                                                                    | UIIN T                                                                                                    |                                                                                                    |        |        |        |        |
| Kontaktní oroha                                                                                                    |                                                                                                    | T Spojaní                                                                                                    |        |        |        |        |
| · Kontaktili Osoba                                                                                                    | (Aimene                                                                                                    | Talafan da samžatajaj 1                                                                                                    |        |        |        |        |
| Different                                                                                                    | Aniimani                                                                                                    | releton do zamestriani 1                                                                                                    |        |        |        |        |
| Prijmeni                                                                                                    | Apriment                                                                                                    |                                                                                                    |        |        |        |        |
| Identifikace os./Narozeni                                                                                                    |                                                                                                    | Telefon do zaméstnání 2                                                                                                    |        |        |        |        |
| Titul před                                                                                                    |                                                                                                    |                                                                                                    |        |        |        |        |
| Titul za                                                                                                    |                                                                                                    | Telefon domů                                                                                                    |        |        |        |        |
| Oslovení                                                                                                    |                                                                                                    |                                                                                                    |        |        |        |        |
| Nová lloravit                                                                                                    |                                                                                                    | Mohilní telefon                                                                                                    |        | Ozn: 1 | Řad: 1 | Tot: 3 |
| Certain Popravit                                                                                                    |                                                                                                    |                                                                                                    |        | 020.1  | 1.80.1 | 101.0  |
|                                                                                                    |                                                                                                    |                                                                                                    |        |        |        |        |
| 💉 Přidání nové položky                                                                                                    |                                                                                                    |                                                                                                    |        |        |        |        |
| V Partner                                                                                                    |                                                                                                    |                                                                                                    |        |        |        | -      |
| O1000025/4 Astrin Medica s no                                                                                                    |                                                                                                    |                                                                                                    |        |        |        |        |
| 01000025/4, Astin Medica 5.1.0.                                                                                                    |                                                                                                    |                                                                                                    |        |        |        |        |
| Synchronizace údajú                                                                                                    | Ne •                                                                                                    |                                                                                                    |        |        |        |        |
| Osoba CRM                                                                                                    | 0                                                                                                    |                                                                                                    |        |        |        |        |
| Pořadí                                                                                                    | 4                                                                                                    |                                                                                                    |        |        |        |        |
| Platnost                                                                                                    | âno 💌                                                                                                    |                                                                                                    |        |        |        |        |
| Huthost                                                                                                    | 110                                                                                                    |                                                                                                    |        |        |        |        |
|                                                                                                    |                                                                                                    |                                                                                                    |        |        |        |        |
| <ul> <li>Kontaktní osoba</li> </ul>                                                                                                    |                                                                                                    | ▼ Spojení                                                                                                    | 2      |        |        |        |
| <ul> <li>Kontaktní osoba</li> <li>Jméno</li> </ul>                                                                                                    |                                                                                                    | <ul> <li>Spojení</li> <li>Telefon do zaměstnání 1</li> </ul>                                                                                                    | ]      |        |        |        |
| <ul> <li>Kontaktní osoba</li> <li>Jméno</li> <li>Příjmení</li> </ul>                                                                                                    |                                                                                                    | ▼ Spojení<br>Telefon do zaměstnání 1                                                                                                    | ]      |        |        |        |
| ▼ Kontaktní osoba<br>Jméno<br>Příjmení<br>Identifikace os./Narození                                                                                                    | 01011901 🛍                                                                                                    | ▼ Spojení<br>Telefon do zaměstnání 1<br>Telefon do zaměstnání 2                                                                                                    | ]      |        |        |        |
| ▼ Kontaktní osoba<br>Jméno<br>Příjmení<br>Identifikace os./Narození<br>Titul před                                                                                                    |                                                                                                    | ▼ Spojení<br>Telefon do zaměstnání 1<br>Telefon do zaměstnání 2                                                                                                    | ]      |        |        |        |
| ▼ Kontaktní osoba<br>Jméno<br>Příjmení<br>Identifikace os /Narození<br>Titul před<br>Titul za                                                                                                    |                                                                                                    | ▼ Spojení<br>Telefon do zaměstnání 1<br>Telefon do zaměstnání 2<br>Telefon domů                                                                                                    | ]      |        |        |        |
| ▼ Kontakmi osoba<br>Jméno<br>Přijmení<br>Identifikace os,/Narození<br>Titu jřed<br>Titul za<br>Oslovení                                                                                                    |                                                                                                    | ▼ Spojení<br>Telefon do zaměstnání 1<br>Telefon do zaměstnání 2<br>Telefon dornů                                                                                                    | ]<br>] |        |        |        |
| Vaulust<br>▼ Kontaktní osoba<br>Jméno<br>Přijmení<br>Identifikace os/Narození<br>Titul před<br>Titul za<br>Oslovení                                                                                                    |                                                                                                    | Spojení     Telefon do zaměstnání 1     Telefon do zaměstnání 2     Telefon domů     Mohliní telefon                                                                                                 |        |        |        |        |
| Vaulust<br>▼ Kontaktní osoba<br>Jméno<br>Přijmení<br>Identifikace os/Narození<br>Titul před<br>Titul za<br>Oslovení<br>▼<br>↓<br>↓<br>↓<br>↓<br>↓<br>↓<br>↓<br>↓<br>↓<br>↓<br>↓<br>↓<br>↓                                                                                                    | oźrt a dalśi kopie ) 🚺 Ułożn C Zahodit zmény X Zavřit bez ułożeni                                                                                                    | Spojení     Telefon do zaměstnání 1     Telefon do zaměstnání 2     Telefon domů     Mohilní telefon                                                                                                 | ]      |        |        |        |
| Kontakní osoba     Jinéno     Příjmení     Identifikace os./Narození     Titul před     Titul za     Oslovení     Kolt u dolf nová     Kolt u dolf nová     Kolt u dolf nová                                                                                                    | cit a další kopie                                                                                                    | Spojení     Telefon do zaměstnání 1     Telefon do zaměstnání 2     Telefon do mů     Mohilní telefon                                                                                                | ]      |        |        |        |
| Kontaktní osoba     Jméno     Příjmeni     Venenka co s/Narození     Titu před     Titu jred     Titu za     Oslovení     Přij Ulozit o daté nová?                                                                                                    | ošít a další kopie                                                                                                    | Spojení     Telefon do zaměstnání 1     Telefon do zaměstnání 2     Telefon domů     Mohliní telefon                                                                                                 |        |        |        |        |
| Kontaktní osoba Jméno     Přijnení     Identifikace os,/Narození     Titul před     Titul z     Oslovení     Přijučí a datiší noval     Kol U     Víprava položky     Paterer                                                                                                    | côtr a datší kopie ) 🔛 Utožní 💟 Zahodit změny ) 🗶 Zavřit bez utožení )                                                                                                    | Spojení     Telefon do zaměstnání 1     Telefon do zaměstnání 2     Telefon do mů     Mohilní telefon                                                                                                | ]      |        |        |        |
| Kontaktní osoba     Jméno     Příjmení     Identifikace os /Narození     Titu jpřed     Titu za     Oslovení     Lotořna dolší nová     Lotořna dolší nová     Lotořna dolší nová     Lotořna dolší nová     Lotořna dolší nová     Lotořna dolší nová     Lotořna dolší nová     Lotořna dolší nová                                                                                                    | Image: Contract of the second second seco            | Spojení     Telefon do zaměstnání 1     Telefon do zaměstnání 2     Telefon domů     Mohilní telefon                                                                                                 | ]      | _      |        |        |
| Kontakni osoba     Jinéno     Příjmení     Identifikace os/Narození     Titul před     Titul za     Oslovení     Libolit a dolší nová     Úprava položky     Vartner     01000025/1, Aetrin Medica s.r.o.                                                                                                    | otit a další kopie                                                                                                    | Spojení     Telefon do zaměstnání 1     Telefon do zaměstnání 2     Telefon do mů     Mohilní telefon                                                                                                |        |        |        |        |
| Kontaktní osoba Jméno Příjmení Identifikace os /Narození Titu před Titu za Oslovení      Vjerava položky     V Partner 01000025/1, Astrin Medica s.t.o. Synchronizace údajů                                                                                                    | očit a daší kopie                                                                                                    | Spojení     Telefon do zaměstnání 1     Telefon do zaměstnání 2     Telefon do mů     Mohilní telefon                                                                                                |        |        |        |        |
| Kontaktní osoba     Jiméno     Přijmeni     Identifikace os./Narození     Trtu před     Trtu z     Oslovení     Úprava položiky     Vartner     01000025/1, Astrin Medica s.r.o.     Synchroniace údajů     Osoba CRM                                                                                                    | chr a datii kopie     Utožit   C   Zahodit změny   X   Zavřit bez utoženi                                                                                                    | Spojení     Telefon do zaměstnání 1     Telefon do zaměstnání 2     Telefon domů     Mohilloí telefon                                                                                                |        |        | _      |        |
| Kontakní osoba     Jinéno     Příjmení     Itul před     Titul před     Titul za     Oslovení     Úprava položiky     Vartner     Otodoz5/1, Actrin Medica s.r.o.     Synchronizace údglů     Osoba CM     Pořadi                                                                                                    | Image: Second second second            | Spojení     Telefon do zaměstnání 1     Telefon do zaměstnání 2     Telefon domů     Mohilní retefon                                                                                                 |        |        |        |        |
| Kontakní osoba Jinéno Příjmení Identifikace os./Narození Titul před Titul za Oslovení  Úprava položky V Partner 01000025/1, Astrin Medica s.r.o. Synchroniace údajů Osoba CRM Pořad Piatnost                                                                                                    |                                                                                                    | Spojení     Telefon do zaměstnání 1     Telefon do zaměstnání 2     Telefon do mů     Mohilní telefon                                                                                                |        |        |        |        |
| Kontaktní osoba Jinéno Příjmení Identifikace os./Narození Titul před Titul za Oslovení  Úprava položky Y Partner 01000025/1, Astrin Medica s.r.o. Synchronizac údajů Osoba CRM Pořadi Platnost                                                                                                    | OLDI 1901     OLDI 1901     OLDI 1901     OLDI 1901     OLDI 1901     OLDI 1901     OLDI 1901     OLDI 1901     OLDI 190     OLDI 190     OLDI | Spojení     Telefon do zaměstnání 1     Telefon do zaměstnání 2     Telefon domů     Mobilní telefon                                                                                                 |        |        |        |        |
| Kontaktní osoba Jméno Příjmení Identifikace os /Narození Titul před Titul za Oslovení  Úprava položky V Partner 01000025/1, Astrin Medica s.t.o. Synchronitace údajů Osoba CRM Pořadi Platnost V Kontaktní osoba                                                                                                    |                                                                                                    | Spojení     Telefon do zaměstnání 1     Telefon do zaměstnání 2     Telefon domů     Mobilel talefon     Mobilel talefon     Spojení                                                                 |        |        |        |        |
| Kontaktní osoba     Jiméno     Přijmeni     Identifikace os/Narozeni     Trul před     Trul z     Oslovení     Viprava položiky     Partner     0000025/1, Astrin Medica s.r.o.     Synchronizace údsjů     Osoba CRM     Pořadi     Platnost     Kontaktní osoba     Jiméno                                                                                                    | Image: Second second second                   | Spojení     Telefon do zaměstnání 1     Telefon do zaměstnání 2     Telefon domů     Mohiloí telefon     Spojení     Telefon do zaměstnání 1                                                         |        |        |        |        |
| Kontakní osoba Jinéno Příjmení Identifikace os./Narození Titul před Titul za Oslovení  Úprava položky V Partner 01000025/1, Astrin Medica s.r.o. Synchronitace údajů Osoba CRM Pořad Platnost Kontaktní osoba Jinéno Příjmení                                                                                                    | Aprijmeni                                                                                                    | Spojení     Telefon do zaměstnání 1     Telefon do zaměstnání 2     Telefon do mů     Mobilní zalaton     V Spojení     Telefon do zaměstnání 1                                                      |        |        |        |        |
| Kontaktní osoba     Jméno     Příjmení     Identifikace os./Narození     Titul před     Titul za     Oslovení     Vorava položky     V partner     01000025/1, Astrin Medica s.r.o.     Synchronizace údajů     Osoba CRM     Pořadí     Platnost     Vontaktní osoba     Jméno     Příjmení     Identifikace os./Narození                                                                                                    | Image: Second state of the second state of the second s                          | Spojení     Telefon do zaměstnání 1     Telefon do zaměstnání 2     Telefon do mů     Mohliní telefon     Mohliní telefon     Spojení     Telefon do zaměstnání 1     Telefon do zaměstnání 2        |        |        |        |        |
| Kontaktní osoba     Jiméno     Příjmeni     Identifikace os./Narození     Trul před     Trul před | Image: Second second second                   | Spojení     Telefon do zaměstnání 1     Telefon do zaměstnání 2     Telefon domů     Mobilní telefon     Spojení     Telefon do zaměstnání 1     Telefon do zaměstnání 2                             |        |        |        |        |
| Kontaktní osoba<br>Jinéno<br>Příjmení<br>Identifikace os./Narození<br>Titul před<br>Titul za<br>Oslovení<br>V Úprava položky Partner<br>01000025/1, Actini Medica s.r.o.<br>Synchronizace údajů<br>Osoba CM<br>Pořadi<br>Platnost Kontaktní osoba<br>Jinéno<br>Příjmení<br>Identifikace os./Narození<br>Titul jřed                                                                                                    | Image: Second second second                   | Spojení     Telefon do zaměstnání 1     Telefon do zaměstnání 2     Telefon domů     Mobilní relefon     Spojení     Telefon do zaměstnání 1     Telefon do zaměstnání 2     Telefon do zaměstnání 2 |        |        |        |        |

#### Zpět na obsah

### 5.2.3 Tlačítko Ulož

🔚 Uložit a editovat ) 🚯 Uložit a editovat následující ) 🚯 Uložit a další kopie 🛛 🕻 Zahodit změny 🗶 Zavřít bez uložení

Pro uložení celého detailu (všech jeho záložek) slouží hlavní/velké Ulož. Toto tlačítko je v PB verzi umístěno dole v liště hlavního okna detailu. V NET verzi je tlačítko umístěno dole na levém panelu.

| Odběratelské údaje             | Dodavatelské údaje<br>Dodavatel Ano ▼<br>Forma úhrady DOD» PP Převodní příkaz ▼ |
|--------------------------------|---------------------------------------------------------------------------------|
| Režim: Editace  Ulož Ulož Nová | Titul za<br>Oslovení<br>Funkce                                                  |

### 5.2.4 Grafické znázornění významu jednotlivých polí

Jednotlivá pole detailu se mohou lišit i významově, tedy některá mají pro konkrétní detail větší význam, některé menší, některá mohou vypadat jako nepřístupná, některá mají na sobě číselník apod. Toto je grafický znázorněno v obou verzích, v každé však jiným způsobem. V PB verzi je grafické znázornění těchto stavů součástí popisu/názvu pole, v NET verzi je to součástí boxu, do kterého patřičné údaje zadáváme.

| Příjemce faktury                     | -          |  |
|--------------------------------------|------------|--|
| DIČ partner 🔊                        |            |  |
| ID Partnera/Zkrácený název>>         |            |  |
| IČ/Kód partne <mark>a&gt;&gt;</mark> |            |  |
| Odpovědná osoba partnera>>           | 0 Nezadáno |  |
| ID korespondenční>>                  | Nezadáno   |  |
| ID korespondenční adresy>>           | 0 Nezadáno |  |
|                                      |            |  |
| Vyřizuje korespondenční >>           | 0 Nezadáno |  |
| ID bankovního spojení>>              | Nezadáno   |  |
| Specifický symbol                    |            |  |
|                                      |            |  |
| <ul> <li>Příjemce faktury</li> </ul> |            |  |
| DIČ partnera                         |            |  |
| ID Partnera/Zkrácený název           |            |  |
| IČ/Kód partnera                      |            |  |
| Odpovědná osoba partnera             | 0 Nezadáno |  |
| ID korespondenční                    | Nezadáno   |  |
| ID korespondenční adresy             | 0 Nezadáno |  |

### 5.2.5 <u>Tlačítko Obnov</u>

Stejně jako na seznamu lze i na detailu zrušit provedené změny a vrátit informace na defaultní hodnoty. V PB verzi je tlačítko Obnov vždy vpravo vedle tlačítka Ulož. V NET verzi je tlačítko pro obnovení celého detailu umístěno na levém panelu a tlačítko pro obnovení každého konkrétního detail-seznamu je umístěno dole pod části detail pro zadávání hodnot.

| Plná úhrada zálohami > Ne 💌                                    | Uznání/Datum posl./Počet | Ne 💌 01.01.1901 | 0 |    |  |  |
|----------------------------------------------------------------|--------------------------|-----------------|---|----|--|--|
|                                                                |                          |                 |   | Ψ. |  |  |
| 🔲 Sumář DPH                                                    |                          |                 |   |    |  |  |
| Přidání 🖳 Kopie Ulož (Obnov) 🛏 🔹 🕨 🔲 Tisk při uložení 🛛 Funkce |                          |                 |   |    |  |  |

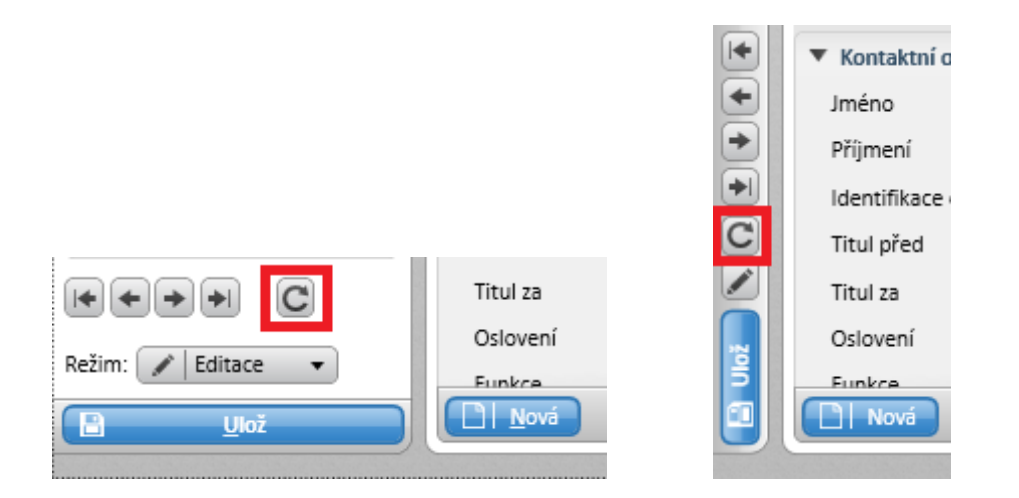

#### 5.2.6 Tlačítka pro posun po nadřízeném seznamu

Stejně jako v případě závislého seznamu, lze i z detailu konkrétního záznamu provádět posun na další/předchozí záznamy, aniž by muselo docházet k zavření detailu. V PB verzi jsou tlačítka pro toto ovládání umístěny na dolní liště detailu. V NET verzi jsou tato tlačítka na levém panelu.

| Zaokrouhlení v měně OP/ÚČ ,00 ,00<br>Plná úhrada zálohami > Ne 🖵<br>Sumář DPH<br>V Přidání 🗍 Kopie <b>Ulož Obnov (K) ( ) ()</b> Tis | Upomínka/Datum posl./Počet Ne                                                                                                    |
|----------------------------------------------------------------------------------------------------|----------------------------------------------------------------------------------------------------|
| Titul za   Režim:   Editace   Ulož                                                                                                  | <ul> <li>Kontaktní c</li> <li>Jméno</li> <li>Příjmení</li> <li>Identifikace</li> <li>Titul před</li> <li>Titul za</li> <li>Oslovení</li> <li>Funkce</li> <li>Nová</li> </ul> |

#### 5.2.7 Funkce

Tlačítko Funkce slouží pro provádění hromadných operací přímo nad detailem konkrétního záznamu. V PB verzi je umístěno na dolní liště detailu. V NET verzi je umístěno na sbaleném pravém panelu.

| Zaokrouhlení v měně OP/ÚČ<br>Plná úhrada zálohami > | ,00<br>Ne 💌  | ,00 Upomínka/Da<br>Uznání/Datur | atum posl./Počet Ne<br>n posl./Počet Ne | <ul> <li>▼ 01.01.1901</li> <li>▼ 01.01.1901</li> </ul> |  |
|-----------------------------------------------------|--------------|---------------------------------|-----------------------------------------|--------------------------------------------------------|--|
| Sumář DPH ✓ Přidání Kopie Ulož                      | Obnov K4 4 > | 🗩 🔲 Tisk při uložení            | Funkce                                  |                                                        |  |

|                                         |                        | C    |
|-----------------------------------------|------------------------|------|
| <ul> <li>Vlastnosti dokladu</li> </ul>  | 1                      |      |
| Typ dokladu                             | Faktura 💌              |      |
| Proforma                                | Ne 🔹                   |      |
| Režim proclení                          | Standardní             |      |
| Stav/pořadí opravy                      | Daňový doklad 🔹 0      |      |
| Datum, období                           |                        |      |
| Datum UZP/Měsíc DPH                     | 22.05.2013 👔 2013/05 … |      |
| Datum vystavení/Splatnosti              | 22.05.2013             |      |
| Datum úč.případu/Účetní měsíc           | 22.05.2013 🖉 2013/05 🖍 |      |
| ▼ Režim DPH                             |                        | TUIN |
| Povaha transakce DPH                    | ···· Nezadáno          | 'n   |
| Daňový režim dokladu/Stát DPH           | Bez daně 🔻 CZ          |      |
| Způsob výpočtu DPH                      | Zdola 🔻                |      |
| ID měny DPH cizí                        |                        |      |
| KKL DPH cizí/Kurz/Množství              | 0,0000                 |      |
| <ul> <li>Úhrady dokladu</li> </ul>      |                        |      |
| Uhrazeno/Datum                          | Ne 🔻 01.01.1901        |      |
| Uhrazeno v měně OP/ÚČ                   | 0,00                   |      |
| Uhrazeno/Datum<br>Uhrazeno v měně OP/ÚČ | Ne                     |      |

## 5.2.8 Tisk při uložení a Rekapitulace DPH

Zatrhávací pole pro Tisk při uložení a Rekapitulaci DPH jsou v PB verzi umístěny na dolní liště detailu. V NET verzi jsou tyto volby umístěny dole na levém panelu nad nabídkou pro volbu režimu celého detailu.

| K úhradě v měně OP/ÚČ ,00 ,00<br>Zaokrouhlení v měně OP/ÚČ ,00 ,00 ,00<br>Plná úhrada zálohami > Ne 💌 | OP/UC<br>Upomínka/Datum posl./Počet Ne 		 01.01.1901 0<br>Uznání/Datum posl./Počet Ne 		 01.01.1901 0 |
|----------------------------------------------------------------------------------------------------|----------------------------------------------------------------------------------------------------|
| Sumář DPH<br>Přidání Kopie <b>Ulož Obnov</b> K( ( ) ) (Ti                                             | k při uložení Funkce                                                                                  |
| Isk při uložení   Sumář DPH   ID měny   Režim:   Přidávání     Ulož                                   |                                                                                                    |

#### Zpět na obsah

#### 5.2.9 Ovládání zobrazování skupin prvků na detailu

V obou verzích jsou jednotlivá pole pro zadávání dat seskupena do skupin. V každé verzi je vizualizace těchto skupin trochu odlišná, ale možnosti práce se skupinou jsou shodné. V PB verzi se tyto možnosti ovládají přes symbol vpravo nahoře každé skupiny. V NET verzi potom stejnou funkci zastupuje symbol vlevo nahoře před názvem každé konkrétní skupiny.

| Doklad                      | -                        |  |
|-----------------------------|--------------------------|--|
| <u>Řada&gt;&gt;∙</u>        | 12 FV SL 00000001        |  |
| Variabilní symbol           | 200500001                |  |
| Způsob pořízení dokladu     | Pořízeno 💌               |  |
| Souhrnný opravný doklad od/ | do 01.01.1901 01.01.1901 |  |

| ▼ Doklad                      |                     |
|-------------------------------|---------------------|
| Řada                          | 13 💉 FV TZ 00000048 |
| Variabilní symbol             | 300100048           |
| Způsob pořízení dokladu       | Pořízeno 🔻          |
| Souhrnný opravný doklad od/do | 01.01.1901          |
|                               |                     |

### 5.2.10 Uložení / zrušení nastavení okna

Většině komponent IS KARAT lze uživatelsky přizpůsobit jejich vzhled. K uložení / zrušení vzhledu detailu slouží v PB verzi řada nabídek v menu <u>System</u>. V NET verzi jsou tyto nabídky sdruženy pod jedinou s názvem Uložení definice. Tato je dostupná přes tlačítko Uložení definice v horním panelu nebo přes pravé tlačítko myši na záložce konkrétního dokumentu nebo přes oblíbenou horkou klávesu F11. Nově je zapracována možnost dědění.

| 👴 Organizace pro Karat Demov   | erze (10 uživatelů) / Demo Demo / 2.5. | 2012 - [Obchodní partneři (Edit | ace)]   |                              |                | A Distance and and             |   |          |
|--------------------------------|----------------------------------------|---------------------------------|---------|------------------------------|----------------|--------------------------------|---|----------|
| ิ Partneři Organizace          | Účetní definice DPH Zakázky Čí         | selníky Osoby Servis Mod        | uly Sys | stem Nápověda                |                |                                |   | _ & ×    |
| 🏥 Obchodní partneři 📑 Bankor   | vní účty 🔄 Adresy 👲 Osoby 👲 Vzt        | ahy 🛄 Další údaje               |         | Číselník                     | F3             |                                |   |          |
| Partner                        | -                                      | Název a adresa                  | _       | Číselník - najdi             | Shift+F3       |                                |   | <u>^</u> |
| ID partnera/Kód partnera       | 01000027                               | Název                           |         | Vytvoření nové zprávy        |                |                                |   |          |
| Zkrácený název                 | Antonín Mikulík - ná                   | Antonín Mikulík - nákladní      | lopi    | Čtení nepřečtených zpráv     | F7             |                                |   |          |
| IČ»                            | 22545254                               |                                 |         | Čtení všech zpráv            |                |                                |   |          |
| Identifikace osoby             |                                        |                                 |         | Certifikační deník Workflow  | Ctrl+F7        |                                |   |          |
| Registrace k DPH               | Neplátce 💌                             | Ulice                           | Ĭří     | Illežení pastavení okraz     |                | Na úrovni uživatelo E11        |   | E        |
| Stát registrace k DPH/DIČ      |                                        | Obec»                           | Trši    | Zuvšení nastavení okna       |                | Na úrovni úzívatele 111        | · |          |
| Osvědčení k DPH/Datum          | Ne v 01.01.1901                        | PSC»                            | 342     | Zruseni nastaveni okna       |                | Na urovni jineno uzivatele     |   |          |
| EORI                           |                                        | Uzemní jednotka»                | 340     | Usporadat okna               | ,              | Na urovni vzorove skupiny      |   |          |
| Vede účetní evidenci           | Ano 💌                                  | <u>Státa</u>                    | CZ      | Uživatelská definice         | Ctrl+F11       | Na úrovni jiné vzorové skupiny |   |          |
| Sídlo/Fakturační místo         | Ano 🔻 Ano 💌                            |                                 | _       | Změna fiskálního roku        | Ctrl+F9        | Na úrovni firmy                |   |          |
| Korespondenchi/Dodaci misto    | Ano V Ano V                            | IU meny»                        | 2       | Zámek programu               | Ctrl+F10       | Na úrovni partnera             |   |          |
| Synchronizace udajú            | Ne 💌                                   | P.U.BUX                         |         | Nové připojení k databázi    | Ctrl+F12       | Na úrovni státu                |   |          |
|                                |                                        |                                 |         |                              |                | Na standardní úrovni           |   |          |
| llořesnění                     |                                        | – Kontaktní údajo a opojoní –   |         | Kalkulačka Windows           |                |                                |   |          |
| Platnort /Duěřaní /Přadběžnú . |                                        | Telefon                         |         | Kalkulačka IS KARAT          | F8             |                                |   |          |
| Vínie z obchodního rejetříku   |                                        | releven                         |         | Přepočet mezi měnami         |                |                                |   |          |
| Verifikace ISD 900n            | Ne v                                   | Fax                             | H       | Kalendář                     | Ctrl+F8        |                                |   |          |
| Kód právní formus              | 101 E0 nezapsaná v Obch reistříku      | E-mail                          | -       | Výčetka platidel             |                |                                |   |          |
| Oprávnění k podnikání»         | Nezadáno                               |                                 |         | Lokální konfigurace IS KARAT | Ctrl+Shift+F10 |                                |   |          |
| Referent»                      | Nezadáno                               | www                             | H       | Definice menu                | •              |                                |   |          |
| Dealer»                        | Nezadáno                               | GPS souřadnice                  |         |                              |                |                                |   |          |
| Vztah k vlastní firmě»         | Nezadáno                               | ID datové schránky              |         | Servis - implementátoři      | •              |                                |   |          |
| L                              | ,                                      |                                 | _       | Servis - vývojáři            | +              |                                |   |          |

| 🕟 Organizace pro Karat Demoverze (10 uživatelů) / Demo Demo / 2.5.                                                                                                    | 2012 - [Obchodní partneři (Edita | ce)]                                                             |                | A distance interest                                         |            | - 0 <b>x</b>          |
|----------------------------------------------------------------------------------------------------|----------------------------------|------------------------------------------------------------------|----------------|-------------------------------------------------------------|------------|-----------------------|
| and the second second s | selníky Osoby Servis Modul       | y System Nápověda                                                |                | 1                                                           |            | - 5 ×                 |
| 🔠 Übchodni partneri 📴 Bankovní účty 🔁 Adresy 📓 Osoby 👮 Vzt                                                                                                    | ahy ∥ ≝≣≣ Dalšíúdaje             | Číselník - najdi                                                 | F3<br>Shift+F3 |                                                             |            |                       |
| Partner                                                                                                    | Název a adresa<br>Název          | Vytvoření nové zprávy                                            |                |                                                             |            |                       |
| Zkrácený název Antonín Mikulík - ná                                                                                                    | Antonín Mikulík - nákladní de    | pp Čtení nepřečtených zpráv                                      | F7             |                                                             |            |                       |
| IC» 22545254<br>Identifikace osoby                                                                                                    |                                  | Ctení všech zpráv<br>Certifikační deník Workflow                 | Ctrl+F7        |                                                             |            |                       |
| Registrace k DPH Neplátce                                                                                                    | Ulice                            | liši<br>Uložení nastavení okna                                   |                |                                                             |            | =                     |
| Stat registrace k DPH/DIC<br>Osvědčení k DPH/Datum Ne 		 01.01.1901                                                                                                    | PSČ»                             | 118<br>342 Zrušení nastavení okna                                | •              | Na úrovni uživatele                                         |            |                       |
| EORI                                                                                                    | Územní jednotka»                 | 34C Uspořádat okna                                               | •              | Na úrovni jiného uživatele                                  |            |                       |
| Vede účetni evidenci Ano 💌<br>Sídlo/Fakturační místo Ano 💌                                                                                                    | Stata J                          | 2 Uzivatelska definice                                           | Ctrl+FII       | Na urovni vzorové skupiny<br>Na úrovni jiné vzorové skupiny |            |                       |
| Korespondenční/Dodací místo Ano 💌                                                                                                    | ID měny»                         | Zmena fiskalnino roku<br>Zi<br>Zámek programu                    | Ctrl+F10       | Na úrovni firmy                                             |            |                       |
| Synchronizace udaju Ne                                                                                                    | P.U.BUX                          | Nové připojení k databázi                                        | Ctrl+F12       | Na úrovni partnera<br>Na úrovni státu                       |            |                       |
|                                                                                                    |                                  | Kalkulačka Windows                                               |                | Na standardní úrovni                                        |            |                       |
| Upresneni<br>Platnost/Dvěření/Předběžný > Ano ▼ Ne ▼ Ne ▼                                                                                                    | Telefon                          | Kalkulačka IS KARAT                                              | F8             |                                                             |            |                       |
| Výpis z obchodního rejstříku Ne 💌                                                                                                    | -                                | Kalendář                                                         | Ctrl+F8        |                                                             |            |                       |
| Ventikace ISO 900n Ne 💌<br>Kód právní formy» 101 FO nezapsaná v Obch. rejstříku                                                                                                    | Fax [                            | Výčetka platidel                                                 |                |                                                             |            |                       |
| Oprávnění k podnikání» Nezadáno                                                                                                    |                                  | Lokální konfigurace IS KARAT                                     | Ctrl+Shift+F10 |                                                             |            |                       |
| Referent» Nezadáno<br>Dealer» Nezadáno                                                                                                    | GPS souřadnice                   | Definice menu                                                    | •              |                                                             |            |                       |
| Vztah k vlastní firmě» Nezadáno                                                                                                    | ID datové schránky               | Servis - implementátoři                                          | •              |                                                             |            |                       |
| ,,                                                                                                    |                                  | Servis - vyvojari                                                | •              |                                                             |            |                       |
| Obchodní partneři Ba     Obchodní partneři Ba     Partner     ID partnera/Kód partne     Zkrácený název     Úroveň: Na úrovni uživatele                                                                                                    | nkovní účty A<br>era O1<br>As    | Adresy Osoby<br>000025<br>trin Medica s.r.o.<br>Uložení definice | Vztahy         | Další údaje                                                 | ✓ Pokročil | ★ Zavřít<br>é možnost |
| Typ nastavení                                                                                                    |                                  |                                                                  |                | Aktualizovat                                                | Vymazat    | Dědit                 |
| Nastavení skunin na detailu                                                                                                    |                                  |                                                                  |                |                                                             |            |                       |
|                                                                                                    |                                  |                                                                  |                | <b>V</b>                                                    |            | V                     |
| Nastavení sloupců na seznamu                                                                                                    |                                  |                                                                  |                |                                                             |            |                       |
| Nastavení rozdělení tabulky na seznamu                                                                                                    |                                  |                                                                  |                |                                                             |            |                       |
| Nastavení levého a pravého panelu                                                                                                    |                                  |                                                                  |                | V                                                           |            |                       |
| Vše                                                                                                    |                                  |                                                                  |                |                                                             |            |                       |
|                                                                                                    |                                  |                                                                  |                |                                                             |            |                       |
|                                                                                                    |                                  |                                                                  |                |                                                             |            |                       |
|                                                                                                    |                                  |                                                                  |                |                                                             |            | Ulož                  |

#### 5.2.11 Uživatelská definice okna

Kromě možností <u>zobrazování skupin a prvků na detailu</u>, lze vzhled této komponenty uživatelsky zcela přepracovat. V PB verzi k tomu slouží nabídka Uživatelská definice v menu <u>System</u>. V NET verzi je tato možnost dostupná v případě přihlášení v režimu vývojář pomocí speciálního piktogramu v detailu.

| 0   | Organizace pro Karat Demoverze (10 uživatelů) / Demo Demo / 2.5.2012 - [Obchodní partneři (Editace)] |                                 |              |             |         |            |        |                             |          |  |  |
|-----|----------------------------------------------------------------------------------------------------|---------------------------------|--------------|-------------|---------|------------|--------|-----------------------------|----------|--|--|
| - 2 | , Partneři Organizace                                                                                | Účetní definice DPH Zakázky Čís | selníky      | Osoby       | Servis  | Moduly     | Syster | n Nápověda                  |          |  |  |
| 1   | Obchodní partneři 📑 Banko                                                                            | vní účty 🔄 Adresy 👷 Osoby 👷 Vzt | ahy 🗍 🎹      | Další úda   | je      |            | Ċ      | Číselník                    | F3       |  |  |
|     |                                                                                                    | 1- 1- 1-                        |              |             | 1       |            | Ċ      | Číselník - najdi            | Shift+F3 |  |  |
|     | Partner                                                                                              |                                 | Naze         | v a adres   | a       |            |        |                             |          |  |  |
|     | D partnera/Kód partnera                                                                              | 01000027                        | <u>Název</u> |             |         |            | `      | /ytvoření nové zprávy       |          |  |  |
|     | <u>Zkrácený název</u>                                                                                | Antonín Mikulík - ná            | Anton        | ín Mikulí   | k - nák | ladní dopi | Ċ      | Čtení nepřečtených zpráv    | F7       |  |  |
|     | Č»                                                                                                   | 22545254                        |              |             |         |            | Ċ      | Čtení všech zpráv           |          |  |  |
|     | dentifikace osoby                                                                                    |                                 |              |             |         |            | C      | Certifikační deník Workflow | Ctrl+F7  |  |  |
|     | Registrace k DPH                                                                                     | Neplátce 🔹                      | Ulice        |             |         | ižıT       |        |                             |          |  |  |
|     | Stát registrace k DPH/DIČ                                                                            |                                 | Obec»        |             |         | išıT       | ι      | Jložení nastavení okna      | +        |  |  |
|     | Osvědčení k DPH/Datum                                                                                | Ne 👻 01.01.1901                 | PSČ»         |             |         | 342        | 2      | Zrušení nastavení okna      | +        |  |  |
|     | EORI                                                                                                 |                                 | Územn        | í jednotka: | »       | 340        | U      | Jspořádat okna              | +        |  |  |
| ·   | Vede účetní evidenci                                                                                 | Ano 💌                           | <u>Stát»</u> |             |         | CZ         | l      | Jživatelská definice        | Ctrl+F11 |  |  |
|     | Sídlo/Fakturační místo                                                                               | Ano 💌 Ano 💌                     |              |             |         |            | -      | Změna fickálního roku       | Ctrl+ F0 |  |  |
|     | Korespondenční/Dodací místo                                                                          | Ano 👻 Ano 👻                     | ID měr       | <u>vy»</u>  |         | CZł        | -      |                             | Culture  |  |  |
|     | Synchronizace údajů                                                                                  | Ne                              | P.O.B0       | ЭX          |         |            | 4      | Lämek programu              | Ctrl+F10 |  |  |
|     |                                                                                                    | ,                               |              |             |         | ,          | 1      | Nové připojení k databázi   | Ctrl+F12 |  |  |
|     |                                                                                                    |                                 |              |             |         |            |        |                             |          |  |  |

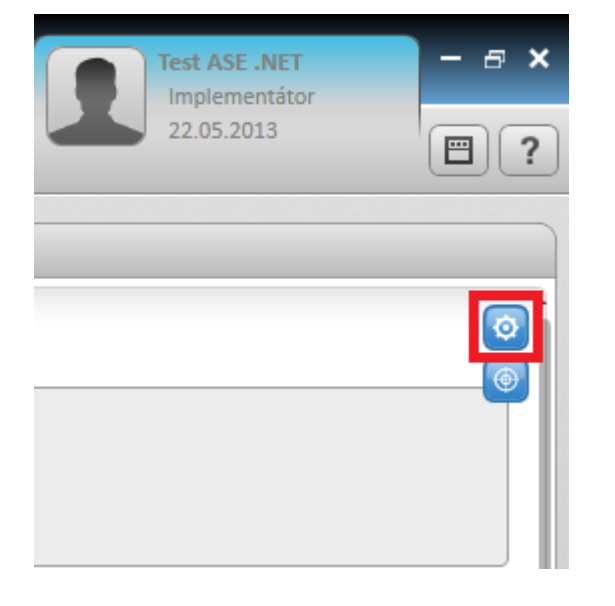

## 5.2.12 Informace o objektu a Odkazy na definici menu a tabulek

Nad každým oknem detailu lze vyvolat tzv. Informace o objektu a Odkazy na definici menu a tabulek. Tyto nabídky slouží zejména pro správce a implementátora. V PB verzi jsou tyto nabídky dostupné po stisku Shift+dvojklik nebo Ctrl+dvojklik na dolní liště okna. V NET verzi jsou tyto nabídky dostupné přes pravé tlačítko myši na záložce konkrétního dokumentu.

| aven de la construcción de la construcción de la co |                                    |                            |                         |   |
|----------------------------------------------------------------------------------------------------|------------------------------------|----------------------------|-------------------------|---|
| 💼 Obchodní partneři 📑 Banko                                                                                                    | ovní účty 🔄 Adresy 👷 Osoby 👷 Vzt   | ahy 🛄 Další údaje          |                         |   |
|                                                                                                    |                                    |                            |                         | * |
| Partner                                                                                                    | -                                  | Nazev a adresa             |                         | - |
| ID partnera/Kod partnera                                                                                                    |                                    | Nazev                      |                         |   |
| <u>∠krácený název</u>                                                                                                    | Antonin Mikulik - nă               | Antonin Mıkulik - nákladni | doprava                 |   |
| IC»                                                                                                    | 22545254                           |                            |                         |   |
| Identifikace osoby                                                                                                    |                                    |                            |                         | E |
| Registrace k DPH                                                                                                    |                                    | Ulice                      | Tršice 45               |   |
| Stát registrace k DPH/DIĆ                                                                                                    |                                    | Obec»                      | Tršice                  |   |
| Osvědčení k DPH/Datum                                                                                                    | Ne 💌 01.01.1901                    | PSČ»                       | 342 20                  |   |
| EORI                                                                                                    |                                    | Územní jednotka»           | 3404 Klatovy            |   |
| Vede účetní evidenci                                                                                                    | Ano 💌                              | <u>Stát»</u>               | CZ                      |   |
| Sídlo/Fakturační místo                                                                                                    | Ano 👻 Ano 👻                        |                            |                         |   |
| Korespondenční/Dodací místo                                                                                                    | Ano 💌 Ano 💌                        | <u>ID měny»</u>            | CZK (Kč) Koruna česká   |   |
| Synchronizace údajů                                                                                                    | Ne                                 | P.O.BOX                    |                         |   |
|                                                                                                    |                                    |                            |                         |   |
|                                                                                                    |                                    |                            |                         |   |
| Upřesnění                                                                                                    | -                                  | Kontaktní údaje a spojení  |                         |   |
| Platnost/Ověření/Předběžný >                                                                                                    | Ano 💌 Ne 💌 Ne 💌                    | Telefon                    |                         |   |
| Výpis z obchodního rejstříku                                                                                                    | Ne 💌                               |                            |                         |   |
| Verifikace ISO 900n                                                                                                    | Ne 🔻                               | Fax                        |                         |   |
| Kód právní formy»                                                                                                    | 101 FO nezapsaná v Obch. rejstříku | E-mail                     |                         |   |
| Oprávnění k podnikání»                                                                                                    | Nezadáno                           |                            |                         |   |
| Referent»                                                                                                    | Nezadáno                           | www                        |                         | 3 |
| Dealer»                                                                                                    | Nezadáno                           | GPS souřadnice             |                         |   |
| Vztah k vlastní firmě»                                                                                                    | Nezadáno                           | ID datové schránky         |                         |   |
| Odběratelské údaje                                                                                                    |                                    | Dodavatelské údaje         |                         |   |
| Odběratel                                                                                                    | Ano 🔻                              | Dodavatel                  | Ano 🔻                   | - |
| Forma úhrady ODB»                                                                                                    | PP Převodní příkaz                 | Forma úhrady DOD»          | PP Převodní příkaz      | - |
| <u>P</u> řidání <u>K</u> opie <u><b>Ulož</b></u>                                                                                                    | Obnov KK + > >>                    | ZDE POUŽÍT Shif            | it nebo Ctrl + dvojklik |   |

| 🖞 🖞 Obchodní partn           | eři 🗙 📮 Faktury vydané*                               |
|------------------------------|-------------------------------------------------------|
| 🔮 🕒 🗈 Obchodní pa            | rtneři 🕨 🖸 Obchodní portnoži X<br>Informace o objektu |
| Obchodní partneři Bankovní ú | Čty Adresy Osoby Uloženi dennice                      |
| 8 Partner                    | Rozdělit dolů                                         |
| 8 ID partnera/Kód partnera   | 01000025 Rozdělit doprava                             |
| Zkrácený název               | Astrin Medica s.r.o Vrátit do hlavního panelu         |
| ~                            |                                                       |

| Epot na oboan |
|---------------|
|---------------|

# 5.3 Vstupní filtr před Sestavou a Přehledem

V obou verzích IS KARAT je téměř stejně pojatý vstupní filtr před sestavou a přehledem. Liší se pouze drobnou změnou rozmístění jednotlivých částí na obrazovce.

| 🗊 Sestava - Stav finančních saldokont k datu (fiskální rok: 12) |             |                                       |                |                                                                                            |  |  |  |  |
|-----------------------------------------------------------------|-------------|---------------------------------------|----------------|--------------------------------------------------------------------------------------------|--|--|--|--|
| Sestava: 001 Neuhraz                                            | ené případy | J                                     |                | <ul> <li>Název: Neuhrazené faktury</li> </ul>                                              |  |  |  |  |
| Skupiny za:                                                     | 🗌 Popis     |                                       | Čeština *      | ✓ Hlavička strany: 000 Výchozí                                                             |  |  |  |  |
| 🗘 📝 ID partnera                                                 |             | D                                     | efinice filt   | tru:                                                                                       |  |  |  |  |
| 🇘 📝 ID měny                                                     |             | e e e e e e e e e e e e e e e e e e e | Agendy         | Uložení/Načtení filtru:                                                                    |  |  |  |  |
| 🗘 🔲 Agenda                                                      |             | ſ                                     |                | Znaménko:                                                                                  |  |  |  |  |
| 🧘 📃 Řada                                                        |             |                                       |                | Pohledávky plusem<br>Mez vyrovnevosti                                                      |  |  |  |  |
| 🏦 📃 Středisko                                                   |             |                                       |                | Zůstatek případu v m.s. větší než                                                          |  |  |  |  |
| 1 Dealer                                                        |             |                                       |                | Druh dokladŭ:<br>Bez filtru                                                                |  |  |  |  |
| û <b>∏</b> IČ                                                   |             |                                       |                | Sestava v měně:                                                                            |  |  |  |  |
| 1 De celatrosti                                                 |             |                                       | •              | Zahrnout do výstupů:                                                                       |  |  |  |  |
| 1 I Ližet                                                       |             |                                       | Coldekon       | Ano Platby záloh:                                                                          |  |  |  |  |
|                                                                 |             |                                       | Saldokon       | Bez plateb záloh                                                                           |  |  |  |  |
| Řazení skupin: *)                                               |             |                                       |                | Zrušení Zruš vše Vyjma                                                                     |  |  |  |  |
| Dle skupin                                                      |             |                                       |                | ۲ m ک                                                                                      |  |  |  |  |
| Ďazaní záznaznů:                                                |             |                                       | Skuping<br>spl | y za dny po Text Počet Předpisy k Datum                                                    |  |  |  |  |
|                                                                 |             |                                       |                | Skupina 1 0 Platby k Datum 💌 02.05.2012                                                    |  |  |  |  |
| Datum vystaveni                                                 |             |                                       |                | Skupina 2 30 Splatnost k 02.05.2012                                                        |  |  |  |  |
| 🔲 Pouze skupiny                                                 |             |                                       | Přidej         | ] Zruš 🛱 Skupina 3 60 Tisk Zpět                                                            |  |  |  |  |
|                                                                 |             | ,                                     |                |                                                                                            |  |  |  |  |
|                                                                 |             |                                       |                |                                                                                            |  |  |  |  |
| Sestava: 001 Neuhrazené případy                                 |             |                                       | • 👩            | Dehmice httru:<br>Filtr die: Agendy                                                        |  |  |  |  |
| Název: Neuhrazené faktury                                       |             |                                       |                | Typ Hodnota Popis Pohledávky plusem<br>Mez vyrovnanosti:                                   |  |  |  |  |
| Hlavička strany: 000 Výchozí                                    |             |                                       | •              | Zústatek případu v m.s. větší než<br>Druh dokladů:                                         |  |  |  |  |
| Jazyk: Čeština * 👻 🔲 Popjs                                      |             |                                       |                | bez mrvu<br>Sestava v měně:<br>Úzanskné                                                    |  |  |  |  |
| Skuniny                                                         | Nová strana | Nulovat číslování stran               | Řazení         | Zahrnout do výstupů:<br>Ano                                                                |  |  |  |  |
| ☑ ID partnera                                                   |             |                                       | =              | Piatby záloh:<br>Ber plateb záloh                                                          |  |  |  |  |
| ID měny                                                         |             |                                       | Ξ              | Předpisy alespoň x dní po splatnosti:                                                      |  |  |  |  |
| Rada                                                            |             |                                       |                | Předpisy alespoň x dní po vystavení:                                                       |  |  |  |  |
| Dealer                                                          |             |                                       | =              | -99999                                                                                     |  |  |  |  |
| lč                                                              |             |                                       | =              | oursee ma provident adding                                                                 |  |  |  |  |
| Po splatnosti                                                   |             |                                       | =              |                                                                                            |  |  |  |  |
| 🔲 Účet                                                          |             |                                       | Ξ              |                                                                                            |  |  |  |  |
| Saldokontní případ                                              |             |                                       | Ξ              | Saldokontní agendy •                                                                       |  |  |  |  |
|                                                                 |             |                                       |                | + Přidat       X   Zrušit vše       Výma         ( ) Nová       X   Vynulovat       Správa |  |  |  |  |
|                                                                 |             |                                       |                | Skupiny za dny po splatnosti Další nastavení                                               |  |  |  |  |
|                                                                 |             |                                       |                | Skupina 1 U III Předpisy k Datum - 22.05.2013 III                                          |  |  |  |  |
| Řazení skupin: *) Dle skupin                                    |             |                                       | •              | Skupina 3 60 🖬 Platby k Datum 👻 22.05.2013 🕅                                               |  |  |  |  |
| Řazení záznamů: Datum vystavení                                 |             |                                       | -              | Splatnost k 22.05.2013                                                                     |  |  |  |  |
| Pouze skupiny                                                   |             |                                       |                |                                                                                            |  |  |  |  |

# 5.3.1 Název sestavy

Část sloužící pro výběr konkrétní sestavy, jazykové verze a dalších obecných vlastností.

| 🗊 Sestava - Stav finančních saldokont k datu (fiskální rok: 12) |             |                         |              |                                                                          |  |  |  |
|-----------------------------------------------------------------|-------------|-------------------------|--------------|--------------------------------------------------------------------------|--|--|--|
| Sestava: 001 Neuhraze                                           | ené případy | ,                       |              | ✓ Název: Neuhrazené faktury                                              |  |  |  |
| Skupiny za:                                                     | Popis       | [                       | Čeština *    | Hlavička strany: 000 Výchozí                                             |  |  |  |
| 1 ID partnera                                                   |             | D                       | efinice filt | ltru:                                                                    |  |  |  |
| 🤃 📝 ID měny                                                     |             |                         | Agendy       | ✓ Uložení/Načtení filtru:                                                |  |  |  |
| 1 Agenda                                                        |             | ſ                       |              | Znaménko:                                                                |  |  |  |
| û 🔲 Bada                                                        |             |                         |              | Pohledávky plusem                                                        |  |  |  |
| 🗘 🔲 Středisko                                                   |             |                         |              | Mez vyrovnanosti:<br>Zůstatek případu v m.s. větší než                   |  |  |  |
|                                                                 |             |                         |              | Druh dokladů:                                                            |  |  |  |
|                                                                 |             |                         |              | Sestava v měně:                                                          |  |  |  |
| ψ <u>Μ</u> ιΓ                                                   |             |                         |              | Učetnictví<br>zahrnout do vístunů:                                       |  |  |  |
| 🔱 📃 Po splatnosti                                               |             |                         |              | Ano                                                                      |  |  |  |
| 🗘 🔲 Účet                                                        |             |                         | Saldokon     | ntní agendy                                                              |  |  |  |
| Řazení skupin: *)                                               |             |                         |              | Zrušení Zruš vše 🔲 Vyjma Předpisy alespoň x dní po splatnosti: 🚽         |  |  |  |
| Dle skupin                                                      |             |                         |              | → → →                                                                    |  |  |  |
|                                                                 |             | [                       | Skupin       | ny za dny po Text Počet Předpisy k Datum 👻 02.05.2012                    |  |  |  |
| Řazení záznamů:                                                 |             |                         | sp           | olatnosti Skupina 1 0 Platby k Datum 💌 02.05.2012                        |  |  |  |
| Datum vystavení                                                 |             | <b>-</b>                |              | Skupina 2 30 Splatnost k 02.05.2012                                      |  |  |  |
| Deves durainu                                                   |             |                         | DY: L :      |                                                                          |  |  |  |
| Pouze skupiny                                                   |             |                         | Pride        | Zrus I Isk Zpet                                                          |  |  |  |
|                                                                 |             |                         |              |                                                                          |  |  |  |
| Definice sestavy                                                |             |                         |              | Definice filtru:                                                         |  |  |  |
| Sestava: 001 Neuhrazené případy                                 |             |                         | • 💿          | Filtr dle: Agendy   Znaménko: Pohledávky plusem                          |  |  |  |
| Název: Neuhrazené faktury                                       |             |                         |              | Typ Hodnota Popis Mez vyrovnanosti:<br>Zůstatek případu v m.s. větší než |  |  |  |
| Hlavička strany: 000 Výchozí                                    |             |                         |              | Druh dokladů:<br>Bez filtru                                              |  |  |  |
| Jazyk: Čeština * 👻 🔲 Pop <u>i</u> s                             |             |                         |              | Sestava v měně:<br>Účetnictví                                            |  |  |  |
| Skupiny                                                         | Nová strana | Nulovat číslování stran | Řazení       | Zahrnout do výstupů:<br>Ano                                              |  |  |  |
| ✓ ID partnera                                                   |             |                         | Ξ            | Platby záloh:<br>Bez plateb záloh                                        |  |  |  |
| Řada                                                            |             |                         | =            | Předpisy alespoň x dní po splatnosti:<br>-99999                          |  |  |  |
| Středisko                                                       |             |                         | =            | Předpisy alespoň x dní po vystavení:<br>-99999                           |  |  |  |
| Dealer                                                          |             |                         | Ξ            | Uživatel má právo čtení tabulky                                          |  |  |  |
| lČ IČ                                                           |             |                         | Ξ            |                                                                          |  |  |  |
| Po splatnosti                                                   |             |                         |              |                                                                          |  |  |  |
| Učet                                                            |             |                         | -            | Collecture / and a                                                       |  |  |  |
| Saidokonthi pripad                                              |             |                         | =            | + Přídat X I Zrušit X I Zrušit vše □ Wima                                |  |  |  |
|                                                                 |             |                         |              | Skupiny za dny po spłatnosti Daśli nastaveni                             |  |  |  |
|                                                                 |             |                         |              | Skupina 1 0 🖬                                                            |  |  |  |
| Ďazaní skupin: *) Dla skupin                                    |             |                         | -            | Skupina 2 30  Předpisy k Datum v 22.05.2013                              |  |  |  |
| Řazení záznamů: Datum vystavení                                 |             |                         | •            | Skupina 3 60 Splatnost k 22.05.2013 (m)                                  |  |  |  |
| Pouze skupiny                                                   |             |                         |              | + Přidat X Zrušit                                                        |  |  |  |
|                                                                 |             |                         |              | A Tist se                                                                |  |  |  |

## 5.3.2 Skupiny a řazení

Část sloužící pro definici pro definici skupin a řazení záznamů. Jedinou odlišností je způsob nastavení skupin na novou stranu a nulování číslování stran. V PB verzi je toto prováděno pravé tlačítko na výběru skupiny. V NET verzi potom přes zatržení výběru přímo v tabulce výběru skupin.

| 😰 Sestava - Stav finančních saldokont k datu (fiskální rok: 12) |                  |                         |                |                                                                            |                               |                                                             |  |  |  |
|-----------------------------------------------------------------|------------------|-------------------------|----------------|----------------------------------------------------------------------------|-------------------------------|-------------------------------------------------------------|--|--|--|
| Sestava: 001 Neuhraze                                           | né případy       |                         |                | ▼ Název:                                                                   | Neuhrazené faktury            |                                                             |  |  |  |
| Skupiny za:                                                     | Popis            | (                       | Čeština *      | <ul> <li>Hlavička strany:</li> </ul>                                       | 000 Výchozí                   |                                                             |  |  |  |
| 🗘 🔽 ID partnera                                                 |                  |                         | Definice filt  | ru:                                                                        |                               |                                                             |  |  |  |
| 1 V D měnv Agendy                                               |                  |                         |                |                                                                            | •                             | Uložení/Načtení filtru:                                     |  |  |  |
| Nová strana     Nulovat čísi                                    | a<br>lování stra | in                      |                |                                                                            |                               | Znaménko:<br>Pohledávky plusem<br>Mez vyrovnanosti:         |  |  |  |
| 🏦 🔲 Středisko                                                   |                  |                         |                |                                                                            |                               | Zůstatek případu v m.s. větší než                           |  |  |  |
| Dealer                                                          |                  |                         |                |                                                                            |                               | Druh dokladů:<br>Bez filtru E<br>Sestava v měně:            |  |  |  |
| 🇘 🕅 IČ                                                          |                  |                         |                |                                                                            |                               | Účetnictví                                                  |  |  |  |
| 🇘 📃 Po splatnosti                                               |                  |                         |                |                                                                            |                               | Zahrnout do výstupů:                                        |  |  |  |
| 🗘 🔲 Účet                                                        |                  |                         |                |                                                                            | -                             | Platby záloh:                                               |  |  |  |
| Řazení skupin: *)                                               |                  |                         | Saldokon       | tní agendy                                                                 | •                             | Předpisy alespoň x dní po splatnosti:                       |  |  |  |
| Die skupin                                                      |                  | <b>_</b>                | Přidání        | Zrušení Zruš vše 📃 V                                                       | yjma                          | 4 III •                                                     |  |  |  |
| Skupin<br>Šeství símetnů                                        |                  |                         | Skupin;<br>spl | yzadnypo Text Poi<br>latnosti otradi                                       | Předpisy k Datum 💌 02.05.2012 |                                                             |  |  |  |
| Datum vustavení                                                 |                  |                         |                | Skupina 1<br>Skupina 2                                                     | Platby K Datum                |                                                             |  |  |  |
| Pouze skupiny                                                   |                  |                         |                | ) Zruš 名子 Skupina 3                                                        | 60                            | Tisk Zpět                                                   |  |  |  |
|                                                                 |                  |                         |                |                                                                            |                               |                                                             |  |  |  |
| Definice sestavy                                                |                  |                         |                | Definice filtru:                                                           |                               |                                                             |  |  |  |
| Sestava: 001 Neuhrazené případy                                 |                  |                         | - 0            | Filtr dle: Agendy                                                          |                               | Znaménko:<br>Pohledávky plusem                              |  |  |  |
| Název: Neuhrazené faktury                                       |                  |                         |                | Typ Hodnota Popis                                                          |                               | Mez vyrovnanosti:<br>Zůstatek případu v m.s. větší než      |  |  |  |
| Hlavička strany: 000 Výchozi                                    |                  |                         | •              |                                                                            |                               | Druh dokladů:<br>Bez filtru                                 |  |  |  |
| Jazyk: Čeština * 🐨 🕅 Popis                                      |                  |                         |                |                                                                            |                               | Sestava v měně:<br>Účetnictví                               |  |  |  |
| Skupiny                                                         | Nová strana      | Nulovat číslování stran | Řazení         |                                                                            |                               | Zahrnout do výstupů:<br>Ano                                 |  |  |  |
| ☑ ID partnera                                                   |                  |                         | Ξ              |                                                                            |                               | Platby záloh:<br>Bez plateb záloh                           |  |  |  |
| 📝 ID měny                                                       |                  |                         | Ξ              |                                                                            |                               | Předpisy alespoň x dní po splatnosti:<br>popop              |  |  |  |
| 🔄 Řada                                                          |                  |                         | Ξ              |                                                                            |                               | Předpisy alespoň x dní po vystavení:                        |  |  |  |
| Středisko                                                       |                  |                         | -              |                                                                            |                               | -99999                                                      |  |  |  |
| Dealer                                                          |                  |                         | =              |                                                                            |                               | Uzivatel ma právo čtení tabulky                             |  |  |  |
| De celatacti                                                    |                  |                         |                |                                                                            |                               |                                                             |  |  |  |
| i učet                                                          |                  |                         | =              |                                                                            |                               |                                                             |  |  |  |
| Saldokontní případ                                              |                  |                         | =              | Saldokontní agendy                                                         |                               | •                                                           |  |  |  |
|                                                                 |                  |                         |                | Přidet X Zrušit X Zrušit vše Vyjm Skupiny za dny po splatnosti Skupina 1 0 | a                             | Daší nastavení Daší nastavení Daší nastavení Daší nastavení |  |  |  |
| Řazení skupin: •) Dle skupin                                    |                  |                         |                | Skupina 2 30 📾                                                             |                               | Platby k Datum • 22.05.2013 m                               |  |  |  |
| Řazení záznamů: Datum vystavení                                 |                  |                         |                | Skupina 3 60 📾                                                             |                               | Splatnost k 22.05.2013                                      |  |  |  |
| Pouze skupiny                                                   |                  |                         |                | + Přidat X Zrušit                                                          |                               |                                                             |  |  |  |

#### 5.3.3 Definice podmínek a jejich uložení/načtení/aktualizace

Část sloužící pro definici vstupních podmínek, za něž mají být data filtrována. V levé části se provádí výběr a definice podmínek, v pravé části je potom zobrazení již zadaných podmínek. Jedinou odlišností je potom způsob práce s uživatelským ukládáním definovaných filtrů a jejich následná správa. V PB verzi se tyto možnosti nacházejí po stisku tlačítka Uložení/Načtení filtru vpravo nahoře. V NET verzi stejnou funkci plní řada tlačítek vpravo dole.

🔒 | Tisk sestavy

| 🗊 Sestava - Stav finančních saldokont k datu (fiskální rok: 12) |             |                         |               |                                        |                                                           |  |  |  |
|-----------------------------------------------------------------|-------------|-------------------------|---------------|----------------------------------------|-----------------------------------------------------------|--|--|--|
| Sestava: 001 Neuhraz                                            | ené případy | ,                       |               | ▼ Název: Neuhrazené faktury            |                                                           |  |  |  |
| Skupiny za:                                                     | Popis       | [                       | Čeština ×     | ✓ Hlavička strany: 000 \               | /ýchozí ▼                                                 |  |  |  |
| 1 ID partnera                                                   |             | C I                     | Definice fill | ru:                                    |                                                           |  |  |  |
| 1 🔽 ID měny                                                     |             |                         | Agendy        | -                                      | Uložení /Načtení filtur                                   |  |  |  |
| 1 🕅 Agenda                                                      |             |                         |               |                                        | Pohledávkové agendy                                       |  |  |  |
| û I Ďada                                                        |             |                         |               |                                        | Neuhrazené případy k datu                                 |  |  |  |
| 💠 🖂 Naua                                                        |             |                         |               |                                        | Vynuluj filtr                                             |  |  |  |
|                                                                 |             |                         |               |                                        | Illožení nové definice                                    |  |  |  |
| 1 Dealer                                                        |             |                         |               |                                        |                                                           |  |  |  |
| û 🔲 IC                                                          |             |                         |               |                                        |                                                           |  |  |  |
| 🇘 📃 Po splatnosti                                               |             |                         | •             | 4                                      | Sprava definic                                            |  |  |  |
| 🗘 🕅 Účet                                                        |             |                         |               |                                        | Platby záloh:<br>Bez plateb zálob                         |  |  |  |
| Řazení skupin: *)                                               |             |                         | Saldokon      | tni agendy 🔹 👻                         | <ul> <li>Předpisy alespoň x dní po splatnosti:</li> </ul> |  |  |  |
| Die skupin                                                      |             |                         | Přidání       | Zrušení Zruš vše 📃 Vyjma               | ۰ III ا                                                   |  |  |  |
|                                                                 |             |                         | Skunin        | v za dnu po Tauto Dažat                | Předpisu k Datum 💌 02.05.2012                             |  |  |  |
| Řazení záznamů:                                                 |             |                         | sp            | atnosti Skupina 1 0                    | Platby k Datum V 02.05.2012                               |  |  |  |
| Datum vystavení                                                 |             | -                       |               | Skupina 2 30                           | Splatnost k 02.05.2012                                    |  |  |  |
|                                                                 |             |                         |               | 🔑 Skupina 3 60                         |                                                           |  |  |  |
| 🔲 Pouze skupiny                                                 |             |                         | Přidej        |                                        | TiskZpět                                                  |  |  |  |
|                                                                 |             |                         |               |                                        |                                                           |  |  |  |
| Definice sestance                                               |             |                         |               | Definice filtrar                       |                                                           |  |  |  |
| Sestava: 001 Neuhrazené případy                                 |             |                         | • 0           | Filtr dle: Agendy                      | Znaménko:                                                 |  |  |  |
| Název: Neuhrazené faktury                                       |             |                         |               | Typ Hodnota Popis                      | Pohledavky plusem<br>Mez vyrovnanosti:                    |  |  |  |
| Hlavička strany: 000 Výchozí                                    |             |                         | ·             |                                        | Zustatek pripadu v m.s. vetsi nez<br>Druh dokladů:        |  |  |  |
| Jazyk: Čeština * 👻 🔲 Popis                                      |             |                         |               |                                        | Bez nitru<br>Sestava v měně:<br>Úžemictvé                 |  |  |  |
| Skupipy                                                         | Nová strana | Nulovat číslování stran | Řazení        |                                        | Zahrnout do výstupů:                                      |  |  |  |
| v ID partnera                                                   |             |                         |               |                                        | Platby záloh:<br>Bez plateb zálob                         |  |  |  |
| ☑ ID měny                                                       |             |                         | Ξ             |                                        | Předpisy alespoň x dní po splatnosti:                     |  |  |  |
| 🗌 Řada                                                          |             |                         | =             |                                        | -99999<br>Předpisy alespoň x dní po vystavení:            |  |  |  |
| Středisko                                                       |             |                         | =             |                                        | -99999                                                    |  |  |  |
|                                                                 |             |                         |               |                                        | Ozivatel ma pravo cteni tabulky                           |  |  |  |
| Po splatnosti                                                   |             |                         | =             |                                        |                                                           |  |  |  |
| Účet                                                            |             |                         | =             |                                        |                                                           |  |  |  |
| Saldokontní případ                                              |             |                         | ≡             | Saldokontní agendy                     | -                                                         |  |  |  |
|                                                                 |             |                         |               | 🕂 Přidat 🗙 Zrušit 🗙 Zrušit vše 🖂 Vyjma | 🔯 Nová 🗙 Vynulovat 🗧 Správa 🔚 Uložit                      |  |  |  |
|                                                                 |             |                         |               | Skupiny za dny po splatnosti           | Další nastavení                                           |  |  |  |
|                                                                 |             |                         |               | Skupina 1 0                            |                                                           |  |  |  |
| Ďasaní slavnim #1 (Dirtt-                                       |             |                         |               | Skupina 2 30 📾                         | Predpisy K Datum  VICE 22.05.2013                         |  |  |  |
| Kazeni skupin: ") Die skupin                                    |             |                         | •             | Skupina 3 60 📾                         | Pracov k Dacum * (22.05.2013 )                            |  |  |  |
| Rozefii zaznamu. Datum vystaveni                                |             |                         | -             |                                        |                                                           |  |  |  |
| Pouze skupiny                                                   |             |                         |               | 🕂 Přidat 🗙 Zrušit                      |                                                           |  |  |  |

## 5.3.4 Doplňkové skupiny a podmínky

Některé specifické sestavy mohou mít ještě další samostatnou část pro definici skupin a podmínek, která se v obou verzích nachází pod částí pro definici podmínek.

| La Sestava - Stav Inan                                                                                                    | čních saldokont k d                                                                                                    | latu (fiskální ro                                                                                                    | ok: 12)                                                                                                    |                                                                                                    |
|----------------------------------------------------------------------------------------------------|----------------------------------------------------------------------------------------------------|----------------------------------------------------------------------------------------------------|----------------------------------------------------------------------------------------------------|----------------------------------------------------------------------------------------------------|
| Sestava: 001 Neuhra                                                                                                    | zené případy                                                                                                    |                                                                                                    | ▼ Název:                                                                                                    | Neuhrazené faktury                                                                                                    |
| Skupiny za:                                                                                                    | Popis                                                                                                    | Čeština *                                                                                                    | * 🚽 Hlavička strany: (                                                                                                    | 000 Výchozí 🔹                                                                                                    |
| 🗘 📝 ID partnera                                                                                                    |                                                                                                    | Definice fi                                                                                                    | filtru:                                                                                                    |                                                                                                    |
| 🗘 🔽 ID měny                                                                                                    |                                                                                                    | Agendy                                                                                                    |                                                                                                    | ▼ Uložení/Načtení filtru:                                                                                                    |
| 🇘 🔲 Agenda                                                                                                    |                                                                                                    |                                                                                                    |                                                                                                    | Znaménko:                                                                                                    |
| 🗘 🔲 Řada                                                                                                    |                                                                                                    |                                                                                                    |                                                                                                    | Pohledávky plusem<br>Mez vurovnanosti                                                                                                    |
| 🏦 🔳 Středisko                                                                                                    |                                                                                                    |                                                                                                    |                                                                                                    | Zůstatek případu v m.s. větší než                                                                                                    |
| 🇘 🔲 Dealer                                                                                                    |                                                                                                    |                                                                                                    |                                                                                                    | Bez filtru =                                                                                                    |
| 🗘 🔲 IČ                                                                                                    |                                                                                                    |                                                                                                    |                                                                                                    | Sestava v měně:<br>Účetnictví                                                                                                    |
| 🗘 📃 Po splatnosti                                                                                                    |                                                                                                    |                                                                                                    |                                                                                                    | Zahrnout do výstupů:                                                                                                    |
| 🗘 🔲 Účet                                                                                                    |                                                                                                    |                                                                                                    | III                                                                                                    | Platby záloh:                                                                                                    |
| Řazení skupin: *)                                                                                                    |                                                                                                    | Saldokor                                                                                                    | ontní agendy                                                                                                    | Bez plateb zalon     Předpisy alespoň x dní po splatnosti:                                                                                                    |
| Die skupin                                                                                                    |                                                                                                    | Přidání                                                                                                    | í Zrušení Zruš vše 🔲 🗸                                                                                                    | vjma 🖌 III. 🕨                                                                                                    |
| Die skupin                                                                                                    |                                                                                                    | Skupir                                                                                                    | inviza dny po Tauti Davi                                                                                                    | Přednisy k Datum 💌 03.05.2012                                                                                                    |
| Řazení záznamů:                                                                                                    |                                                                                                    | sp                                                                                                    | splatnosti                                                                                                    | 0 Platby k Datum 👻 03.05.2012                                                                                                    |
| Datum vystavení                                                                                                    |                                                                                                    |                                                                                                    | Skupina 2                                                                                                    | 30 Splatnost k 03.05.2012                                                                                                    |
| 🔲 Pouze skupinu                                                                                                    |                                                                                                    | - Přidoj                                                                                                    | 合 Skupina 3                                                                                                    | 60 Title 7-11                                                                                                    |
|                                                                                                    |                                                                                                    |                                                                                                    |                                                                                                    |                                                                                                    |
|                                                                                                    |                                                                                                    |                                                                                                    |                                                                                                    |                                                                                                    |
|                                                                                                    |                                                                                                    |                                                                                                    |                                                                                                    |                                                                                                    |
| Definice sestavy                                                                                                    |                                                                                                    |                                                                                                    | Definice filtru:                                                                                                    |                                                                                                    |
| Definice sestavy<br>Sestava: 001 Neuhrazené případy                                                                                                    |                                                                                                    | •] (0)                                                                                                    | Definike filtru:<br>Filtr die: Agendy                                                                                                    | Znamésko:<br>Pohledávky plusem                                                                                                    |
| Definice sestavy<br>Sestava: (01. Neuhrazené případy<br>Název: Neuhrazené faktury<br>Hluvčka stranc. (000 Véhodí                                                                                                    |                                                                                                    | •) @                                                                                                    | Definike filtrus<br>Filtr die: Agendy<br>Typ Hodnota Popis                                                                                                    | V<br>Znamérko:<br>Politešský plusem<br>Mex vyrounanost:<br>Zústatek případu v m.s. větší než                                                                                                    |
| Definice sestavy<br>Sestava: 001 Neuhrazené případy<br>Název: Neuhrazené fáktury<br>Hlavíčka strany: 000 Výchozí                                                                                                    |                                                                                                    | • @                                                                                                    | Definike filtrus<br>Filtr die: Agendy<br>Typ Hodnota Popis                                                                                                    | Znamésko:     Pohledský plusem     Mez vyrovnanost:     Zňatek přípádu v m.s. věší než     Druh oksalo:     Ber títru     Sestava v měně:                                                                                                    |
| Definice sestavy<br>Sestava: 001 Neuhrazené případy<br>Název: Neuhrazené faktury<br>Hlavíčka strany: 000 Výchozí<br>Jazyk: Čeltina * * Popis                                                                                                    |                                                                                                    | • 0                                                                                                    | Definite filtrus<br>Filtr die: Agendy<br>Typ Hodnota Popis                                                                                                    | Znaménio:     Pohledáký plusem     Mez vyronanosti:     Zústate k plušou v m.s. větší než     Druh okladu:     Bet titru     Sestas v měně:     Účetníctví     Zahmout do výstupů:                                                                                                    |
| Definice sestavy<br>Sestava: 001 Neuhrazené případy<br>Název: Neuhrazené faktury<br>Hlavička strany: 000 Výchozí<br>Jazyk: Čeština * * Popis<br>Skupiny                                                                                                    | Nová strana Nulovat čís                                                                                                    | v 😨                                                                                                    | Definice filmu:<br>Film die: Agendy<br>Typ Hodnota Popis                                                                                                    | Znamérko:<br>Pohładsky plusem<br>Mez vyronanosti:<br>Zústatek plygodu m.s. větší než<br>Druh dokladů:<br>Bet Mru<br>Sestrav u měně:<br>Účetnictví<br>Zahrnout do výstupů:<br>Ano<br>Platby záloh:                                                                                                    |
| Definice sestavy Sestava: 001 Neuhrazené případy Název: Neuhrazené faktury Hlavíčka strany: 000 Výchozí Jazyk: Čeština * * Popis Skupiny V II portnera II portnera                                                                                                    | Nové strana Nulovat čís                                                                                                    | v 😨                                                                                                    | Definite filtru:           Filtr die:         Agendy           Typ         Hodnota         Popis                                                                                                    | Znaménio:     Pohledávý plusem     Mez vyronanost:     Zústate knjipadu m.s. větší než     Druh dokladi:     Bet filtu     Sestava v měně:     Účetnictví     Zahrout do výstupů:     Ano     Platby záloh:     Bet plateb záloh                                                                                                    |
| Definice sestavy<br>Sestava: 001 Neuhrazené případy<br>Název: Neuhrazené faktury<br>Hlavíčka strany: 000 Východ<br>Jazyk: Čeltina * • Popis<br>Skupiny<br>V ID partnera<br>V ID partnera<br>V ID měny<br>Řada                                                                                                    | Nové strana Nulovat čis                                                                                                    | v 💿                                                                                                    | Definite filtrus       Filtr die:     Agendy       Typ     Hodnota       Popis                                                                                                    | Znaménico:     Pohledský plusem     Mez vyrovnanosti:     Zúštack případu v m.s. větší než     Druh okladů:     Bet titru     Sestava v měně:     Účetnickví     Zahnour do výstupů:     Ano     Platby záloh:     Bet platbo záloh     Předojo v diní po splatnosti:     _99999                                                                                                    |
| Definice sestavy<br>Sestava: 001 Neuhrazené případy<br>Název: Neuhrazené faktury<br>Hlavíčka strany: 000 Výchozí<br>Jazyk: Čeština * • Popis<br>Skupiny<br>V ID partnera<br>V ID partnera<br>Strelisko                                                                                                    | Nové strana Nulovat čis                                                                                                    | v 💿                                                                                                    | Definike filtrus<br>Filtr die: Agendy<br>Typ Hodnota Popis                                                                                                    | Zosmérko:     Pohledikky plusem     Me: vyronanost:     Zikatek případu v m.s. větší než     Druh okladi     Ber titru     Sestava v měně:     Üčetnictví     Zahrout do výstupů:     Ano     Pletty záloh:     Ber plate báloh     Předgity ulespoň x dní po splatnost:                                                                                                    |
| Definice sectavy<br>Sestava: 001 Neuhrazené případy<br>Název: Neuhrazené faktury<br>Hlavíčka strany: 000 Východí<br>Jazyk: Čeltina * v Popis<br>Skupiny<br>V ID partvera<br>V ID měny<br>Řada<br>S středisko<br>D beler                                                                                                    | Nová strane Nulovat čís<br>10 10 10<br>11 10 10<br>11 10 10<br>11 10 10<br>11 10 10                                                                                                    | Iování stran<br>Razení<br>E<br>E<br>E                                                                                                    | Pefnike fitru:<br>Fitr die: Agendy<br>Typ Hodnota Popis                                                                                                    | Znaménko:<br>Pohledávky plusem<br>Mez vyrovanosti:<br>Zústacké případu vm.s. větší než<br>Druh oskadů:<br>Bez filtru<br>Sestava v měně:<br>Účenickú<br>Zahrovat do výstupů:<br>Ano<br>Platby záloh:<br>Be platby záloh:<br>Pedpisy lesejoh k sňi po splatnosti:<br>-99999<br>Předpisy lesejoh k sňi po vystavení:<br>-99999<br>Uštvatel má práro čtení tabulky                                                                                                    |
| Definice sestavy<br>Sestava: 001 Neuhrazené případy<br>Název: Neuhrazené faktury<br>Hlavička strany: 000 Výchozí<br>Jazyk: Celtina * • Popis<br>Skupiny<br>Ø ID partnera<br>Ø JD partnera<br>Ø JD partnera<br>Ø Stedisko<br>Deler<br>i č                                                                                                    | Nová strana Nulovat čés                                                                                                    | Iováni stran Řazení                                                                                                    | Definice filtrus:       Filtr die:     Agendy       Typ     Hodnota       Popis                                                                                                    | Znaménko:<br>Pohledávky plusem<br>Mez vyronanost:<br>Zutarate řípadu vn.s. větší než<br>Oruh odstadů:<br>Ber litru<br>Sertava v měně:<br>Üčenictví<br>Zahrout do výstupů:<br>Ano<br>Pletby zálon:<br>Ber plateb záloh<br>Předpisy ulepoň x dní po sijatnost:<br>                                                                                                    |
| Definice sestavy           Sestava:         001 Neuhrazené případy           Název:         Neuhrazené faktury           Hlavička strany:         000 Výchozí           Jazyk:         Čeština * * )         Popis           Skupiny         V         D partnera           Ø ID měny         Středisko         Seler           Ješer         ič         Popisler                                                                                                    | Nová strana Nulovat čás<br>1 1 1 1 1 1 1 1 1 1 1 1 1 1 1 1 1 1 1                                                                                                     | Iování stran<br>Elevení<br>Elevení<br>E | Definice filmu:       Titr die:     Agendy       Typ     Hodnota       Popis                                                                                                    | Znamériko:<br>Pohledáky plusem<br>Mez vyronanost:<br>Zústatek případu m.s. větší než<br>Druh dokladů:<br>Bez Niru<br>Sestava v měně:<br>Účenicků<br>Zahrout do výstupů:<br>Ano<br>Pietož záloh:<br>Bez plateb záloh<br>Předpisy lespoň x dní po vystavení:<br>                                                                                                    |
| Definice sestavy           Sestava:         001 Neuhrazené případy           Název:         Neuhrazené faktury           Hlavíčka strany:         000 Výchozí           Jazyk:         Čeltina * * Popis           Skupiny         V ID partnera           Ø ID měny         Řada           Středisko         Deeler           I č         Poplatnosti                                                                                                    | Nová strana Nudovať čás<br>11 11 11 11 11 11 11 11 11 11 11 11 11                                                                                                    | Iovéní stran Řazení<br>Evéní stran Řazení<br>E<br>E<br>E<br>E<br>E<br>E<br>E<br>E<br>E<br>E<br>E<br>E<br>E<br>E<br>E<br>E<br>E<br>E<br>E                                                                                                    | Definite filtrus<br>Filtr die: Agendy<br>Typ Hodnota Popis                                                                                                    | Znaménio:     Pohledský plusem     Mes vyronanosti:     Zútatek rýspadu m.s. větší než     Dr.h dokladi:     Bet filtru     Sestava v měně:     Účetnictví     Zahrout do výstupů:     Ano     Pietpy zách:     Bet plateb zách     Piedpisy alespoň x dní po vystavení:     39999     Piedpisy alespoň x dní po vystavení:     39999     Uživatel má právo čtení tabulky                                                                                                    |
| Definice sestavy           Sestava:         001 Neuhrazené případy           Název:         Neuhrazené faktury           Hlavička strany:         000 Výchozí           Jazyk:         Čeština * * Popis           Skupiny         Ø Ib partnera           Ø Ib partnera         Ø           Nádol         Středisko           Deler         ič           I č         Popislanosti           Ú Čet         Saldokontní případ                                                                                                    | Nová strana         Nalovat čás           2         2           2         2           2         2           2         2           2         2           2         2           2         2           2         2           2         2           2         2           2         2           2         2           2         2           2         2           2         2           2         2                                                                                                    | Iováni stran Řazení<br>Evení stran Řazení<br>E E E E E E E E E E E E E E E E E E E                                                                                                     | Definice filmu:         Film die: Agendy         Typ Hodnota Popis         Saldokontni agendy         Bildokontni agendy         Pittige: Saldokontni agendy                                                                                                    | Znamériko:<br>Pohledávky plusem<br>Mez vyrovanosti:<br>Zústate Vinjegadu m.s. větší než<br>Druh dokladů:<br>Bet Miru<br>Settata v měně:<br>Účenickú<br>Zhrout do výstupů:<br>Ano<br>Pietby záloh:<br>Bet plateb záloh<br>Předpisy visepoli k dní po vystavení:<br>-9999<br>Uživatel má právo čtení tabulky                                                                                                    |
| Definice sestavy<br>Sestava: 001 Neuhrazené případy<br>Název: Neuhrazené faktury<br>Hlavíčka strany: 000 Výchozí<br>Jazyk: Čeitina * • Popis<br>Skupiny<br>Ø ID partnera<br>Ø ID partnera<br>Ø ID partnera<br>Ø ID měny<br>Desler<br>I čei<br>Po splatnosti<br>Účet<br>Skudokontní případ                                                                                                    | Nová strana         Nulovat čís           0         0           1         0           1         0           1         0           1         0           1         0           1         0           1         0           1         0           1         0           1         0                                                                                                    | Iováni stran Řazení<br>Evení stran Řazení<br>E<br>E<br>E<br>E<br>E<br>E<br>E<br>E<br>E<br>E<br>E<br>E<br>E<br>E<br>E<br>E<br>E<br>E<br>E                                                                                                    | Definice filtru:         Filtr die: Agendy         Typ Hodnota Popis         Salidokontni agendy         Pridat       X Zrušit Viz         Shubohny za drv po staktaosti                                                                                                    | Zhaménko:<br>Pohledávky plusem<br>Mez vyronanosti<br>Zhataké folgadu vna. světší než<br>Oruh odstadů:<br>Bez filtov<br>Sertava v měně:<br>Účenictví<br>Zahrout do výstpuči:<br>Ano<br>Pietry záloh:<br>Bez plateb záloh<br>Předpisy lepoňsk knih po spistnosti:<br>-9999<br>Předpisy lepoňsk knih po spistnosti:<br>-9999<br>Předpisy lepoňsk knih po spistnosti:<br>-9999<br>Předpisy lepoňsk knih po spistnosti:<br>-9999<br>Uživatel má právo čtení tabulky<br>Divatel má právo čtení tabulky |
| Definice sectavy:         Sestava:       001 Neuhrazené případy         Název:       Neuhrazené faktury         Hlavíčka strany:       000 Výchozí         Jazyk:       Cettina * w Popis         Skupiny       10 partnera         Ø ID měny       Řada         Strédisko       Dealer         I dčetí       Po platnosti         Účet       Saldokontní případ                                                                                                    | Nová strana Nulovat čís<br>1 1 1 1<br>1 1 1<br>1 1 1 1<br>1 1 1 1<br>1 1 1 1<br>1 1 1 1<br>1 1 1 1<br>1 1 1 1<br>1 1 1 1<br>1 1 1 1<br>1 1 1 1<br>1 1 1 1<br>1 1 1 1<br>1 1 1 1<br>1 1 1 1<br>1 1 1 1<br>1 1 1 1<br>1 1 1 1 | Iování stran<br>Razení<br>E<br>E<br>E<br>E<br>E<br>E<br>E<br>E<br>E<br>E<br>E                                                                                                    | Definike filtru:         Filtr die:       Agendy         Typ       Hodnota       Popis         Saldolontni agendy       Image: Saldolontni agendy       Image: Saldolontni agendy         Pridet       Xi Zrušit       Xi Zrušit vče       Vvjma         Skupina 1       0       Image: Saldolontni agendy       Image: Skupina 1 | Znaménko:<br>Pohledský plusem<br>Mez vyrovanosti:<br>Zdarate fylipadu vm.s. větší než<br>Druh odstadů:<br>Bez fitru<br>Sestava vměně:<br>Účetnicní<br>Zahrnour do výstupů:<br>Ano<br>Pedpisy alegoň x dní po spistnosti:<br>-9999<br>Předpisy alegoň x dní po spistnosti:<br>-9999<br>Předpisy alegoň x dní po spistnosti:<br>-9999<br>Předpisy alegoň x dní po spistnosti:<br>-9999<br>Uživatel má právo čtení tabulky<br>Uživatel má právo čtení tabulky<br>Diší mastavení<br>Diší mastavení   |
| Definice sestavy Sestava: 001 Neuhrazené případy Název: Neuhrazené faktury Hlavička strany: 000 Výchozí Jazyk: Celstina * v Popis Skupiny 2 ID partnero 3 ID měny 3 Rada 5 Stedisko Dealer 1 IČ Po splatnosti 0 Čet Saldokontní případ                                                                                                    | Nová strane         Nulovat čís           10         10           11         10           12         10           13         10           14         10           15         10           10         10           11         10           12         10           13         10           14         10                                                                                                    | Iování stran<br>Razení<br>E<br>E<br>E<br>E<br>E<br>E<br>E<br>E<br>E<br>E<br>E<br>E<br>E<br>E<br>E<br>E<br>E<br>E<br>E                                                                                                    | Definice filtru:         Filtr die: Agendy         Typ Hodnota Popis         Saldokontni agendy         Přídat X Zrušit X Zrušit vše Vyjma         Skupina 1         Skupina 2         30 E                                                                                                    |                                                                                                    |
| Definice sestavy Sestava: 001 Neuhrazené případy Název: Neuhrazené faktury Hlavíčka strany: 000 Výchozí Jazyk: Celtina * * Popis Skupiny (* ID partnera (* D partnera (* D | Nové strana         Nalovat čés           II         III           III         IIII           IIIIIIIIIIIIIIIIIIIIIIIIIIIIIIIIIIII                                                                                                    | Iováni stran Řazení<br>Evení stran Řazení<br>E<br>E<br>E<br>E<br>E<br>E<br>E<br>E<br>E<br>E<br>E<br>E                                                                                                    | Definice filtru:         Filtr die:       Agendy         Typ       Hodnota       Popis         Stidokontní agendy       Přídet       X. Zrušit vže       Vyjmat         Skupiny za dryp osplatnosti       Skupina 2       30       Skupina 3       60                                                                             |                                                                                                    |
| Definice sestavy           Sestava:         001 Neuhrazené případy           Název:         Neuhrazené faktury           Hlavíčka strany:         000 Výchozí           Jazyk:         Čeština * * Popis           Skupiny         Ø ID partnera           Ø ID partnera         Ø           Ø ID partnera         Ø           Nada         Střediško           Dealer         Ič           I ččeti         Saldokontní případ           Sadokontní případ         Saldokontní případ                                                                                                    | Nové strana         Nalovat čís           0         0           0         0           0         0           0         0           0         0           0         0           0         0           0         0           0         0           0         0           0         0           0         0           0         0           0         0                                                                                                    | Iováni stran Řazení                                                                                                    | Definice filmu:         Film die: Agendy         Typ Hodnota Popis         Skidokontní sgendy         + Přídet         Skupina 1         Skupina 2         Skupina 3         60 (j)         + Přídet                                                                                                    | Znamériko:<br>Pohledávky plusem<br>Mez vyrovanosti:<br>Zdstatek föjdadu vn.s. viktši než<br>Druh odsitadu<br>Bet Minu<br>Settava v měně:<br>Účenickú<br>Zahrout do výstupů:<br>Ano<br>Pistby záloh:<br>Bet plateb záloh<br>Piedpisy kespoň k nij po vystavení:<br>-99999<br>Předpisy kespoň k nij po vystavení:<br>-99999<br>Vělvstel má právo čtení tabulky<br>Dúší nastavení<br>Předpisy k.<br>Pietum - 22.05.2013 (M)<br>Spietmost k.<br>22.05.2013 (M)                                       |

#### Zpět na obsah

#### 5.4 Tiskový dialog

Veškeré tiskové výstupy z IS KARAT se v konečné fázi realizují přes tiskový dialog (výjimkou je automatický tisk opisu dokladů při uložení). Největší změnou je samotná záložka s náhledem a potom možnosti tisku, které již nejsou řešeny jako samostatná záložka, ale jako pravý postranní panel. Lze tedy v tomto režimu vidět současně náhled i možnosti tisku.

#### Zpět na obsah

#### 5.4.1 Záložka Náhled

Vzhledem k využití zcela odlišného nástroje na generování/zobrazování jakýchkoliv tiskových výstupů z NET verze, jsou některé interní části této záložky odlišné.

#### 5.4.1.1 Skokový posun a vyhledání konkrétní stránky

V PB verzi vlevo nahoře, v NET verzi nahoře.

| Q | ב<br>Tisk: Stav finanční    | ích saldokont k                    | datu (fiskální rok: 12)               |                                         |                          |           |            |                        |                        | <b>x</b> |
|---|-----------------------------|------------------------------------|---------------------------------------|-----------------------------------------|--------------------------|-----------|------------|------------------------|------------------------|----------|
|   | 🟹 Náhled 🛛 🚭 Tisk           | árna                               |                                       |                                         |                          |           |            |                        | 4 s                    | ekund    |
|   | <b>▲ <del>▼</del> 4 →</b>   | Na <u>s</u> tranu:                 | Váhled Originální barvy               | <ul> <li><u>M</u>ěřítko: 100</li> </ul> | ) 🚔 🛛 Funk               | ce        |            | S                      | vislé: 1/5 Vodorov     | né: 1/1  |
|   | KARAT Czech s               | .r.o., Husova 2/2                  | 2, 750 02 Přerov I-Město, CZ          |                                         |                          |           |            |                        | Strana: 1/5            |          |
|   |                             |                                    | Neun                                  | azene takt                              | ury                      |           |            |                        |                        |          |
|   |                             |                                    |                                       | Předpisy k datu 03.05                   | .2012, platby            | k datu 03 | 3.05.201   | 2, splatnost k 03      | 3.05.2012, rok 12      |          |
|   | Mésíc Agenda I              | Doklad                             | Var.symbol Partner                    | Středisko Dealer                        | Dat.spl.                 | Dat.uhr.  | Ména       | Cástka v CZK           | Züstatek v CZK         |          |
|   | ID partnera:                | 01000000                           | KARAT Czech s.r.o.                    | VLASTNI_FI                              | R Počet:                 | 2         |            | 18 492,00              | 18 492,00              |          |
|   | ID měny:                    | CZK                                |                                       |                                         | Počet:                   | 2         |            | 18 492,00              | 18 492,00              |          |
|   | 2010/02 FV<br>2010/12 SANKC | 10FVTZ010000026<br>10SOSA010000000 | 000100028 KARAT Czech s.r.o.<br>1 011 |                                         | 28.02.2010<br>14.12.2010 |           | CZK<br>CZK | -1 508,00<br>20 000,00 | -1 508,00<br>20 000,00 |          |
|   | ID partnera:                | 01000001                           | Office Works                          | ow                                      | Počet:                   | 8         |            | -2 252 362,45          | -1 232 997,85          |          |
| [ | Export 🛛                    | Odeslat poštou                     |                                       | 1/7                                     |                          |           |            |                        |                        |          |
|   |                             |                                    | KARAT                                 | Czech s.r.o., Husova 2                  | /2, 750 02 Pi            | erov I-Mè | sto, CZ    | leuhraze               | né faktur              | v        |

#### 5.4.1.2 Měřítko

V PB verzi cca nahoře uprostřed, v NET verzi vpravo nahoře v horním panelu.

| Máblad 🔤 🛲 Tu |                    |                                 |                        |              |             |         |                    |                    |
|---------------|--------------------|---------------------------------|------------------------|--------------|-------------|---------|--------------------|--------------------|
|               | kárna              |                                 |                        |              |             |         |                    | 4 se               |
|               | Na <u>s</u> tranu: | ☑ Náhled Originální barvy       | → <u>M</u> ěřítko: 100 | 😫 🛛 Funk     | ce          |         | Sv                 | islé: 1/5 Vodorovi |
| KARAT Czech s | s.r.o., Husova 2   | /2, 750 02 Přerov I-Město, CZ   |                        |              |             |         |                    | Strana: 1/5        |
|               |                    | Neuhr                           | razené fakti           | ıry          |             |         |                    |                    |
|               |                    |                                 | Předpisy k datu 03.05. | 2012, platby | / k datu 03 | .05.201 | 2, splatnost k 03. | 05.2012, rok 12    |
| Měsíc Agenda  | Doklad             | Var.symbol Partner              | Středisko Dealer       | Dat.spl.     | Dat.uhr.    | Měna    | Částka v CZK       | Zůstatek v CZK     |
| ID partnera:  | 01000000           | KARAT Czech s.r.o.              | VLASTNI_FIF            | Počet:       | 2           | 1.1     | 18 492,00          | 18 492,00          |
| ID měny:      | CZK                |                                 |                        | Počet:       | 2           | 1.1     | 18 492,00          | 18 492,00          |
| 2010/02 FV    | 10FVTZ01000000     | 26 000100026 KARAT Czech s.r.o. |                        | 26.02.2010   |             | CZK     | -1 508,00          | -1 508,00          |
| 2010/12 SANKC | 10SOSA01000000     | 01 011                          |                        | 14.12.2010   |             | CZK     | 20 000,00          | 20 000,00          |
| ID partnera:  | 01000001           | Office Works                    | OW                     | Počet:       | 8           |         | -2 252 362,45      | -1 232 997,85      |
|               |                    | Q                               |                        |              | × ^         |         |                    | 100                |
|               |                    |                                 |                        |              |             |         |                    |                    |
|               |                    |                                 |                        |              |             |         |                    |                    |
|               |                    |                                 |                        |              |             |         |                    |                    |
|               |                    |                                 | Strana: 1/7            |              |             |         |                    |                    |
| auhrazené     | fakturv            |                                 |                        |              |             |         |                    |                    |

#### 5.4.1.3 Tlačítko Funkce

V PB verzi cca nahoře uprostřed, v NET verzi jsou podobné možnosti dostupné vlevo nahoře.

| 🗊 Tisk: Stav finančních saldokont k datu (fiskální rok: 12 | )                                 |                 |             |                      |                    | ×       |
|------------------------------------------------------------|-----------------------------------|-----------------|-------------|----------------------|--------------------|---------|
| 🛛 🔯 Náhled 🛛 📇 Tiskárna                                    |                                   |                 |             |                      | 4 s                | ekund   |
| 🔺 🖌 🗼 Na <u>s</u> tranu: 🔍 Náhled Origin                   | ální barvy → <u>M</u> ěřítko: 100 | 🗧 🗧 Funkce      |             | S                    | vislé: 1/5 Vodorov | né: 1/1 |
| KARAT Czech s.r.o., Husova 2/2, 750 02 Přerov I-Mě         | sto, CZ                           |                 |             |                      | Strana: 1/5        |         |
|                                                            | Neuhrazené fakt                   | ury             |             |                      |                    |         |
|                                                            | Předpisy k datu 03.05             | .2012, platby k | datu 03.05. | 2012, splatnost k 03 | 3.05.2012, rok 12  |         |
| Měsíc Agenda Doklad Var.symbol Partner                     | Středisko Dealer                  | Dat.spl. D      | )at.uhr. Mě | na Částka v CZK      | Zůstatek v CZK     |         |
| ID partnera: 01000000 KARAT Czech s.r                      | .o. VLASTNI_FI                    | RI Počet:       | 2           | 18 492,00            | 18 492,00          |         |
| ID měny: CZK                                               |                                   | Počet:          | 2           | 18 492,00            | 18 492,00          |         |
| 2010/02 FV 10FVTZ010000028 000100028 KARAT 0               | Czech s.r.o.                      | 28.02.2010      | c           | ZK -1 508,00         | -1 508,00          |         |
| ID partnera: 01000001 Office Works                         | ow                                | Počet:          | 8           | -2 252 362,45        | -1 232 997,85      |         |
|                                                            |                                   |                 |             |                      |                    |         |
|                                                            |                                   |                 |             |                      |                    |         |
| 🕒 Export 🔯 Odeslat poštou                                  | + + 1/7                           |                 |             |                      |                    |         |
|                                                            | KADAT Grach a con Union           | - 0/0 750 00    | <b>5</b>    | -1- 07               |                    |         |
|                                                            | RARAT CZECH S.F.O., HUSO          | va z/z, 750 02  | Frerov I-Me | Noubr                | azonó fak          | +       |
|                                                            |                                   |                 |             | Neunra               | azene lak          | lury    |

Jednou z možností tlačítka Funkce v PB verzi je i export dat do MS Excel. Stejnou funkčnost můžeme v NET verzi zajistit pomocí tlačítka Export a v části Data zvolíme Csv soubor. Výsledný csv soubor je bez problémů zobrazitelný/editovatelný v aplikaci MS Excel. Rozdíl oproti PB verzi je v tom, že v PB verzi obsahoval výsledný MS Excel všechny sloupce z datového zdroje a nikoliv pouze ty, které byly použity pro tuto konkrétní sestavu a její podmínky. Na druhou stranu Excel z PB verze obsahoval korektní názvy jednotlivých sloupců, ale v NET verzi tyto názvy nejsou zobrazeny.

Zpět na obsah

#### 5.4.1.4 Tlačítka Tisk a Obnov, výběr konkrétní sestavy

V PB i NET verzi vlevo dole.

|   | ID měny:<br>2010/09 POKL<br>2011/03 FV<br>ID partnera: | CZK<br>10S1KP010000023<br>11FVTZ010000014<br>01000004 | 01000003<br>100100014<br>IDEALHOI | Ikarus a.s.<br>Ikarus a.s.<br>ME <b>a.s.</b> | PUJCOVNA DEALE   | Počet:<br>R1<br>10.04.201<br>Počet: | 2<br>03.09.2010<br>2 | CZK<br>CZK | 95 553,00<br>0,00<br>95 553,00<br>-1 532 184,00 | 85 553,00<br>-10 000,00<br>95 553,00<br>-653 424,00 | -   |
|---|--------------------------------------------------------|-------------------------------------------------------|-----------------------------------|----------------------------------------------|------------------|-------------------------------------|----------------------|------------|-------------------------------------------------|-----------------------------------------------------|-----|
|   | iskni Obnov                                            | 001 Neuhraze                                          | né případy                        |                                              | → Vše            |                                     |                      |            |                                                 |                                                     | 116 |
| • |                                                        |                                                       |                                   |                                              | 2011/0<br>2012/0 | FV<br>FAKP                          | 11FVTZ01<br>12FPTZ01 | 00000      | 014 100100014<br>001 8402808402                 | lkarus a.s<br>Ikarus a.s                            |     |
|   | <u>T</u> iskni                                         | <u>O</u> bnov                                         | 001 Ne                            | uhrazené p                                   | případy 🔻 √ 🗸    | e                                   |                      |            |                                                 |                                                     |     |

#### 5.4.2 Panel tiskárna

Tento nový pravý postranní panel slouží k výběru tiskárny pro tisk sestavy a pro případné omezení tisku. V PB verzi jsou tyto možnosti jako samostatná záložka, v NET verzi potom jako pravý postranní panel v okně s náhledem dokumentu.

| 🗊 Tisk: Stav finančních saldoko | nt k datu (fiskální rok: 12)                                           |          |
|---------------------------------|------------------------------------------------------------------------|----------|
| 🔯 Náhled 🛛 😅 Tiskárna           |                                                                        | 4 sekund |
| Výběr zařízení                  |                                                                        |          |
| Tiskárna 🔻                      |                                                                        |          |
| Tiskárna                        |                                                                        |          |
| Dle profilu (F3)                |                                                                        |          |
| Poř. Tiskárna Orientace         | e Kopií Mapování                                                       |          |
| ,<br>Vybraná tiskárna :         | [\192.168.36.13\Sharp AR-M256 - Nastav tiskárnu Orientace: Optimální ▼ |          |
| Tisk všech stran 💌              | Stran: Neznámo Kopií: 1 🛋                                              |          |
| Informace o výstupním souboru   |                                                                        |          |
| Soubor:                         | c:\report_#DKL_#REP_#DI#RI_#DAT_#TIM.pm Vyber soubor                   |          |
| 🔲 Zobrazit soubor               |                                                                        |          |
| Podpis souboru:                 | Bez podpisu 💌                                                          |          |
| Podpisový certifikát:           | · · · · · · · · · · · · · · · · · · ·                                  |          |
| Šifrovací certifikát:           | · · · · · · · · · · · · · · · · · · ·                                  |          |
| 🗌 Odeslat na e-mail:            |                                                                        |          |
| Tisk slova KOPIE                |                                                                        |          |
| Nikdy                           | ✓ Uprostřed strany ✓ Černý text ✓ Náhled                               |          |
|                                 |                                                                        |          |
| Tiskni Obnov 001 Neul           | nrazené případy                                                        | 116      |

| t 🛛 🖄 Odeslat poštou |                       | <b>++</b>      | 1/7                 |           |              |             |              |         |                     |                  | Q        | Možnosti tisku                                                      |
|----------------------|-----------------------|----------------|---------------------|-----------|--------------|-------------|--------------|---------|---------------------|------------------|----------|---------------------------------------------------------------------|
| KARAT Czech s.       | r.o., Husova 2/2, 76  | 50 02 Přerov I | I-Město, CZ<br>Neuř | nazené    | faktur       | у           |              |         |                     | Strana: 1/7      |          | Wjoêr zařízení Tiskárna 🔹                                           |
|                      |                       |                |                     | Předpisy  | yk datu 22.0 | 5.2013, pla | tby k datu 2 | 2.05.20 | 013, splatnost k 22 | .05.2013, rok 13 |          | Por. Tiskarna Orientace Kopii Mapovani                              |
| Měsíc Agenda         | Doklad                | Var.symbol     | Partner             | Středisko | Dealer       | Dat.spl.    | Dat.uhr.     | Ména    | Ćástka v CZK        | Zůstatek v CZK   |          |                                                                     |
| ID partnera:         | 01000000              | KARAT Cz       | ech s.r.o.          | VLAS      | TNI_FIRM     | Počet:      | 3            | 1.1     | 26 430,00           | 26 430,00        |          | •                                                                   |
| ID měny:             | CZK                   |                |                     |           |              | Počet:      | 3            | 1.1     | 26 430,00           | 26 430,00        |          | Vybraná tiskárna : (1) 192 168 36 13) Sharn AR-M256 - Recence (Čern |
| 2010/02 FV           | 10FVTZ010000028       | 000100026      | KARAT Czech s.r.o.  |           |              | 28.02.2010  |              | CZK     | -1 508.00           | -1 508.00        |          |                                                                     |
| 2010/12 SANKC        | 10SOSA010000001       | 011            |                     |           |              | 14.12.2010  |              | CZK     | 20 000,00           | 20 000,00        |          | Nastav tiskárnu                                                     |
| 2012/10 FV           | 12FVTZ010000072       | 200100072      | KARAT Czech s.r.o.  |           |              | 07.02.2013  |              | CZK     | 7 938,00            | 7 938,00         |          | Orientace: Ontimální                                                |
| ID partnera:         | 01000001              | Office Wor     | rks                 | OW        |              | Počet:      | 7            | 11      | -2 245 319,05       | -1 225 954,45    |          |                                                                     |
| ID měny:             | EUR                   |                |                     |           |              | Počet:      | 7            | 1.1     | -2 245 319,05       | -1 225 954,45    |          | Tisk všech stran 🔻                                                  |
| 2005/04 FAKP         | 05FP2H010000007       | 2340015099     | Office Works        |           |              | 28.05.2005  | 20.05.2005   | EUR     | -54 129,60          | 0,00             |          | Kopií: 1 🖬                                                          |
| 2009/06 FAKP         | 09FPZH010000003       | 2340019266     | Office Works        |           |              | 19.07.2009  | 30.09.2009   | EUR     | -1 124 783,00       | -474 408,00      |          | Tick claup KODIE Nikely                                             |
| 2011/01 FAKP         | 11FPZH010000001       | 126571         | Office Works        |           |              | 24.02.2011  | 12.02.2011   | EUR     | -412 224,40         | -97 384,40       |          |                                                                     |
| 2011/02 FAKP         | 11FPZH010000002       | 1FPZH00002     | Office Works        |           |              | 20.03.2011  |              | EUR     | -241 736,85         | -241 736,85      |          |                                                                     |
| 2011/02 FAKP         | 11FPTZ010000006       | 1FPT200008     | Office Works        |           |              | 17.03.2011  |              | EUR     | -51 184,10          | -51 184,10       |          |                                                                     |
| 2011/03 FAKP         | 11FPTZ010000009       | 1FPTZ00009     | Office Works        |           |              | 28.04.2011  |              | EUR     | -8 035,50           | -8 035,50        |          | Informace o výstupním souboru                                       |
| 2011/04 FAKP         | 11FPTZ0100000012      | 1FPTZ00012     | Office Works        |           |              | 19.05.2011  |              | EUR     | -353 225,60         | -353 225,60      |          |                                                                     |
| ID partnera:         | 01000002              | Kancelářs      | ké p.               | KP        |              | Počet:      | 4            | 1.1     | -71 442,40          | -52 928,00       |          | Soubor: C:\Users\marekh\Documents\repo Vyber                        |
| ID měny:             | CZK                   |                |                     |           |              | Počet:      | 4            | 1       | -71 442,40          | -52 928,00       |          | Zobrazit soubor                                                     |
| 2004/08 FAKP         | 04FPTZ010000003       | 4003           | Kancelářské p.      |           |              | 28.08.2004  | 28.08.2004   | CZK     | -23 514,40          | -5 000,00        |          | Podpis souboru: Bez podpisu                                         |
| 2011/01 FAKP         | 11FPTZ010000001       | 75764          | Kancelářské p.      |           |              | 09.02.2011  |              | CZK     | -34 128,00          | -34 128,00       |          |                                                                     |
| 2011/11 FAKP         | 11FPTZ0100000018      | 1FPT200018     | Kancelářské p.      |           |              | 17.12.2011  |              | CZK     | -10 800,00          | -10 800,00       |          | Podpisový certifikát:                                               |
| 2013/03 FAKP         | 13FPTZ010000008       | 3FPTZ00008     | Kancelářské p.      |           |              | 15.03.2013  |              | CZK     | -3 000,00           | -3 000,00        |          | čifenunci contifikit                                                |
| ID partnera:         | 01000003              | lkarus a.s.    |                     |           |              | Počet:      | 3            | 1       | -293 447,00         | -303 447,00      |          |                                                                     |
| ID měny:             | CZK                   |                |                     |           |              | Počet:      | 3            | 1.1     | -293 447,00         | -303 447,00      |          | Odeslat na e-mail:                                                  |
| 2010/09 POKL         | 10S1KP010000023       | 01000003       | kanis a s           | PULICOVNA | DEALER1      |             | 03.09.2010   | CZK.    | 0.00                | -10 000 00       |          |                                                                     |
| 2011/03 EV           | 11EVT2010000014       | 100100014      | Ikanis a s          |           |              | 10.04.2011  |              | C7K     | 95 553 00           | 95 553 00        |          |                                                                     |
| 2012/05 FAKP         | 12FPTZ010000001       | 8402808402     | lkarus a.s.         |           |              | 24.05.2012  |              | CZK     | -389 000.00         | -389 000.00      | _        |                                                                     |
| ID                   |                       |                |                     |           |              |             |              |         |                     |                  | <u> </u> |                                                                     |
|                      |                       |                |                     |           |              |             |              |         |                     |                  |          |                                                                     |
| Obnov 001 Ne         | uhrazené případy      | ▼ J Vše        |                     |           |              |             |              |         |                     |                  |          |                                                                     |
|                      | and a second proposed | <u></u>        |                     |           |              |             |              |         |                     |                  |          |                                                                     |

Zpět na obsah

# 6 Lokální konfigurace "IS KARAT"

Slouží pro nastavení definovatelných parametrů systému. V PB verzi je tato nabídka umístěna v menu <u>System</u> každého modulu. V NET verzi je stejná nabídka umístěna pod tlačítkem Nástroje, které je dostupné v profilu uživatele vpravo nahoře. Vnitřní struktura jednotlivých záložek a jejich nabídek je rozdílná.

| •   | Saldokonto | pro Karat D | )emoverze | (10 uživate | lů) / Demo | Demo / | 3.5.2012, 0 | období: 2                | 012/01                                                                                    |                                 | 1000  |
|-----|------------|-------------|-----------|-------------|------------|--------|-------------|--------------------------|-------------------------------------------------------------------------------------------|---------------------------------|-------|
| 200 | Evidence   | Přehledy    | Sestavy   | Číselníky   | Operace    | Servis | Moduly      | System                   | Nápověda                                                                                  |                                 |       |
|     |            |             |           |             |            |        |             | Čís<br>Čís               | elník<br>elník - najdi                                                                    | F3<br>Shift+F3                  |       |
|     |            |             |           |             |            |        |             | Vyt<br>Čte<br>Čte<br>Ce  | voření nové zprávy<br>ní nepřečtených zpráv<br>ní všech zpráv<br>tifikační deník Workflow | F7<br>Ctrl+F7                   |       |
|     |            |             |           |             |            |        |             | Ula<br>Zru<br>Usj<br>Uži | žení nastavení okna<br>išení nastavení okna<br>pořádat okna<br>vatelská definice          | ►<br>►<br>Ctrl+F11              |       |
|     |            |             |           |             |            |        |             | Zm<br>Zái<br>No          | iěna fiskálního roku<br>nek programu<br>vé připojení k databázi                           | Ctrl+F9<br>Ctrl+F10<br>Ctrl+F12 | ′stém |
|     |            |             |           |             |            |        |             | Kal<br>Kal<br>Pře<br>Kal | kulačka Windows<br>kulačka IS KARAT<br>počet mezi měnami<br>endář                         | F8<br>Ctrl+F8                   |       |
|     |            |             |           |             |            |        |             | Výd                      | fetka platidel                                                                            | 0.1.0170.510                    |       |
|     |            |             |           |             |            |        |             | Lol                      | inice menu                                                                                | Ctrl+Shift+F10                  |       |
|     |            |             |           |             |            |        |             | Ser                      | vis - implementátoři                                                                      | •                               |       |
|     |            |             |           |             |            |        |             | Ser                      | vis - vývojáři                                                                            | F                               |       |
|     | Lokální    | konfigura   | ace IS KA | RAT         |            |        |             |                          |                                                                                           |                                 |       |

| 👽 Lokální konfigurace IS KARA I                  |                                                                                     |                                          | × |  |  |  |  |  |
|--------------------------------------------------|-------------------------------------------------------------------------------------|------------------------------------------|---|--|--|--|--|--|
| Obecné Detail Seznam Plocha Tiskárny Pl          | DF Tiskové profily Terminál                                                         | Zařízení Pošta Export Pokročilí Protokol |   |  |  |  |  |  |
| Velikost hlavního okna:                          | /ýchozí velikost okna                                                               | <b>~</b>                                 |   |  |  |  |  |  |
| Počet řádků načítaných seznamem:                 | 300                                                                                 | Výchozí firma: První firma v licenci 🔹 🔻 |   |  |  |  |  |  |
| Soubor, který se má přehrát Při startu :         |                                                                                     | . Při ukončení:                          |   |  |  |  |  |  |
| Aktuální jazyk pro zobrazení programu:           | Čeština * 🗾 👻                                                                       | ✓ Zobrazení dat: Čeština *               | 3 |  |  |  |  |  |
| 🥅 Dotaz při uzavírání aplikace                   | 📃 Po Přenes pr                                                                      | provést skok na další pole               |   |  |  |  |  |  |
| 🥅 Klávesa Enter při pořizování znamená skok na   | a další pole 🛛 📝 U nevyplněný                                                       | ných údajů zobrazovat Nezadáno           |   |  |  |  |  |  |
| 🥅 Při vstupu na datum se vybere jen den a měsí   | ic 📃 Automatické                                                                    | é dokončování                            |   |  |  |  |  |  |
| 🔲 Zobrazovat v titulku seznamu a detailu úroveň  | ń uložení okna 🛛 🔲 Stahovat dol                                                     | okumentaci ze serveru                    |   |  |  |  |  |  |
| 🥅 Automaticky stahovat nové verze programu ze    | e vzoru                                                                             |                                          |   |  |  |  |  |  |
| 🔲 Při vstupu na číselné pole se obsah pole nevy  | ybere pokud je hodnota nulová                                                       |                                          |   |  |  |  |  |  |
| 📝 Pamatovat si jméno přihlášeného a předbízet j  | jej při druhém a dalším přihlášení                                                  | ní                                       |   |  |  |  |  |  |
| 📃 Pamatovat si heslo přihlášeného a předbízet je | ej při druhém a dalším přihlášení                                                   | í                                        |   |  |  |  |  |  |
| 🔲 Pokud je při startu aplikace vyplněno jméno a  | 🥅 Pokud je při startu aplikace vyplněno jméno a heslo, tak ihned provést přihlášení |                                          |   |  |  |  |  |  |
|                                                  |                                                                                     |                                          |   |  |  |  |  |  |
|                                                  | Ulož Zavři                                                                          |                                          |   |  |  |  |  |  |

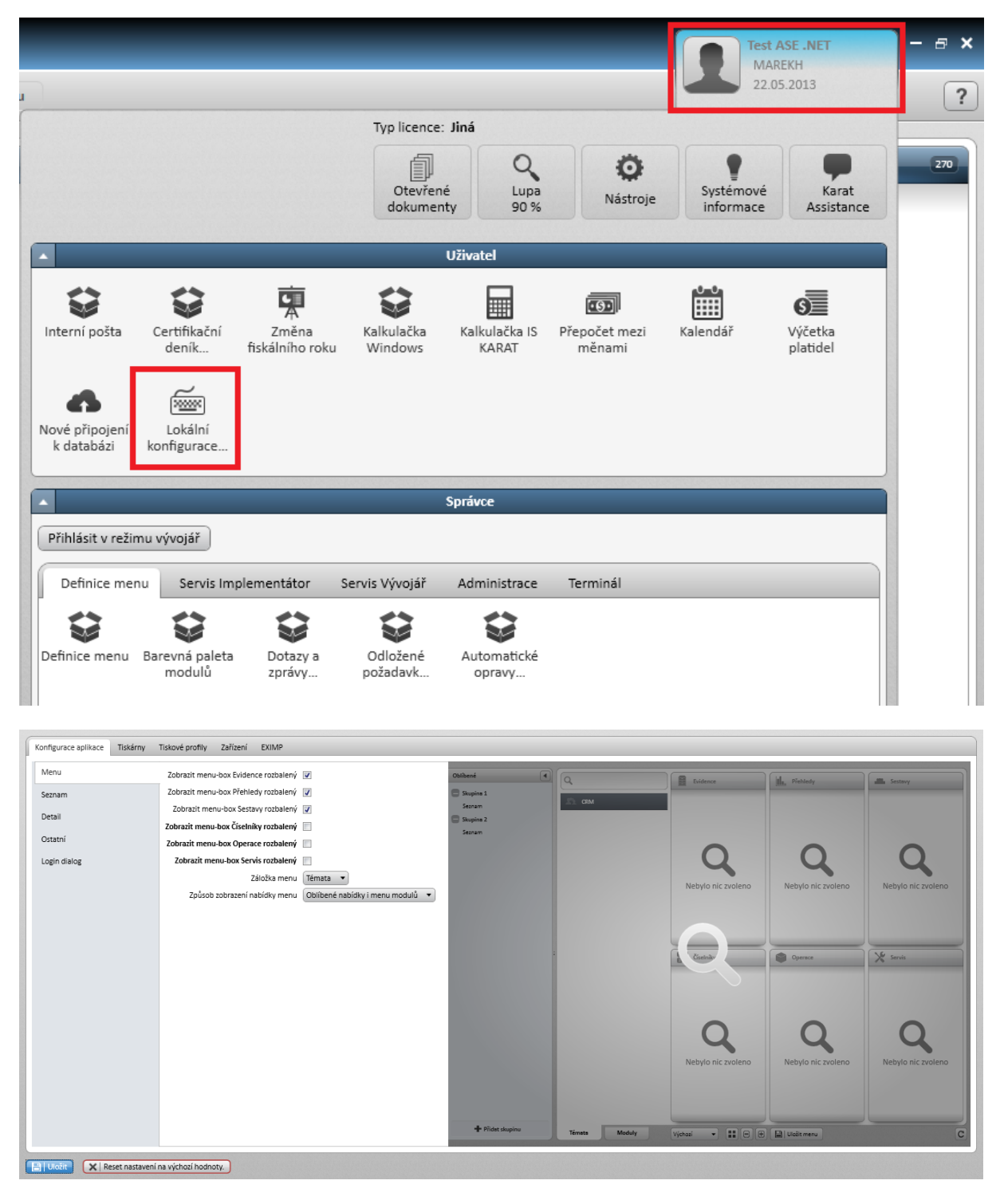

Zpět na obsah